## APPENDIX

## to the operation manual for "Kirovets" K-743

# № V2384

Your tractor has the following differences from mass-produced tractors:

Six-cylinder in-line **ENGINE** OM470LA (Mercedes).

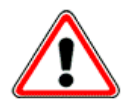

## CAUTION!

1. In order to ensure a long-term and reliable operation of the engine, use only certified diesel fuel grades. Avoid the ingress of water and foreign matter into the fuel.

2. <u>In case of welding operations at the tractors with Mercedes engines</u>, it is necessary to disconnect the power wires "+" and "-" from storage batteries (wires 3, 3.1 and 7, see the wiring diagram). Connect wire terminals between each other by means of M10 bolt with nut.

Non-fulfilment of this requirement can lead to a failure of the engine electronic control system. When connecting storage battery to the tractor electric circuit, first connect "+", then "-".

Engine start-up is performed by electrical starter.

Oil and cooling fluid shall be chosen in accordance with the Operation Manual for the engine and with the appendix ("Specification for operating materials").

Fuel strainer is located behind the cabin on the left at the hydraulic tank face and is equipped with a boosting pump and heating (24 V). A fuel sediment drain valve is located at the lower part of the filter bowl;

**AIR CLEANING SYSTEM** is dry, double-stage, combined, with dust suction into the exhaust pipe. Air cleaner manufactured by Donaldson is used on the tractor.

**COOLING SYSTEM** of the engine is closed, with compensating circuit, with forced circulation of the cooling fluid. In order to maintain the best possible heat conditions, the engines are provided with an automatic fan control system.

**FUEL SYSTEM** consists of the fuel tank, fuel lines, fuel strainer with in-built fuel priming pump, low pressure fuel pump, fine mesh filter, fuel cooler, high pressure pumps, fuel rail, nozzles.

# **EXHAUST SYSTEM** is equipped with catalyst where exhaust gases are split under a chemical impact (ADblue) for reduction of their toxicity.

**PNEUMATIC SYSTEM** - combined, with possibility of connecting single- and double-line trailer system.

2 air receivers for 40 I each are installed instead of 3 receivers for 20 I each.

Three two-way protection valves are installed instead of one three-way protection valve.

Pneumatic diagram of the braking system is given in fig.1

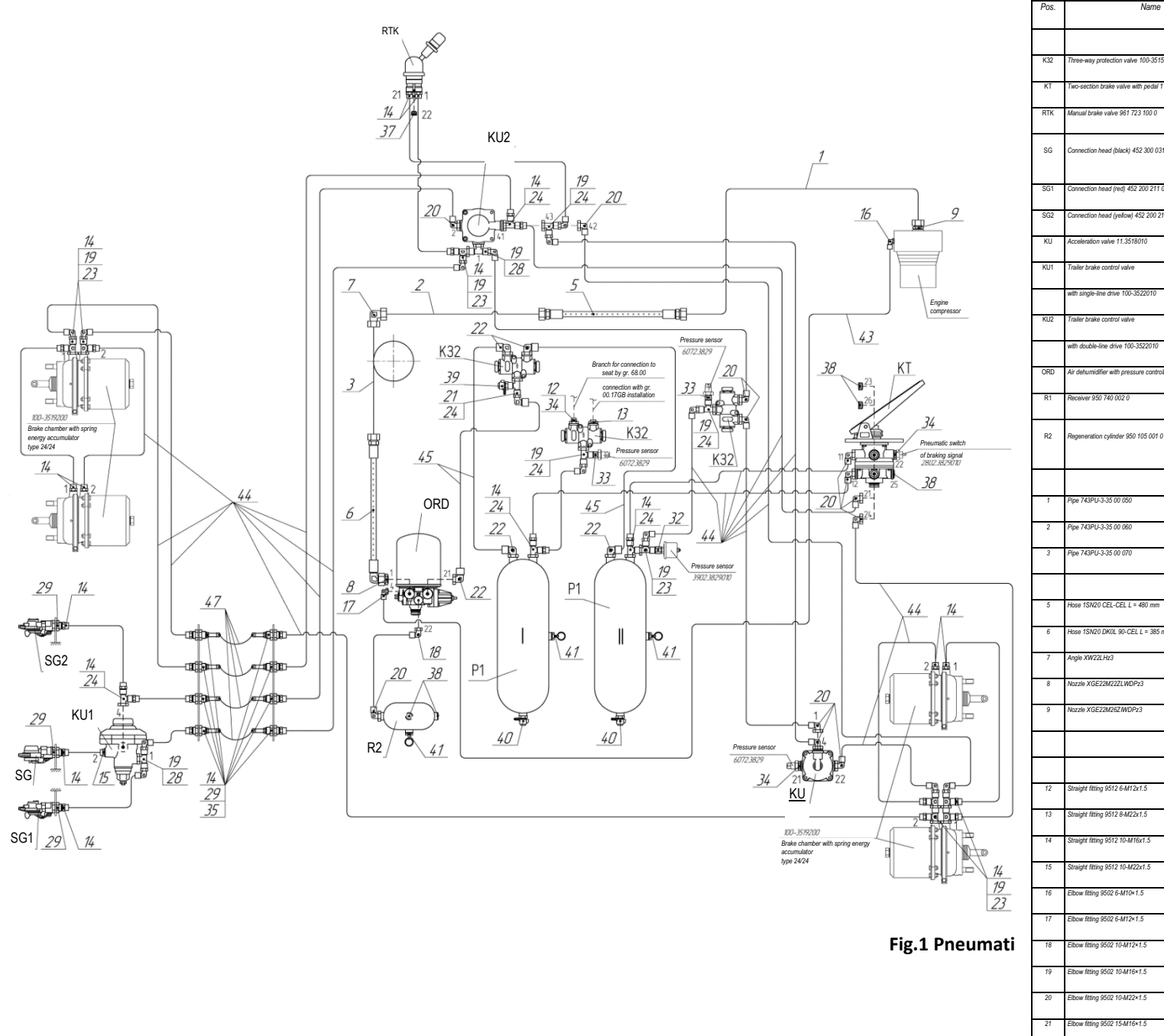

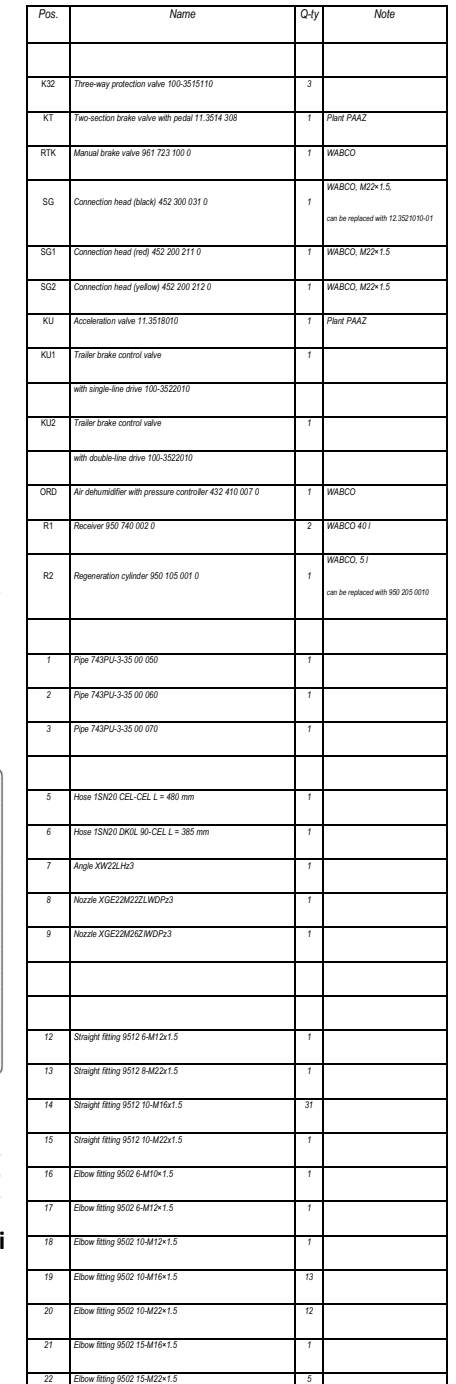

#### HYDRAULIC SYSTEM

1 Hydraulic tank of 250 l/min capacity.

2 To prevent oil drainage from the hydraulic tank upon hydraulic system repair, valves are installed at suction lines of the pumps.

3 Steering control system has additionally installed emergency pump NSh-10 at the rear part of GB and priority valve at the cabin base. With a supply from the main pump of the steering control system (installed at the engine), pump NSh-10 supplies oil to the radiator and further to the hydraulic tank. With no oil supply from the main pump, priority valve guides the supply from pump NSh-10 to the flow amplifier in order to perform a turn; in doing so, the force at steering wheel increases.

4 Two-section pump of the working equipment hydraulic system is installed at the front gearbox part. Pump maximum capacity is 280 l/min.

5 Hydraulic distributor of the working equipment system is five-section, one of the sections (EHR) controls the linkage. Linkage "LIFTING - LOWERING" handle is located at the front part of the control panel (armrest), controllers and handles for linkage lowering speed limitation, lifting height limitation, soil cultivation depth setting and adjustment type selection are located under the armrest cover. Four remaining sections with electric and hydraulic control are connected to four pairs of quick-lock coupling outputs with flow passage of 3/4 inch. Section control handles (with 1, 2, 3 and 4 symbols) are also located at the control unit, along with flow controller handles for these four sections. Flow controller allows to set the flow rate through section in the range of 0...140 l/min. The timer allows to control the time of operation actuation from 2 seconds, until a permanent activation.

6 For a free (bypassing the hydraulic distributor) drainage to the tank from implement hydraulic motor, two slots are provided for at T-pieces of drain filters (M30x2 fitting is closed with plug).

7 Two fittings M18x1.5 (closed with plugs) are provided for at the upper part of hydraulic tank to guide the drain line from implement hydraulic motor to the tank.

The hydraulic system diagram is given in Fig. 2.

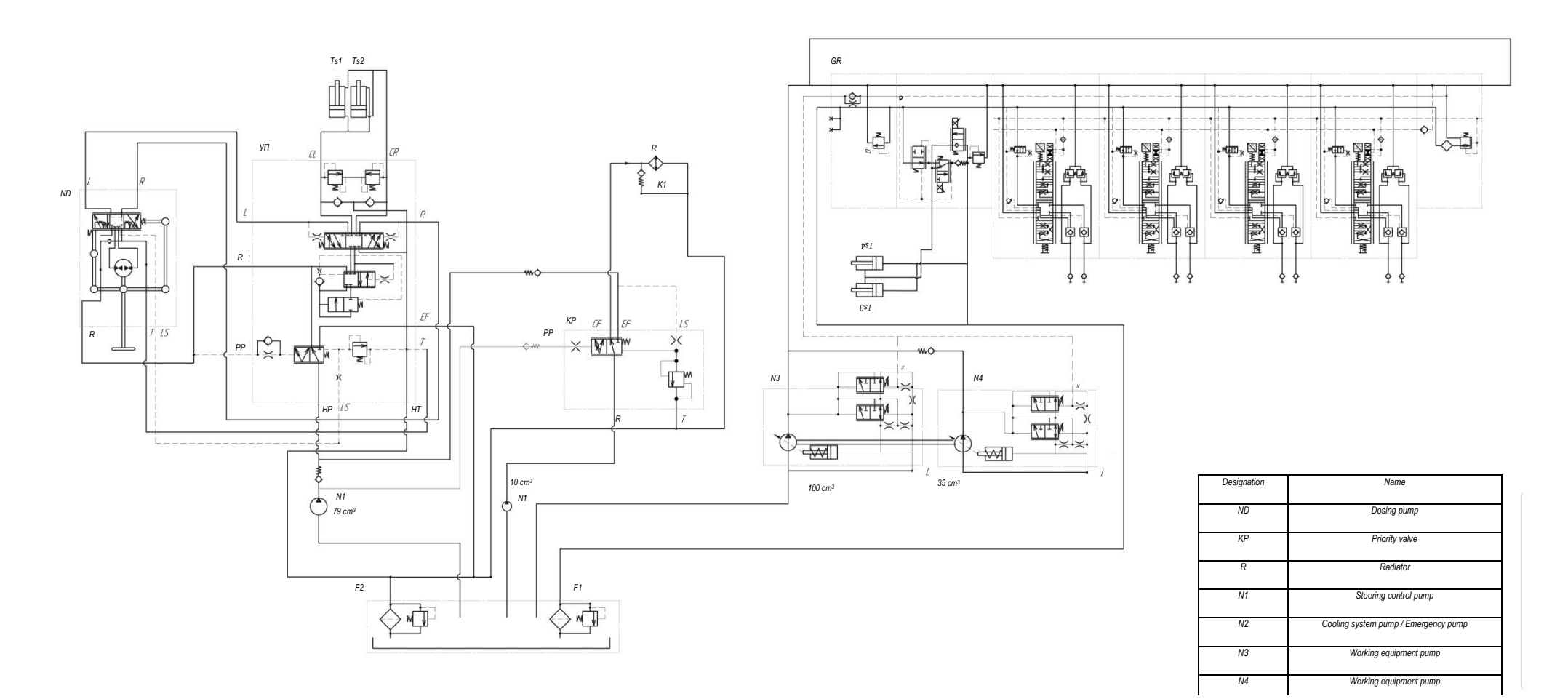

Fig. 2 Hydraulic system diagram

## **REAR LINKAGE CONTROL (EHR)**

The system is designed for control over operating parts of mobile machines, including rear linkage of the tractor.

The system provides for operation with mounted implements in the following modes: manual control with external buttons, positional, power and combined control, floating, transportation, transportation with vibration dampening.

Composition of the system:

- <u>controller</u> designed for assurance of stabilized power supply for force cells and position sensors, processing of output signals from these sensors and generation of control actions for electric and hydraulic distributor, and for system diagnostics;

- <u>force cells</u> - 2 pcs, designed to measure the force at hinge pivots of tractor linkage lower links in the course of soil cultivation operations;

- position sensor designed for noncontact measurement of the coordinate of linkage position;

- <u>cam</u> located at turning shaft of the tractor, operating jointly with position sensor and ensuring a linear dependence of the position sensor output signal on the turning angle of the linkage turning shaft;

- <u>control panel</u> designed to assign modes of control over the tractor linkage;

- <u>electric and hydraulic distributor</u> (not included in the scope of delivery) with two control channels with proportional solenoids fed by 12 V, that implements such functions as linkage retaining at a given position, linkage lifting, linkage lowering by gravity.

#### **Design and operation**

Logic diagram of tractor plowing unit with automated control of linkages is given in Fig. 3.

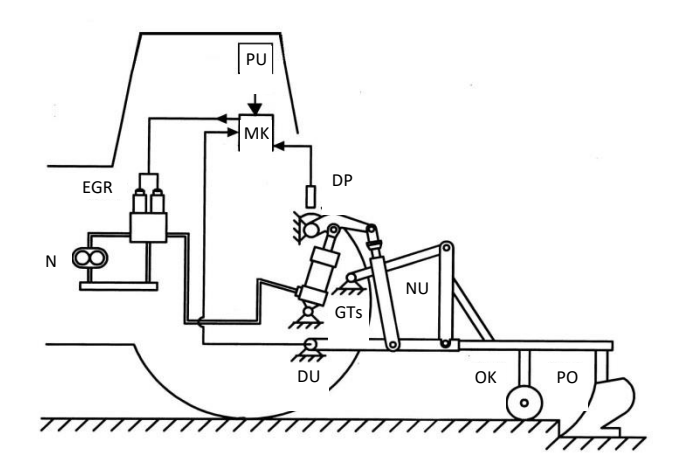

Fig. 3 Logic diagram of tractor plowing unit

Tractor plowing unit contains a soil-tilling implement PO that is kinematically connected with linkage NU and power hydraulic cylinders GTs.

The plowing unit also includes two force cells DU, noncontact position sensor DP, hydraulic fluid feed pump N for the control of hydraulic cylinders GTs via electric and hydraulic distributor EGR, as well as microprocessor controller MK implementing the control and adjustment algorithm, and control panel PU to set control modes in the course of operation.

Depending on the control type selected by operator, the system in the automatic control mode allows maintaining the given position of soil-tilling implement PO against the tractor, stabilize the drawbar resistance force in the draft links of linkage NU mechanism.

Electric signals from position sensor DP (with positional adjustment) or composite signal of position sensor DP and two force cells DU (with combined control) come into controller MK where they are compared with the signal set by operator at control panel PU. In case of a mismatch of these signals, controller MK generates a control action for solenoids of electric and hydraulic distributor EGR that performs a corrective movement of soil-tilling implement PO up or down via power hydraulic cylinders GTs, and so the set parameter (position, force) gets stabilized.

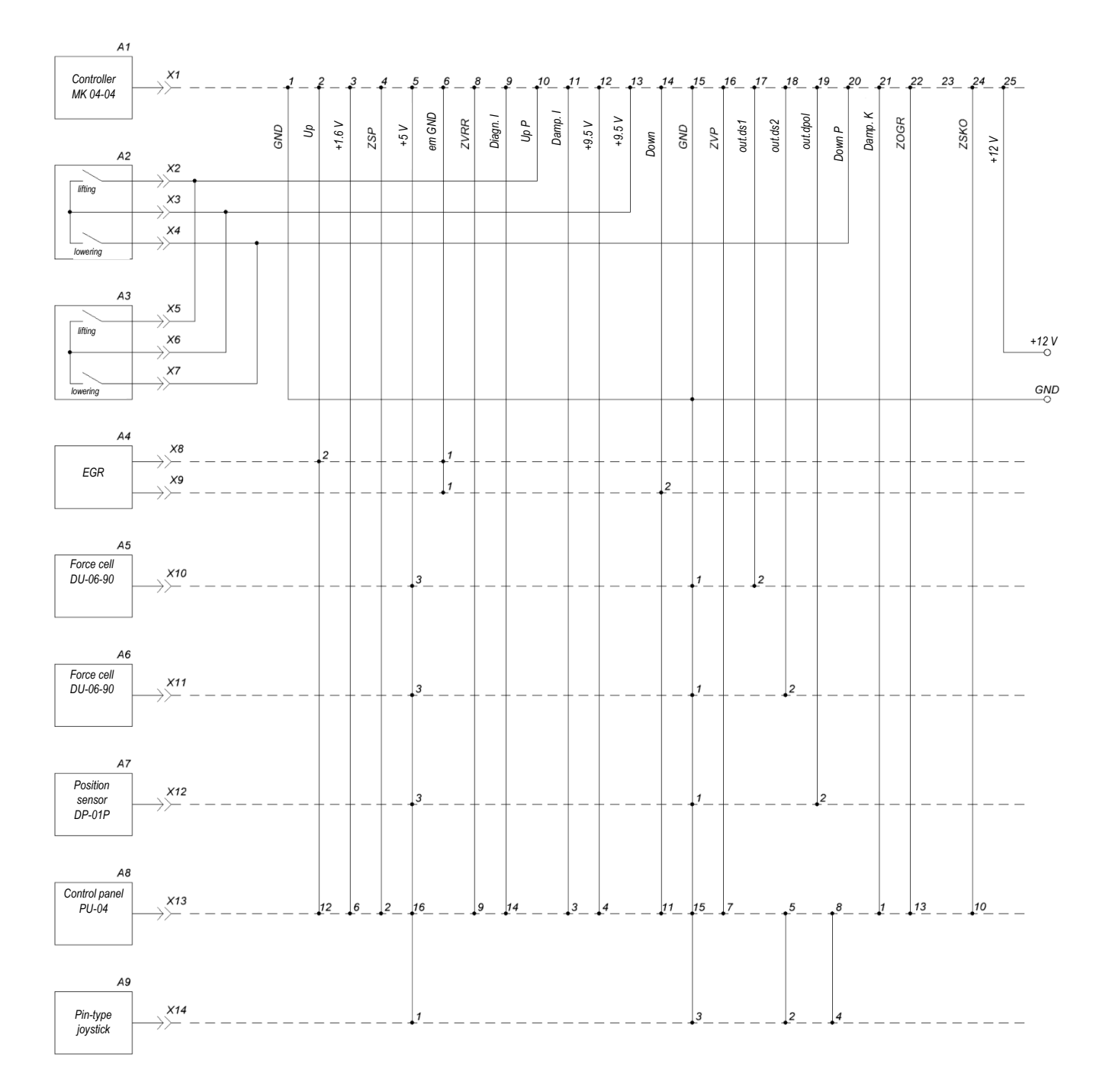

Figure 4 – Diagram for connection of system components

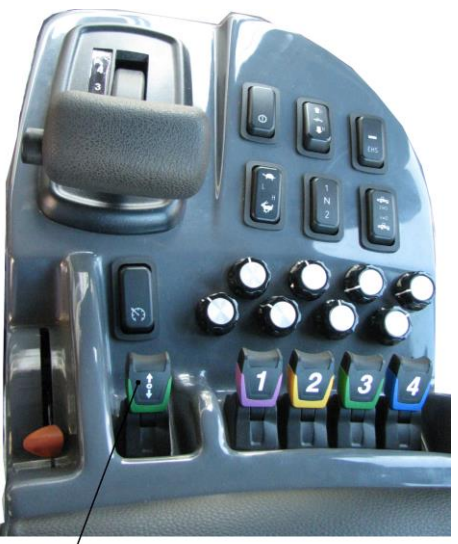

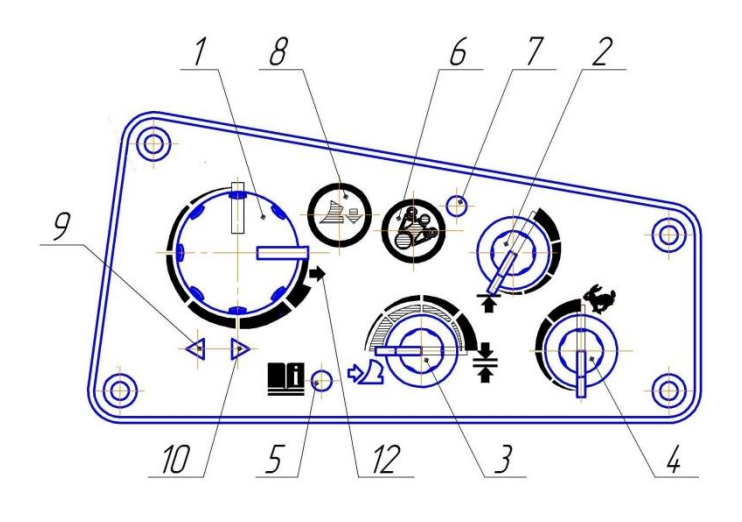

/ pyoperation mode selection handle

#### Fig. 5 Appearance of control panel PU-04

- 1 soil cultivation depth control handle;
- 2 lifting height limitation control handle;

3 – control method selection handle: extreme left position – power control mode, extreme right position – positional control mode, between them – combined control mode;

- 4 lowering speed control handle;
- 5 indicator DIAGNOSTICS (red light);
- 6 button DAMPING;
- 5 indicator DAMPING (green light);
- 8 mode button FLOATING (without locking);
- 9 indicator LIFTING (red color);
- 9 indicator LOWERING (green color)

When the power supply system receives 12 V, indicators DIAGNOSTICS and DAMPING shall light up, then indicator DAMPING shall go out.

#### System operation modes

System operation modes are given in Table 1.

Table 1

| Operation mode                      | Position of controls and indication of mode                                                                                                    |  |  |  |  |
|-------------------------------------|----------------------------------------------------------------------------------------------------|--|--|--|--|
| STOP                                | In case of system configuration with control panel<br>PU-04, operation mode selection functions are provided for by the pin-<br>type handle (mounted outside panel PU-04) and button FLOATING<br>(located at panel PU-04). Mode STOP shall be set at mid-position of<br>the mode selection handle, mode TRANSPORTATION – at upper<br>position of the handle, mode AUTOMATIC CONTROL – at lower<br>position of the handle                                                                                                    |  |  |  |  |
| TRANSPORTATION<br>(linkage lifting) | Set the mode selection handle of the control handle to position<br>TRANSPORTATION (mid-position of the handle). Adjust linkage lifting<br>height with the lifting height limitation handle.<br>Indicator LIFTING illuminates at the control panel upon linkage lifting.<br>If needed, press button DAMPING to activate the mode of damping<br>mechanical vibrations in the course of transportation.                                                                                                    |  |  |  |  |
| FLOATING (linkage lowering)         | Adjust linkage lowering speed with the lowering speed adjustment<br>handle. Set position FLOATING with the respective button on panel PU-<br>04.<br>Indicator LOWERING illuminates at the control panel upon linkage<br>lowering.<br>Extreme left position of the lowering speed adjustment handle is<br>lowering prohibition.                                                                                                    |  |  |  |  |
| AUTOMATIC CONTROL                   | Shift the mode selection handle to position AUTOMATIC CONTROL<br>(lower position of the handle).<br>Set control method with the control method selection handle -<br>positional, power or combined.<br>Set required cultivation depth with the soil cultivation depth<br>adjustment handle.<br>In the course of operation, indicators LIFTING and LOWERING light<br>up and go out by turns. Extinction of both indicators LIFTING and<br>LOWERING means that the minimum mismatch between set and<br>measured parameters is achieved in the system and the system is in the<br>dead zone. |  |  |  |  |

## System diagnostics and troubleshooting

System controller provides for diagnostics of operability of system components and, in case of a fault, blocks the system operation in automatic mode from the main control panel and returns a fault code.

System diagnostics is not performed in mode STOP (system operation is blocked).

The fault code lights up at indicator DIAGNOSTICS as per diagram given in fig. 6.

Fault code "24" is given as an example.

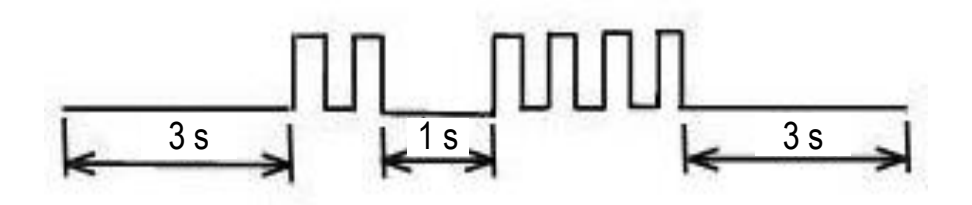

Fig. 6 Diagram of fault code "24"

| Code   | Short description of fault                                                                                                    | Troubleshooting method                                                                                                    |
|--------|----------------------------------------------------------------------------------------------------|----------------------------------------------------------------------------------------------------|
| 11     | Open circuit of upper solenoid                                                                                                    | Check wires connected to the solenoid. If they are not faulty check the solenoid.                                                                                                    |
|        |                                                                                                    | Replace it in case of fault.                                                                                                    |
| 12     | Open circuit of lower solenoid                                                                                                    | Check wires connected to the solenoid. If they are not faulty check the solenoid.                                                                                                    |
|        |                                                                                                    | Replace it in case of fault.                                                                                                    |
| 13     | Short circuit (SC) in solenoid circuits                                                                                                    | Check the system solenoid circuits for SC.                                                                                                    |
| 14     | SC of button LIFTING of the remote panel                                                                                                    | Check the button for SC.                                                                                                    |
| 15     | SC of button LOWERING of the remote panel                                                                                                    | Check the button for SC.                                                                                                    |
| 16     | Voltage at power supply source<br>+9.5 V (for controllers MK-03-03 and MK-04-04)<br>below 9.25 V or above 9.75 V. Voltage at power<br>supply source +5 V (for controller MK-04-04)<br>below 4.7 V or above 5.2 V | Check supply circuits for a short circuit to in-<br>vehicle network, frame. Eliminate SC, if found.                                                                                                    |
| 19     | System power supply value is below 10.7 V or<br>above 16 V                                                                                                    | Check electric equipment of the tractor<br>(storage battery, relay controller). Check<br>voltage at the storage battery. If needed,<br>recharge or replace it. Fault code triggering is<br>also possible at a long-term starter operation<br>(low voltage for more than 6 seconds). If this is<br>the case, switch over the operation mode<br>selection potentiometer after a successful<br>engine start-up to position 'transport',<br>'automatic control', 'stop' several times before<br>the fault code goes out. |
| 22     | Position sensor failed                                                                                                    | Check that there is a supply voltage at the<br>sensor connector pins. When it is there and<br>there are no visible damage to the cable,<br>adjust the sensor position as per method of its<br>installation (section METHOD OF CAM AND<br>POSITION SENSOR INSTALLATION).<br>If that doesn't help, replace the sensor.                                                                                                    |
| 23     | Soil cultivation depth control potentiometer failed                                                                                                    | Replace the control panel                                                                                                    |
| 24     | Height limitation control potentiometer failed                                                                                                    | Replace the control panel                                                                                                    |
| 28     | Operation mode selection potentiometer failed                                                                                                    | Replace the control panel                                                                                                    |
| 31, 32 | Force cell 1, force cell 2 failed, respectively                                                                                                    | Check that there is a supply voltage at the<br>sensor connector pins. When it is there and<br>there are no visible damage to the cable<br>replace the cell                                                                                                    |

| Code | Short description of fault                                                                                                    | Troubleshooting method                                                                                                    |
|------|----------------------------------------------------------------------------------------------------|----------------------------------------------------------------------------------------------------|
| 34   | Lowering speed control potentiometer failed                                                                                                    | Replace the control panel                                                                                                    |
| 36   | Control method selection potentiometer failed                                                                                                    | Replace the control pan                                                                                                    |
| 97   | No solenoid current via channel LOWERING in<br>the absence of solenoid open circuit and SC<br>between controller contactsCheck contacts 14, 1 for SC<br>When there is a short circuit<br>(resistance below 1.5 Ohm), eliminat<br>otherwise replace the controller |                                                                                                    |
| 98   | No solenoid current via channel LIFTING in the absence of solenoid open circuit and SC between controller contacts 2, 6 (earth of solenoids)                                                                                                    | Check contacts 2, 1 for SC<br>When there is a short circuit<br>(resistance below 1.5 Ohm), eliminate it or<br>otherwise replace the controller |
| 99   | Current drain via one or two channels LIFTING, LOWERING.                                                                                                    | Replace the controller                                                                                                    |
| -    | No lowering or lifting of the linkage when controlled from the main control panel. No indication of fault.                                                                                                    | Check EGR. If it's not faulty, replace the controller.                                                                                         |

After mode DIAGNOSTICS, the system shall be returned to operating condition as follows:

- option a) switch off power supply and in 3-4 s switch it back on.

When the power supply system receives 12 V, indicators DIAGNOSTICS and DAMPING shall light up, then indicator DAMPING shall go out;

- option b) shift the mode selection handle to mode STOP and then to the required mode.

#### Maintenance

The system is to be regularly maintained.

Once per month, service personnel must carry out:

- system cleaning from dust and dirt;

- control of indication elements.

#### Method of cam and position sensor installation

For a correct installation of cam and position sensor, do the following:

1. Using remote buttons, lift the linkage for the maximum height (pump operation for safety reduction valves is not allowed at the point of maximum lifting). 2. Mount the cam on the turning shaft roughly, with a partial tightening of cam fastening screws, so as to have the bracket threaded part hole on the same axis with the hole for cam adjusting screw

3. While turning the cam, screw in the adjusting so that it would enter the cam hole

4. Press the cam screws

5. Screw out the adjusting screw and screw in the position sensor instead all the way in the cam, then screw out the position sensor by 1.5 turns back to provide for a clearance between the sensor and cam.

6. Start up the tractor, shift the lifting height limitation programmer at the control panel to the maximum lifting height position.

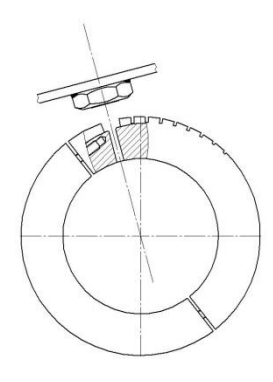

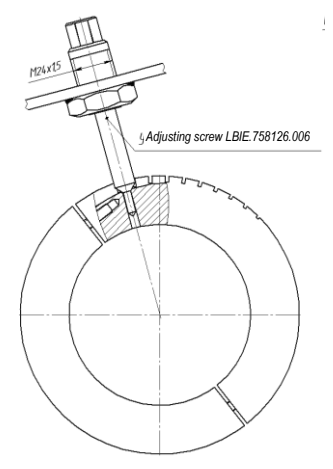

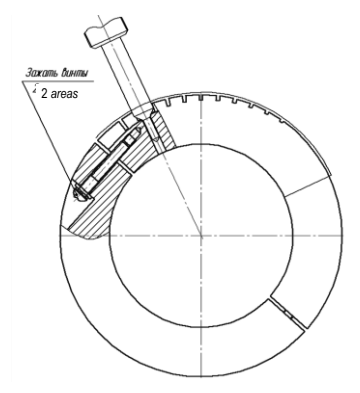

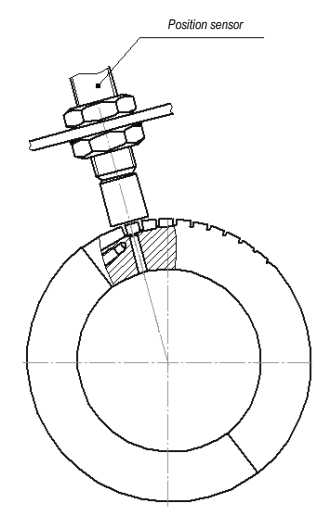

7. Switch on the linkage control system, shift the operation mode selection handle to position TRANSPORTATION. In case of a nonstopping correction for height (seen by indicator LIFTING at the linkage control panel), lower the linkage and screw out the position sensor a little bit (appr. by 30°). Repeat such screwing out of the sensor until a successful completion of the correction for height (indicator 'lifting' shall go out at the upper position of the linkage). At the same time, output signal of the sensor should not exceed the limits followed by diagnostics of its improper mounting or malfunction (fault code "22").

8. Fix the position sensor with lock nut.

#### Note.

1. After correct installation of the sensor its output signal at the uppermost position of the linkage shall be about 4.5 V.

2. In case fault code "22" appears in the course of system operation with non-faulty position sensor, this may mean that output signal of the sensor at extreme positions exceeds the threshold limits set in the system. In case it happens at the lower position of the linkage (output signal of the sensor exceeds the lower threshold limit – 0.5 V), the position sensor must be screwed out a little bit, and if fault code "22" appears at the uppermost position (output signal of the sensor exceeds the upper threshold limit – 4.5 V), the position sensor must be screwed in a bit.

3. Said adjustments of the position sensor are based on the fact that its output signal depends on the value of clearance between its face end and operating surface of cam KR-01. The closer the operating surface of cam is to the sensor face end the lower is the sensor output signal, and vice a versa.

4. Position sensor of type DP-01 measures the linkage lifting height by a noncontact method, while interacting with the operating surface of cam. Rotation of KR-01 type cam from 0° to 87° corresponds to cam operating surface movement against a sensitive face end surface of the position sensor within the range from 1.8 mm to 7.5 mm. At the same time, change of position sensor output signal for DP-01P sensor is 0.5 - 4.5 V and for DP- 01 sensor it is 2.3 - 7.1 V.

Criterion for a correct installation of the position sensor is the maximum usage of the entire range of linkage movements from the lowermost to the uppermost position without overloading hydraulic pump at the end of lifting and without bringing the linkage to a safety stop. At the same time, corrections for linkage lifting and lowering shall be time-restricted.

5. In case of inoperable condition or improper mounting of DP-01 type position sensor (fault code "22" appears), linkage lifting and lowering can be controlled by remote buttons. When a remote button is pressed, linkage movement will not be continuous unlike the case when position sensor channel is properly adjusted but discrete with a duration of about 3 s.

#### ELECTRONIC SYSTEM FOR HYDRAULIC DISTRIBUTOR SECTION CONTROL (EHS)

#### General

EHS system installed in the tractor serves to control sections of hydraulic distributor SB33LS EHS EHR installed at the tractor fuel tank. When control unit SRC4-5 receives power the electronic system performs self-diagnostics of control elements. When finding faults, the system indicates them with light codes of faults.

Each hydraulic distributor section has the fault code code indicator located at its upper part, in the area of electric connector.

When there is a fault in sections the indicator provides a code information about fault in the section. Fault code consists of two digits (see Table 1).

The code shall be read out by counting the number of indicator flashes: number of flashes with a short pause in between – first digit – long pause – number of flashes with a short pause in between – second digit.

For example, the system would indicate fault code "23" by activating the indicator as follows: two flashes – pause – three flashes. In the absence of faults in the distributing section the indicator shall be off.

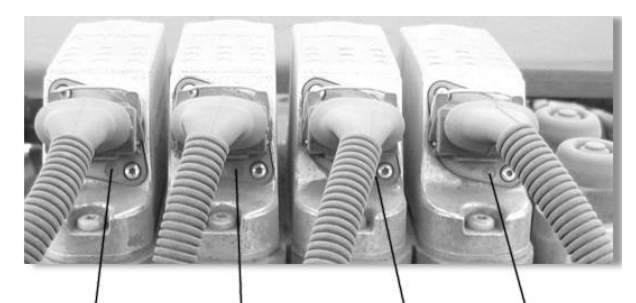

Indicator of section IV 'section III

of Indicator of section II

f Indicator of section I

Besides, the faults of EHS electronic control systems are indicated by the fault code indicator (EHS symbol at the system activation switch). The rules for read-out of diagnostic light codes (see Table 2) are the same as the rules for read-out of diagnostic light codes from distributor sections.

Diagnostic codes from the switch and from distributor sections are not redundant and display different faults even if the codes are the same.

#### For example:

fault code "21" at the switch – resistance of the oil feed limitation controller for the valve of section
 No.2 out of the permissible range, or open circuit fault;

- fault code "21" at distributor section - unacceptably low level of supply voltage (from 8V to 11V) at distributing section.

#### Hydraulic distributor section control EHS

Hydraulic distributor section control EHS includes the following elements:

electronic control unit of system
 EHS SRC4-5;

- EHR system activation switch;

4 flow controllers of each section (I / II / III / IV) of the hydraulic distributor;

-4 controllers of operation actuation time upon activation of a section ((I / II / III / IV) of the hydraulic distributor;

 4 control handles of I, II, III, IV hydraulic distributor sections;

- connection wire harnesses.

Section control handles have 5 activation positions

- 1. Central position neutral.
- 2. Unlocked forward position (towards the engine) implement lowering.
- 3. Unlocked reverse position (towards the load semi-frame) implement lifting.
- 4. Locked forward position (towards the engine) activation of floating section mode.
- 5. Unlocked reverse position (towards the load semi-frame) activation of constant oil flow through the section. This position of the handle allows to set up the required oil flow using the flow controller and the operation activation time using the time controller.

Flow controller operation ranges are 0...92 l/min:

- the flow reduces with controller handle turning clockwise;
- the flow increases with controller handle turning counter-clockwise

Ranges of time controller operation at unlocked positions are 2...60 s:

- the operation actuation time increases with controller handle turning counter-clockwise;
- the operation actuation time reduces with controller handle turning clockwise.

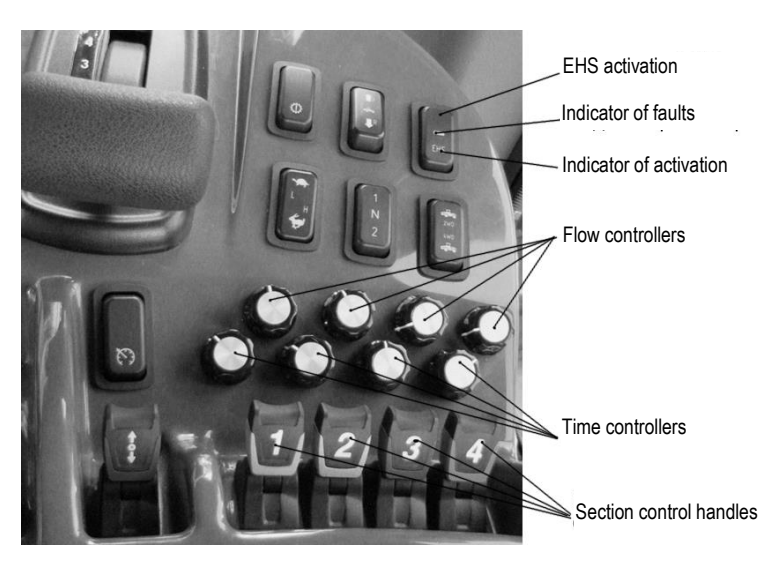

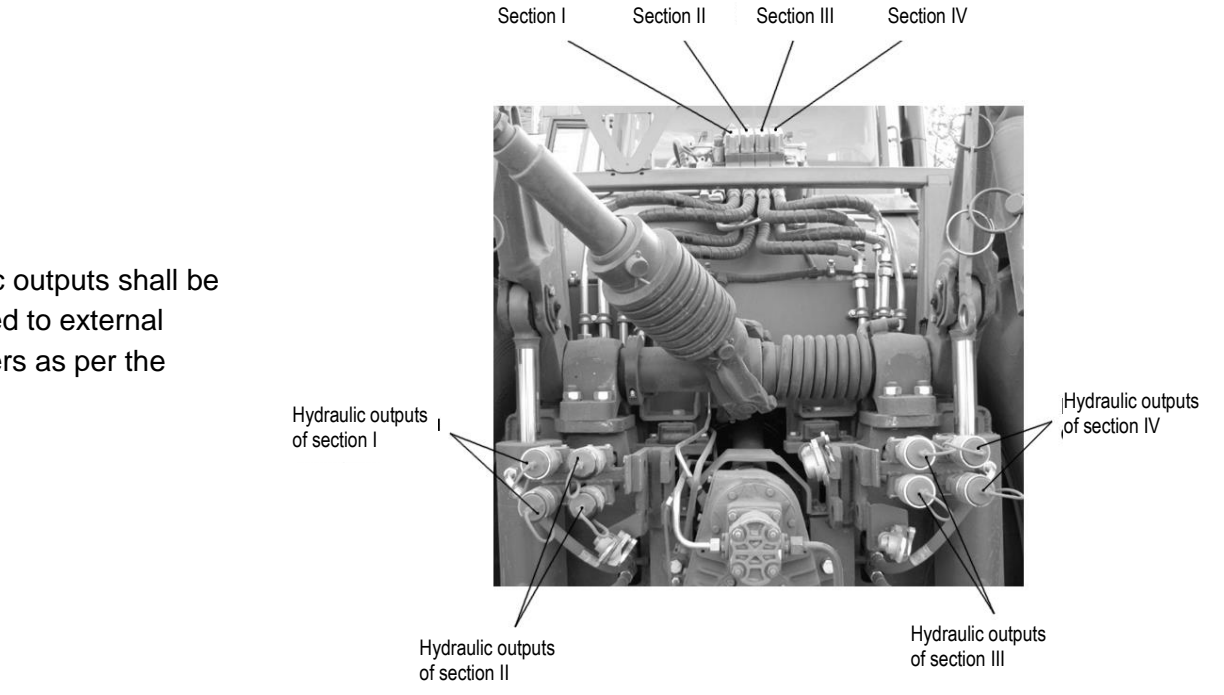

Fault codes of EHS distributor and electronic system for hydraulic distributor section control through diagnostic light code of the fault code indicator at EHS hydraulic distributor section

Table 1

| Fault code                                                                            | Possible cause and nature of malfunction                                                                                                    |  |  |  |
|---------------------------------------------------------------------------------------|----------------------------------------------------------------------------------------------------|--|--|--|
| 11 No control signal at CAN-bus. Central gate valves of distributing section inadvert |                                                                                                    |  |  |  |
| 12                                                                                    | to "neutral" position. CAN-protocol doesn't conform with the required one.                                                                                                    |  |  |  |
| 13                                                                                    |                                                                                                    |  |  |  |
| 14                                                                                    |                                                                                                    |  |  |  |
| 15                                                                                    |                                                                                                    |  |  |  |
| 16                                                                                    | Memory fault discovered at activation of hydraulic distributor section. Central gate valve of distributing sections remains at "neutral" position.                                                                                                    |  |  |  |
| 17                                                                                    | Control signal doesn't conform with "neutral" position at system start-up                                                                                                    |  |  |  |
| 23                                                                                    | Clogging of fine mesh filter or ceramic metal strainer is extreme, or no voltage at the closing electromagnet of the reducing valve, or clogging of the reducing valve of the section for hydraulic distributor signal preparation. At the same time, distributor section gate valve doesn't move when controlled from the handles or moves slowly and not to the full extent. Code is indicated at all sections the control signal is supplied to. With no control signal or cease of its supply, code indication stops. |  |  |  |
| 24                                                                                    | Movement of distributing section gate valve exceeds the established limits, or the gate valve doesn't return to "neutral" position under the spring force.                                                                                                    |  |  |  |

Hydraulic outputs shall be connected to external consumers as per the drawing.

| Fault code | Possible cause and nature of malfunction                                                                                                    |  |  |
|------------|----------------------------------------------------------------------------------------------------|--|--|
|            |                                                                                                    |  |  |
| 25         | "Floating" position doesn't activate over a certain period of time due to mechanical seizure of<br>the central gate valve or fault of the control valve, low control pressure.                                                                                                    |  |  |
|            | In case of code "25" indication at all distributing sections, see code "23".                                                                                                    |  |  |
|            | Central gate valve of the distributor inadvertently returns to "neutral" position. Operation of distributing section from joysticks is blocked into position "lowering", "floating". Code is indicated only at faulty section, both with the control signal on and after its removal before the appearance of the control signal for "lifting"                      |  |  |
| 26         | Section gate valve was engaged in position "lowering" or "floating" due to control valve seizure in position "lowering" or "floating", respectively. In case the control valve seizes in the position corresponding to oil supply for gate valve shifting to position "lifting", the section gate valve will move to position "lifting" after the tractor start-up. |  |  |
| 31         | Unacceptably low level of supply voltage (below 8V)                                                                                                    |  |  |
| 32         | Unacceptably high level of supply voltage (over 18V)                                                                                                    |  |  |
| 41         | Supply voltage exceeds limiting level (over 45V). At the same time, central gate valve of distributor section inadvertently returns to "neutral" position. Control from handles is not possible. Fault code is indicated at all sections regardless of presence (absence) of the control signal                                                                     |  |  |
| 42         | Value of current at the control valve is out of the permissible or expected range. At the same time, section gate valve is always at "neutral" position. Control from handles is not possible. A code is indicated at faulty sections with the control signal on                                                                                                    |  |  |
| 43         | Fault of gate valve position inductive sensor. Fault code is indicated only at faulty section of the distributor immediately after the energization                                                                                                    |  |  |
| 44         | Control valve is open at the system start-up. At the same time, central gate valve moves to the open channel position                                                                                                    |  |  |
| 81         | Gate valve of distributing section moves back to neutral position. At the same time, the control from handles is not possible. Central gate valve is stuck at "lifting", "lowering" or "floating" position. With the faults above, code "24" is indicated one time and then code "81" shows permanently                                                             |  |  |
| 82         | Central gate valve of distributing section is not at "neutral" position from the beginning, or a false signal comes from the sensor.                                                                                                    |  |  |
|            | At the same time, the control from joysticks is not possible. Fault code is indicated only at faulty distributing section immediately after the energization                                                                                                    |  |  |
|            | The code is indicated only if the gate valve is at "lifting" or "lowering" position from the beginning                                                                                                    |  |  |
| 83         | Logic error in the section memory                                                                                                    |  |  |

Fault codes of EHS distributor, electronic system for electric-hydraulic distributor EHS section control through diagnostic light code of the code indicator located at "EHS Activation" switch

Table 2

| Fault code | Possible cause and nature of malfunction                                                                                                    |
|------------|----------------------------------------------------------------------------------------------------|
| 11         | Resistance of the oil feed limitation controller for the valve of section No.1 out of the permissible range, or open circuit fault           |
| 12         | Non-compliance or absence of the signal from handle to controller via section No.1                                                           |
| 14         | No communication with section No.1. The following light codes may appear at the indicator of section fault codes: 26, 31, 32, 41, 42, 81, 82 |
| 21         | Resistance of the oil feed limitation controller for the valve of section No.2 out of the permissible range, or open circuit fault           |
| 22         | Non-compliance or absence of the signal from handle to controller via section No.2                                                           |
| 24         | No communication with section No.2. The following light codes may appear at the indicator of section fault codes: 26, 31, 32, 41, 42, 81, 82 |
| 31         | Resistance of the oil feed limitation controller for the valve of section No.3 out of the permissible range, or open circuit fault           |
| 32         | Non-compliance or absence of the signal from handle to controller via section No.3                                                           |
| 34         | No communication with section No.3. The following light codes may appear at the indicator of section fault codes: 26, 31, 32, 41, 42, 81, 82 |
| 41         | Resistance of the oil feed limitation controller for the valve of section No.4 out of the permissible range, or open circuit fault           |
| 42         | Non-compliance or absence of the signal from joystick to controller via section No.4                                                         |
| 44         | No communication with section No.4. The following light codes may appear at the indicator of section fault codes: 26, 31, 32, 41, 42, 81, 82 |
| 72         | Supply voltage out of the permissible range (7 Un 18) V. The system gets blocked                                                             |
| 77         | Temperature of oil passing through integral unit section exceeds 100 °C                                                                      |

Wiring diagram of hydraulic distributor section control system (EHS)

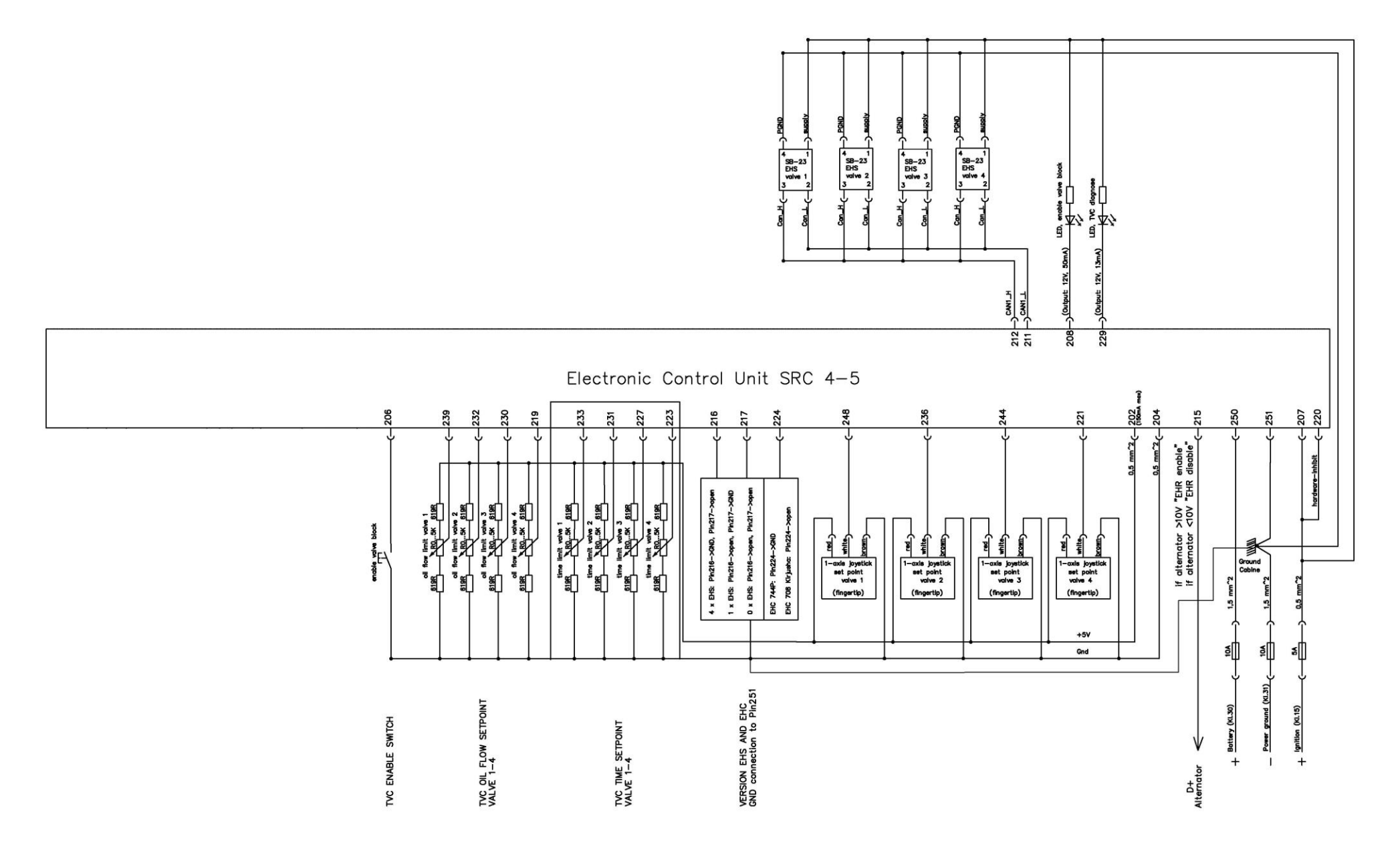

#### **GB PNEUMATIC CHANGEOVER**

#### PNEUMATIC CHANGEOVER STRUCTURE

GB operation modes shall be changed over with the help of 4 air-actuated cylinders installed at upper section of the case (see the figure). Pneumatic cylinders F-R - 1-N-2 can be controlled only when the gear change lever is in "T" position (synchronizing brakes are on).

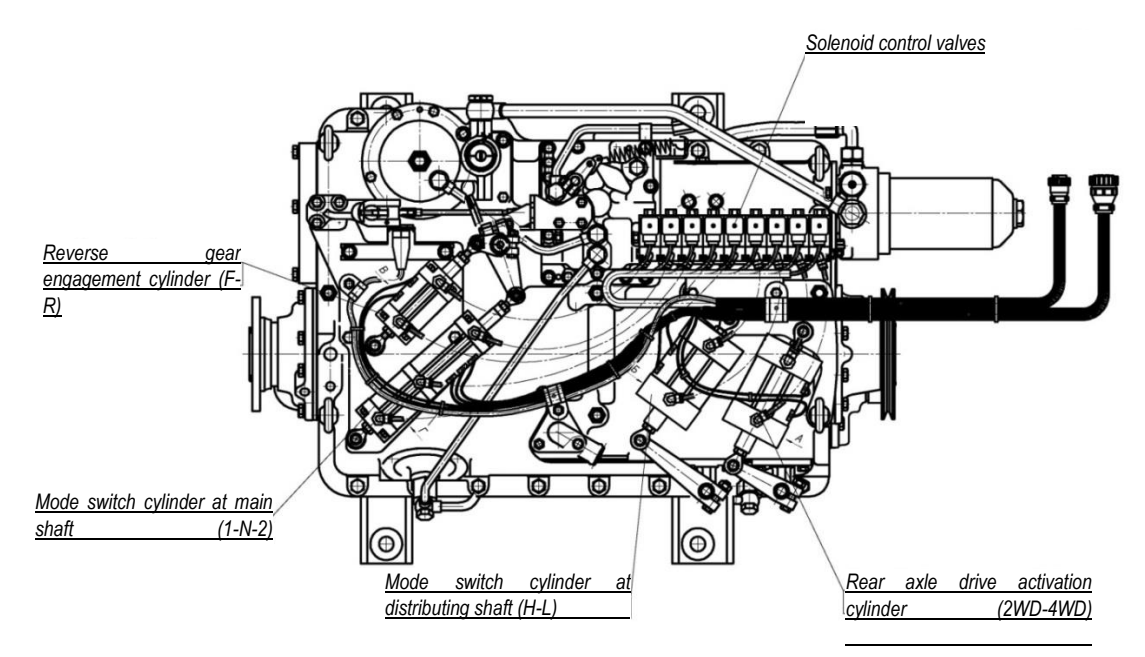

### **OPERATING PRINCIPLE**

#### Controls

- (1), (2), (3), (4) mode switches;
- (5) shifter lever;
- (6) abnormal engine startup switch;
- (7) fixation button

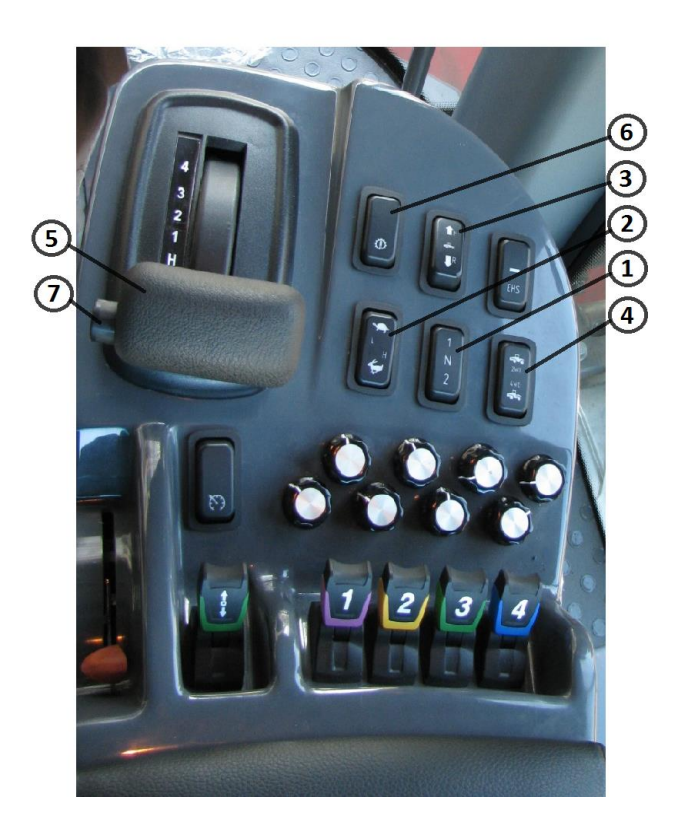

Gears are changed by the lever via cable drive. Lever (5) shall be shifted to position "T" (synchronizing brakes are on) only with retainer 7 pressed.

To switch to 1st gear from position NEUTRAL GEAR, depress the drain pedal. Switching from 1st to 4th gear and from 4th to 1st is done with the drain pedal lowered.

Switching from first gear to NEUTRAL GEAR is possible only with drain pedal depressed.

If the drain pedal is pressed while at 2nd, 3rd and 4th gear, the pedal will get blocked in pressed state and can return to the initial position only with 1st gear or NEUTRAL engaged.

Modes are changed over by application of electric signal from the controls to corresponding solenoid-operated pneumatic valves which, in turn, are channeling air inside pneumatic cylinders cavities, setting into motion their stems linked to GB mode switching levers.

Engaged condition is displayed at indication module as a result of triggering of magnetic contacts for pneumatic cylinder stems positioning.

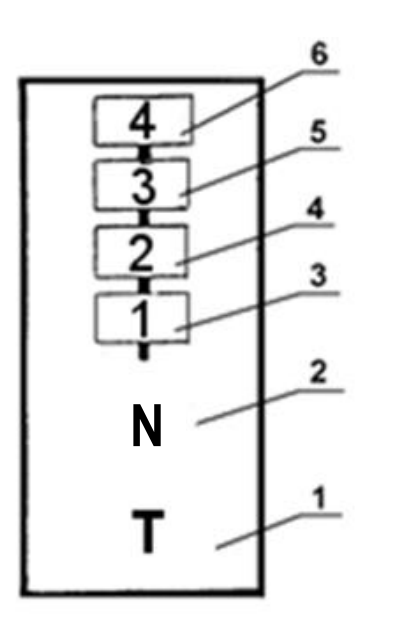

#### Layout of gear change lever positions

- (1) Synchronizing brakes are on, "T" position
- (2) neutral "N"; (3) 1st gear; (4) 2nd gear; (5) – 3rd gear; (6) – 4th gear

#### INTERLOCKS

Unless synchronizing brakes are on (lever (5) is not engaged at "T" position (see the Diagram of gear change lever positions)), it is impossible to switch on any modes except 2WD, 4WD.

Reverse movement ("R") can be switched on only from NEUTRAL GEAR ("N") at main shaft.

With reverse movement on, it is impossible to switch to the first and second modes at main shaft ("1" and "2").

Engine start is possible only at NEUTRAL GEAR of modes ("N") and at mode "F" (forward).

#### **INDICATION PANEL**

An electronic display located at right pillar casing in the cabin is to indicate the engagement of couplings of GB operation modes and controlled states of other tractor systems.

The tractor indication panel is divided into 3 zones:

- Zone 1 indication of emergency engine parameters
- Zone 2 indication of control over pneumatic changeover of GB modes
- Zone 3 indication of operating and emergency parameters of pneumatic and hydraulic systems

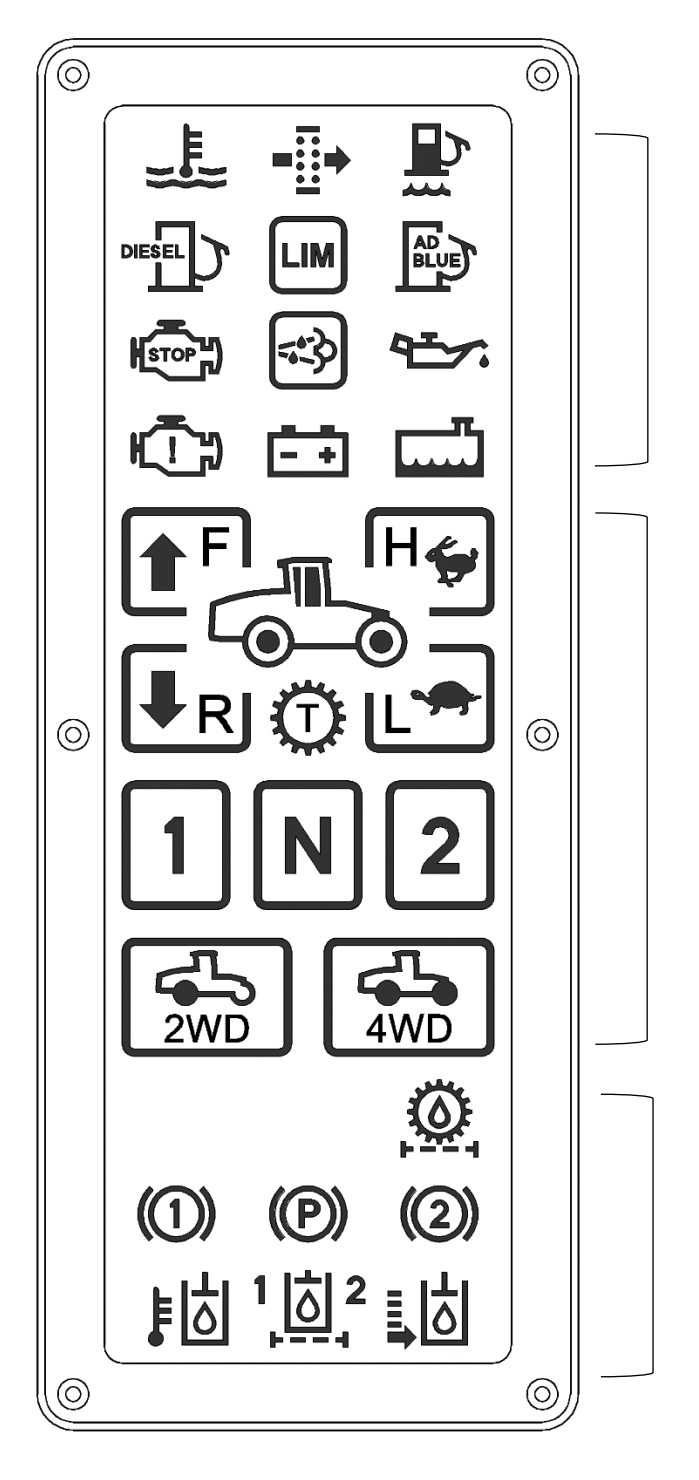

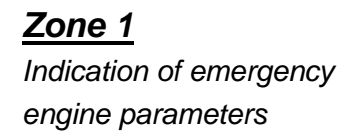

## <u>Zone 2</u>

Indication of control over pneumatic changeover of GB modes

## <u>Zone 3</u>

Indication of operating and emergency parameters of pneumatic and hydraulic systems **Zone 1** Indication of emergency engine parameters

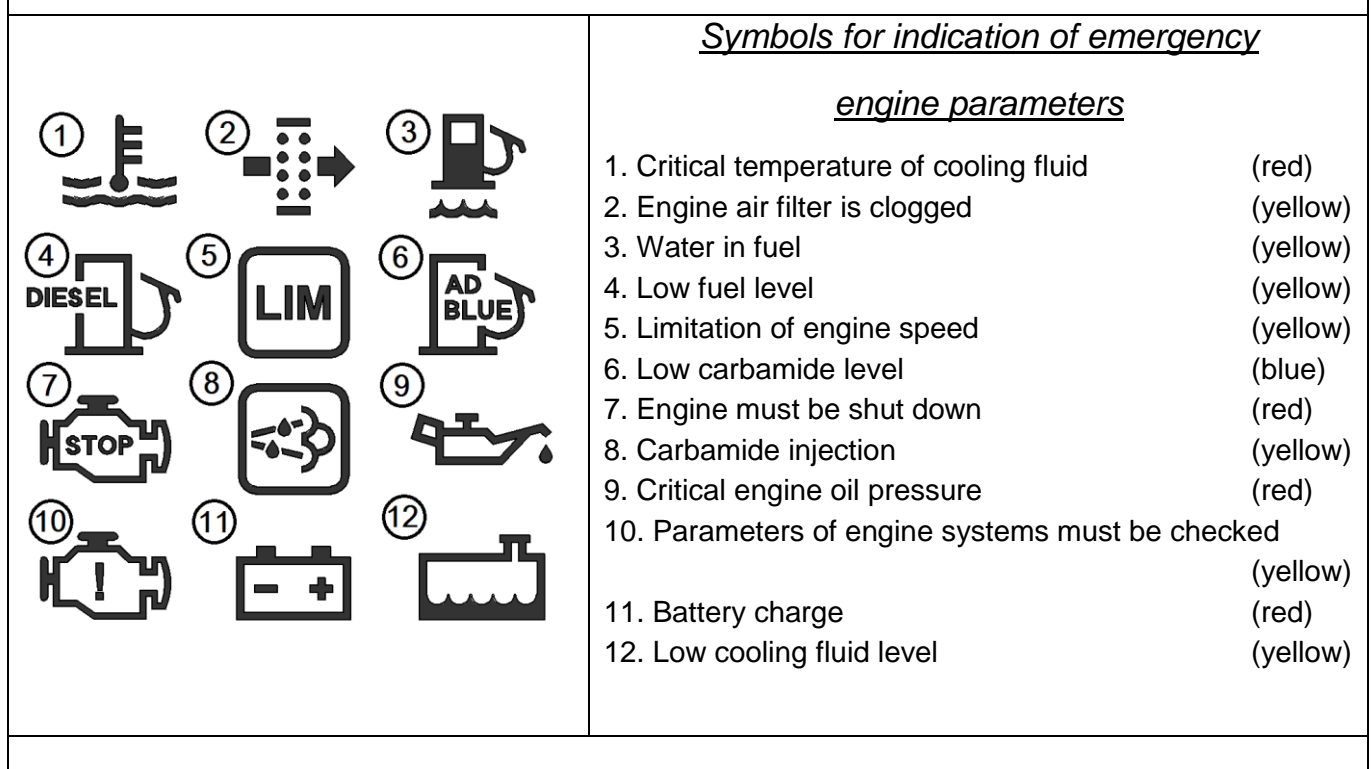

Zone 2 Indication of control over pneumatic changeover of GB modes

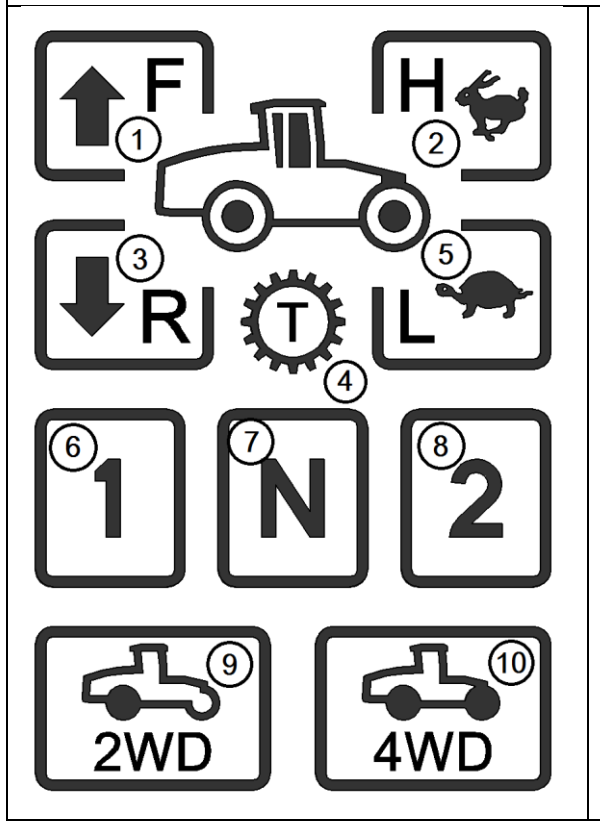

Symbols for indication of control

over pneumatic changeover of GB modes

| ("F")   | (green)                                                                           |
|---------|-----------------------------------------------------------------------------------|
| ("H")   | (green)                                                                           |
| ("R")   | (green)                                                                           |
| ("T")   | (yellow)                                                                          |
| ("L")   | (green)                                                                           |
| ("1")   | (green)                                                                           |
| ("N")   | (green)                                                                           |
| ("2")   | (green)                                                                           |
| ("2WD") | (green)                                                                           |
| ("4WD") | (green)                                                                           |
|         |                                                                                   |
|         |                                                                                   |
|         |                                                                                   |
|         | ("F")<br>("H")<br>("R")<br>("T")<br>("1")<br>("1")<br>("2")<br>("2WD")<br>("4WD") |

**Zone 3** (indication of operating and emergency parameters of pneumatic and hydraulic systems)

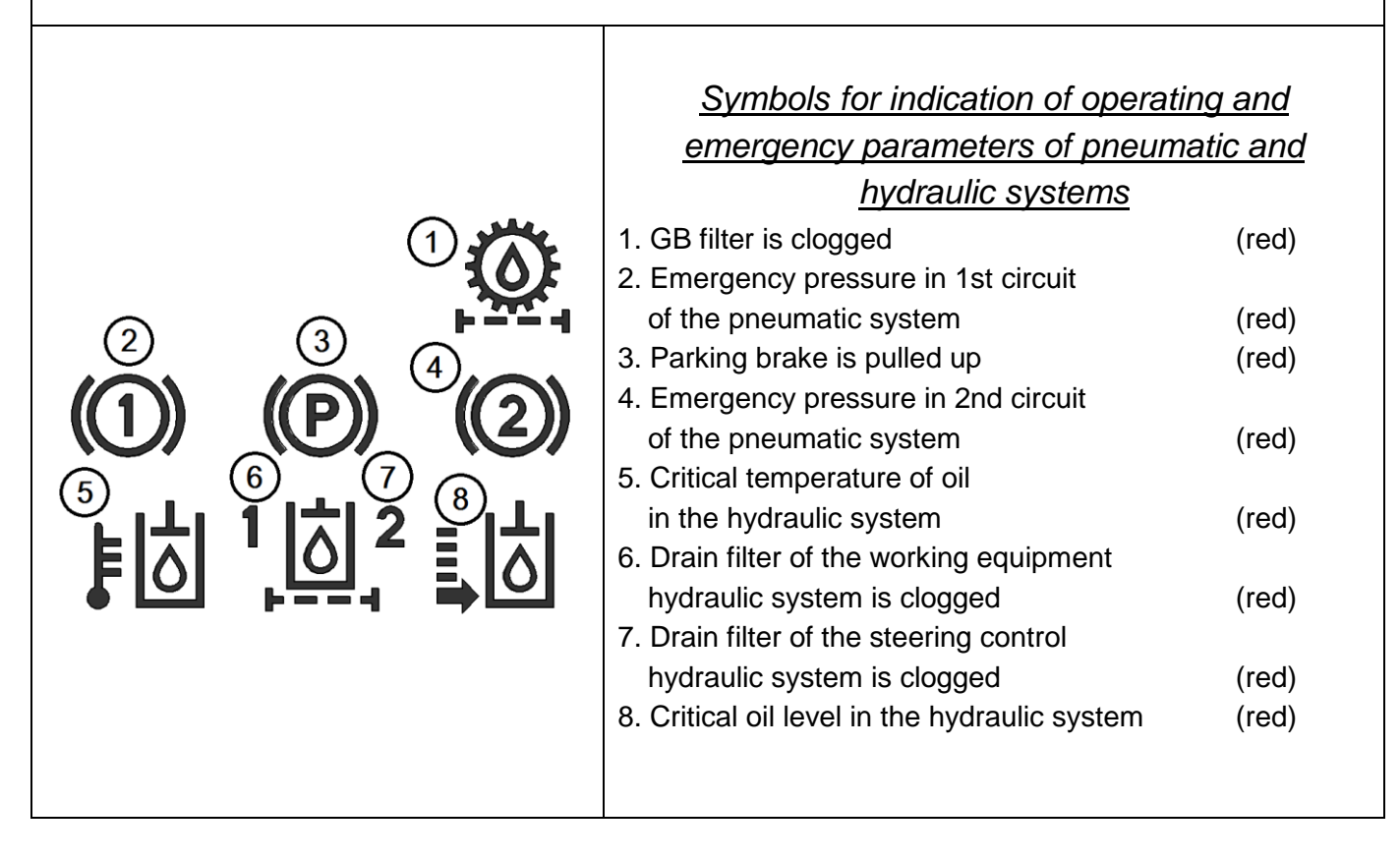

## **ENGINE START-UP**

#### Make sure that the controls are in the initial condition:

- switch (1) at "N" (NEUTRAL) position; mid-position;
- switch (3) at "F" position (forward);
- lever (5) at "H" position (NEUTRAL);
- switches (2) and (4) can be at any position, e.g., switch (2) at "L" position (low mode), switch (4)
   "2WD" position (rear axle is disengaged).

**CAUTION!** Make sure that there are no obstacles in the direction of planned driving.

Push horn, turn the ignition key to position STARTER and start the engine. Let the engine work on idle for engine lubrication system to fill and engine to warm up to the operating temperature.

#### **1 Forward running**

Make sure there are no obstacles along the way.

Push horn.

Move lever (5) to "T" position. The lever can be moved to "T" position only with shifter button 7 pressed in advance. The lever can be returned without pressing fixation button 7. Activate the required mode by moving switch (1) to position "1" or "2". When the mode is activated the corresponding symbol will be illuminated at the indication panel.

If mode switching is hindered, turn the steering wheel to the right and left at a small angle.

Move lever (5) from "T" position to "H" position.

Depress the drain pedal and get into the 1st gear by moving lever (5) to position "1".

Disengage the parking brake.

Smoothly release the drain pedal and perform tractor take-off.

## 2 Stoppage

Smoothly brake the tractor before its stoppage.

Move lever (5) to the 1st gear position, depress the drain pedal, move lever (5) to "H" position, release the drain pedal.

By braking the tractor with service brakes, get it to a full stop.

Move lever (5) to "T" position (**ONLY AFTER COMPLETE STOP OF THE TRACTOR!**). In case of emergent stop of the tractor it is allowed to simultaneously push the brake and drain pedals, followed by moving lever (5) to "T" position with both pedals pushed and tractor at full stop.

#### 3 Forward running at other modes

Forward moving as per i. 1 can be done at higher speed by shifting switch (1) to position "2" or switch (2) to position "H".

#### 4 Reverse running

Stop the tractor as per i. 2. Move lever (5) to "T" position (ONLY AFTER COMPLETE STOP OF THE TRACTOR!).

Shift switch (3) to "R" position. When the mode is activated the "R" symbol will be illuminated at the indication module.

Further gear switching shall be performed sequentially forward as per the diagram of gear change lever positions.

The speed shall be controlled with gas pedal.

Release the drain pedal.

Move switch (1) to "N" position (mid-position). "N" symbol will be illuminated at the indication module. Move lever (5) to "H" position.

Pull up the parking brake.

Push the horn and make sure there are no obstacles for reverse running.

Press the drain pedal. Move lever (5) to the 1st gear position, disengage parking brake and smoothly release the pedal and start moving in reverse.

NOTE. You can increase the reverse running speed by moving lever (5) to position "2", "3" or "4", or shifting switch (2) to position "H".

#### 5 Stoppage after reverse running

Stop the tractor as per i. 2.

Depress the drain pedal, move the gear change lever to end back position "T". "T" symbol will be illuminated at the indication module and buzzer will be activated. Shift switch 3 to "F" position (when this mode is activated "R" symbol will fade and "F" symbol will light up).

Move lever (5) to "H" position.

Pull up the parking brake.

**CAUTION!** Use the "T" position of the gear change lever (synchronizing brakes are on) only when changing over the modes. Long-term parking of the tractor braked by small brakes with engine in operation is forbidden. A sound signal will go off after 10 s of "small brakes" position activation with engine in operation.

#### 6 Rear axle engagement

Rear axle shall be engaged by pressing and holding switch (4) in "4WD" position until "4WD" symbol lights up at the indication module.

Rear axle shall be disengaged by pressing the switch to "2WD" position.

NOTE. Contrary to other modes, the rear axle can be engaged and disengaged when the tractor travels.

#### 7 Engine shutdown

Engine can be shut down after the tractor stoppage (see i.2).

To this end:

– for tractors with Mercedes engine, turn the ignition key to position OFF;

for tractors with YaMZ and TMZ engines,
 pull the engine shutdown handle ALL THE
 WAY IN.

Id the engine was operating at a high speed, before the shutdown it shall work at idle idle for 2 or 3 minutes to allow turbocharger decelerating to the minimum speed and engine temperature stabilizing. This measure will increase the service life of turbocharger.

#### 8 Engine startup in abnormal situation

If the tractor engine shuts down at a mode engaged and there is no (or insufficient) air pressure in receiver cylinders, an abnormal situation occurs when it becomes impossible to start up the engine (no NEUTRAL of modes at main shaft). When this is the case, start up the engine as follows:

- shift gear change lever (5) to position "T";

push horn;

 press switch (6) and, with the switch pressed, turn the ignition key to position STARTER;

after engine start-up and when air pressure of at least 6 bar is established, shift switch (1) to "N" position (mid-position) and gear change lever (5) - to "H" position.

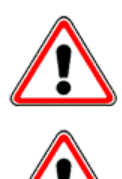

**CAUTION!** Modes 1 -N-2, F-R, L-H shall be changed over only when the tractor is standing still and the gear change lever is in "T" position.

**CAUTION!** For the avoidance of GB breakdown, *IT IS PROHIBITED* to transfer the gear change lever into position ENGAGEMENT OF SYNCHRONIZING BRAKES when tractor is driving.

**CAUTION!** In case of oil pressure jump or fall in GB, **IMMEDIATELY** stop operation of the tractor and check the pressure using a mechanical instrument (pressure gauge).

List of electric equipment elements and diagram of electric equipment for GB pneumatic changeover system see below.

IMPORTANT: Turn the steering wheel to the right and left at a small angle for facilitation of mode switchover as well as for rear axle engagement with the tractor stopped.

## LIST OF COMPONENTS

## of the electric equipment for GB pneumatic changeover system

| Zone | Pos.<br>designation | Name                                 | Q-<br>ty | Note        |
|------|---------------------|--------------------------------------|----------|-------------|
|      | D1D4                | Diode KD243B UZh3.362.036TU          | 4        |             |
|      |                     |                                      |          |             |
|      | HG1                 | Indication panel 7Kh3PU-3-3799 150   | 1        |             |
|      |                     |                                      |          |             |
|      | K16                 | Relay 753.3777-01 TU 37.003.14 18-94 |          |             |
|      | K26                 |                                      | 11       |             |
|      |                     |                                      |          |             |
|      | SA9                 | Switch F5.3709.011-418               | 1        | Plant Kopir |
|      | SA10                | Switch F5.3709.011-416               | 1        | Plant Kopir |
|      | SA 11               | Switch F5.3709.011-X 17              | 1        | Plant Kopir |
|      | SA 12               | Switch F5.3709.011-419               | 1        | Plant Kopir |
|      |                     |                                      |          |             |
|      | 3B1                 | Push-button switch 28223710          |          |             |
|      |                     | TU 37.003.911-79                     | 1        |             |
|      |                     |                                      |          |             |
|      | SQO                 | Position sensor SUA 70-1303-24 14    |          |             |
|      | SQ8                 |                                      | 9        |             |
|      | SQ9                 | Inductive sensor ISN F2A-31N-4-L     | 1        |             |
|      |                     |                                      |          |             |
|      | V1                  | Diode assembly 702MB-37 99 650-4     | 1        |             |
|      | V2                  | Diode assembly 744P-37 17 640-3      | 1        |             |
|      | V3                  | Diode assembly 744P-37 17 650-3      | 1        |             |
|      |                     |                                      |          |             |
|      |                     | Pin contact blocks OST 37.003.032-78 |          |             |
|      | XP20, XP27          | 502601                               | 2        |             |

| Zone | Pos.<br>designation | Name   | Q-<br>ty | Note |
|------|---------------------|--------|----------|------|
|      | XP3O                | 502602 | 1        |      |
|      | XP11                | 50260X | 3        |      |
|      | XP18, XP19          |        |          |      |
|      |                     |        |          |      |

| Zone | Pos.<br>designation | Name                          | Q-<br>ty | Note       |
|------|---------------------|-------------------------------|----------|------------|
|      |                     |                               |          |            |
|      |                     | Pin contact blocks AMR        |          |            |
|      | XP10                | 206151-1                      | 1        |            |
|      | XP14, XP21          | 206044-1                      | 2        |            |
|      | XP15                | 182651-1                      | 1        |            |
|      | XP16                | 282105-1                      | 1        |            |
|      | XP26                | 1-480586-0                    | 1        |            |
|      | XP31                | 282 105-1                     | 1        | Super seal |
|      |                     |                               |          |            |
|      |                     |                               |          |            |
|      |                     | Receptacles OST 37.003.032-78 |          |            |
|      | XS25,               | 602601                        |          |            |
| -    | XS27                |                               |          |            |
|      |                     |                               |          |            |
|      | XS30                | 602602                        | 1        |            |
|      |                     |                               |          |            |
|      | XS18,               | 602604                        | 2        |            |
|      | XS19                |                               |          |            |
|      |                     |                               |          |            |
|      | XS12                | 602606                        | 1        |            |
|      |                     |                               |          |            |
|      | Х-К16               | 617605                        | 11       |            |
|      | Х-К26               |                               |          |            |
|      |                     |                               |          |            |
|      |                     |                               |          |            |
|      |                     |                               |          |            |
|      |                     |                               |          |            |

| Zone | Pos.<br>designation | Name            | Q-<br>ty | Note |
|------|---------------------|-----------------|----------|------|
|      |                     | Receptacles AMP |          |      |
|      | XS10                | 206150-1        | 1        |      |
|      |                     |                 |          |      |
|      | XP14, XS21          | 206043-1        | 2        |      |
|      |                     |                 |          |      |

| Zone | Pos.<br>designation | Name                            | Q-<br>ty | Note        |
|------|---------------------|---------------------------------|----------|-------------|
|      |                     |                                 |          |             |
|      | XS26                | 1-480585-0                      | 1        |             |
|      |                     |                                 |          |             |
|      | X-SQO               | Receptacle 282087-1             | 10       | Super seal  |
|      | X-SQ8,              |                                 |          |             |
|      | XS31                |                                 |          |             |
|      |                     |                                 |          |             |
|      | X-SA9               | Contact block KDP A .732313.001 |          | Plant Kopir |
|      | X-SA 10,            |                                 |          |             |
|      | X-SA 11,            |                                 |          |             |
|      | X-SA 12             |                                 | 4        |             |
|      |                     |                                 |          |             |
|      | ХО                  | G1NU 3000D 43650-A              | 9        | for SOPV    |
|      | X8                  |                                 |          |             |
|      |                     |                                 |          |             |
|      | YO                  | Solenoid valve 638M-101-A63S04  |          |             |
|      | Y8                  |                                 | 9        |             |
|      |                     |                                 |          |             |
|      |                     |                                 |          |             |
|      |                     |                                 |          |             |
|      |                     |                                 |          |             |
|      |                     |                                 |          |             |
|      |                     |                                 |          |             |
|      |                     |                                 |          |             |
|      |                     |                                 |          |             |
|      |                     |                                 |          |             |
|      |                     |                                 |          |             |

| Zone | Pos.<br>designation | Name | Q-<br>ty | Note |
|------|---------------------|------|----------|------|
|      |                     |      |          |      |
|      |                     |      |          |      |
|      |                     |      |          |      |
|      |                     |      |          |      |

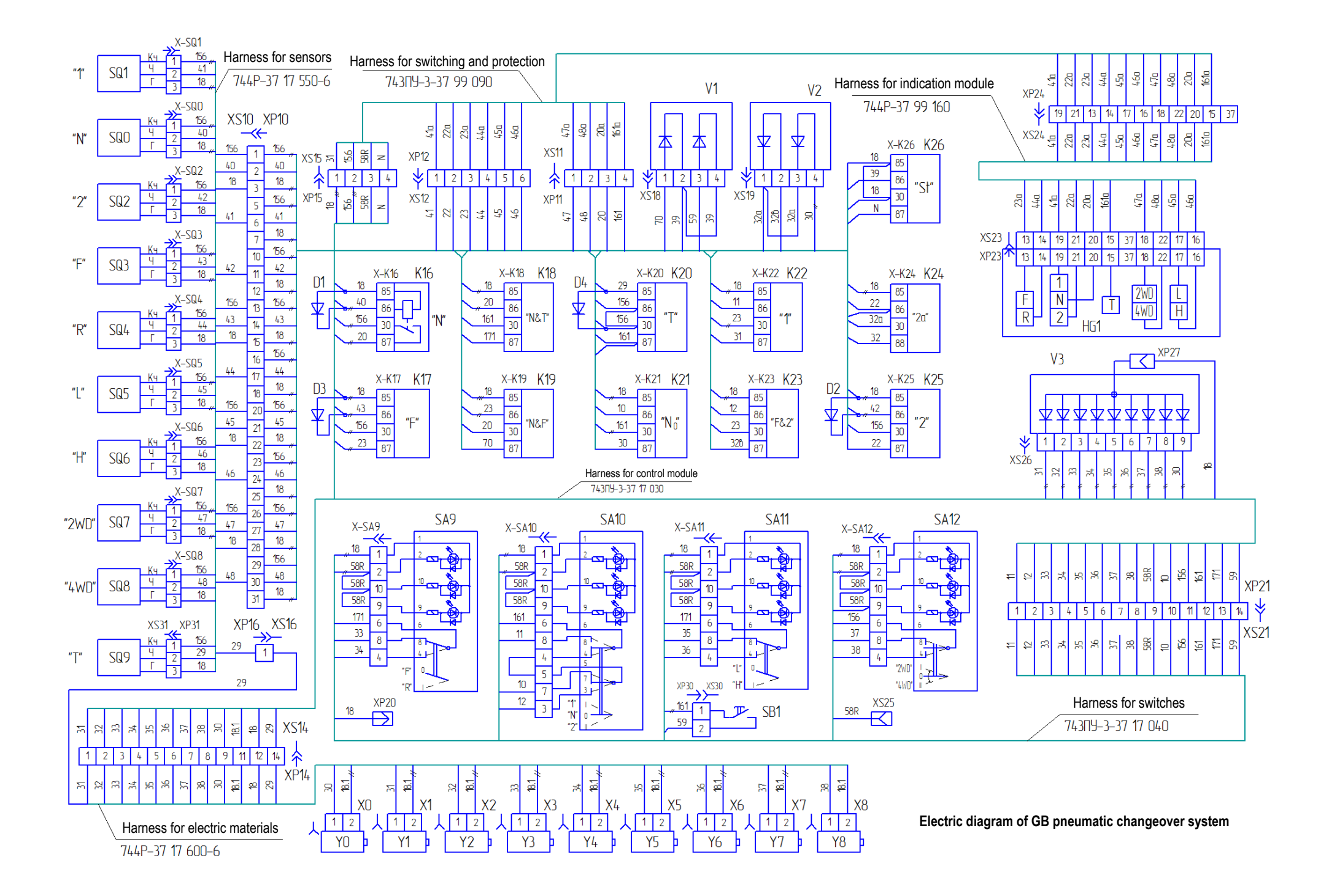

| Possible faults of G                                                                                                    | B pneumatic changeover system                                                                                                    |
|----------------------------------------------------------------------------------------------------|----------------------------------------------------------------------------------------------------|
| Fault, failure indications                                                                                                    | Reason, troubleshooting                                                                                                    |
| Modes can't be switched, "T" letter is not lit at synchronizing brakes activation mode.                                                                                         | SMALL BRAKES NEUTRAL position sensor failed.<br>Adjust the sensor or change it with a new one.                                                                                 |
| Fail to switch GB to neutral "N" from "2" mode. Flashing of sectors at number "2".                                                                                              | "2" SQ2 mode sensor failure<br>Bring magnet close to the sensor. If there is no reaction<br>(LED lamp is not lit), change it with a sensor from the<br>SPTA kit.               |
| Fail to switch GB to neutral "N" from "2"<br>mode. All three LED lamps at cylinder 1-N-2<br>are lit. □30 Ohm between "frame" and<br>negative wire.                              | Poor contact at power socket, contact oxidation.<br>Clean up the contacts at 4-pin power socket.                                                                               |
| When attempting to switch from "1" mode to<br>neutral "N" mode, GB switches to "2" and<br>vice versa, from "2" mode to "1" (no<br>"neutral" mode). Letter "N" doesn't light up. | No voltage supply to "NEUTRAL OF MODES" solenoid<br>due to poor connection at solenoid connector. Press and<br>screw the solenoid connector under the cabin all the way<br>in. |
| Failure of the tractor stopped for<br>engagement of another mode with the<br>forward running mode on.                                                                           | <ol> <li>Set the implement to the transport position.</li> <li>Keep moving to the parking area with the forward<br/>running mode engaged.</li> </ol>                           |
| Failure of the tractor stopped for<br>engagement of the forward running mode<br>with the reverse running mode on.                                                               | 1. Stop the engine.                                                                                                    |
|                                                                                                    | 2. Cut out a part of the carpet on the cabin floor, which is marked by intermittent incisions.                                                                                 |

3. Take off the cut out part, undo 4 bolts and take off the hatch cover to provide the access to the pneumatic cylinders for forward and reverse running activation.

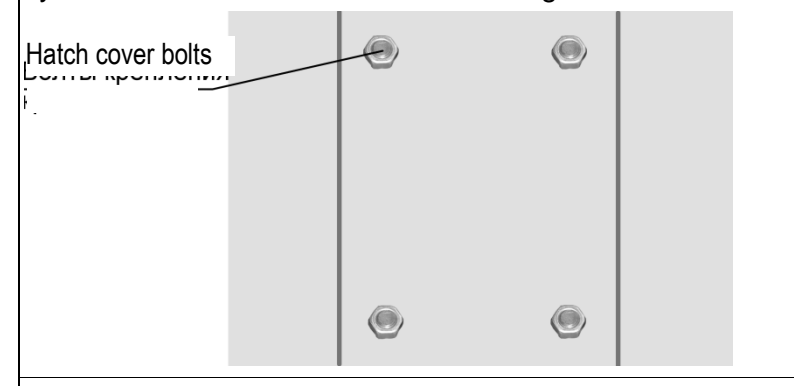

4. Disconnect stems of the pneumatic cylinders for forward and reverse running activation from levers B and A of the main shaft couplings control drive.

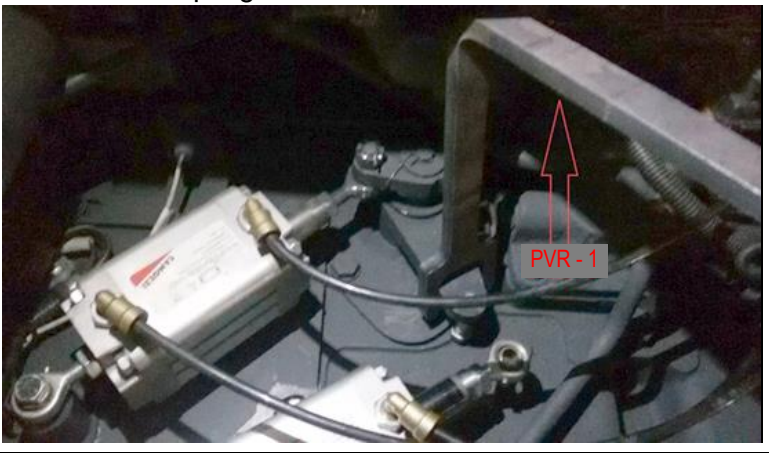

5. Disengage the reverse running with the use of PVR-1 key by turning lever A counter-clockwise to a fixed position.

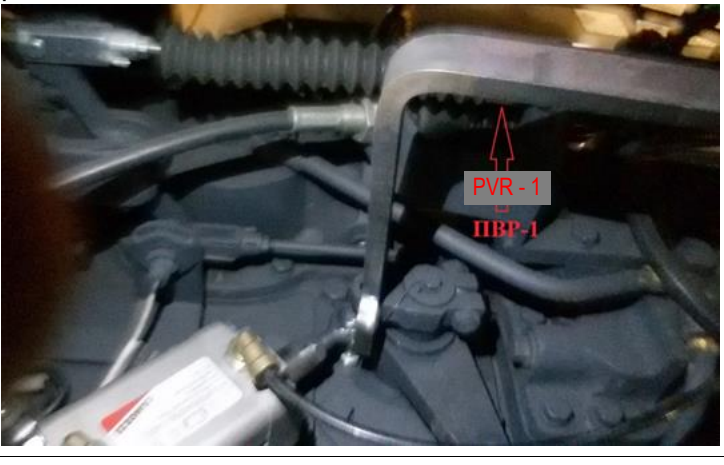

6. Pull up the parking brake.

7. To check the neutral of modes, start up the engine and make sure of the stoppage by engaging the first gear.

#### 8. Shift lever 5 (fig. 4) to position "T".

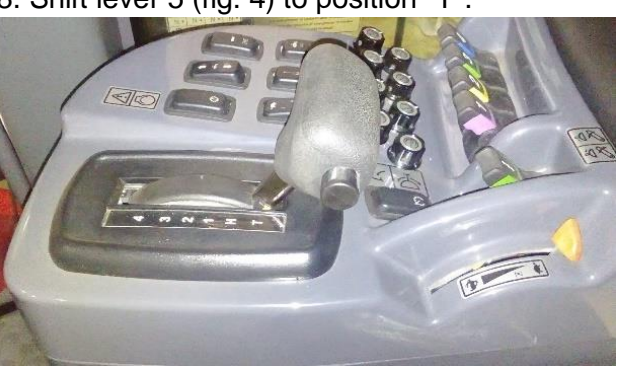

9. Engage a low mode with the use of PVR-1 key by turning lever B counter-clockwise to the fixed position III.

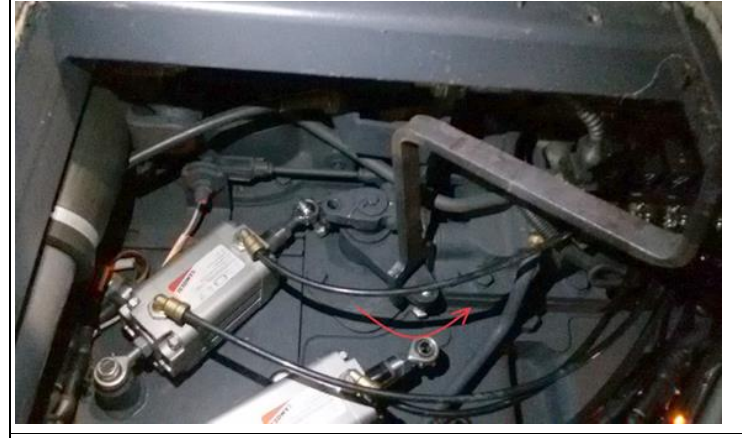

10. Do not switch modes at distributing shaft.

11. Close the hatch and start driving.

When it's impossible to disengage reverse running with the engine stopped the engine shall be started up as follows:

Move lever 5 to position "T" (NEUTRAL MODE WITH SMALL BRAKES), press button 6 (located on the right side surface of the control rack - fig. 4 of the Appendix to Manual) and turn the ignition switch to position STARTER with the button pressed.

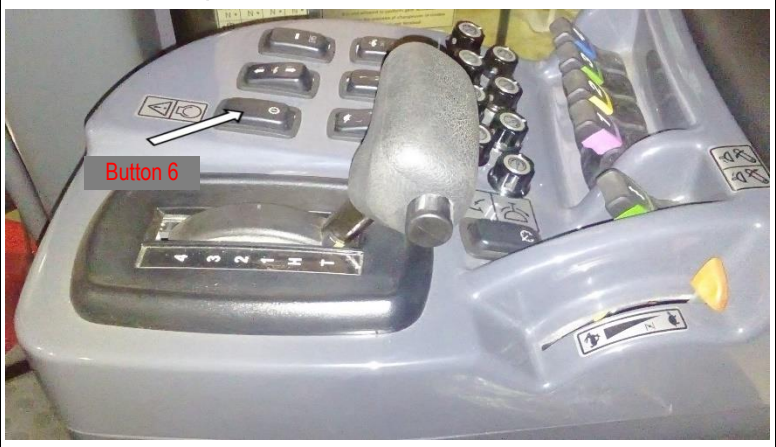

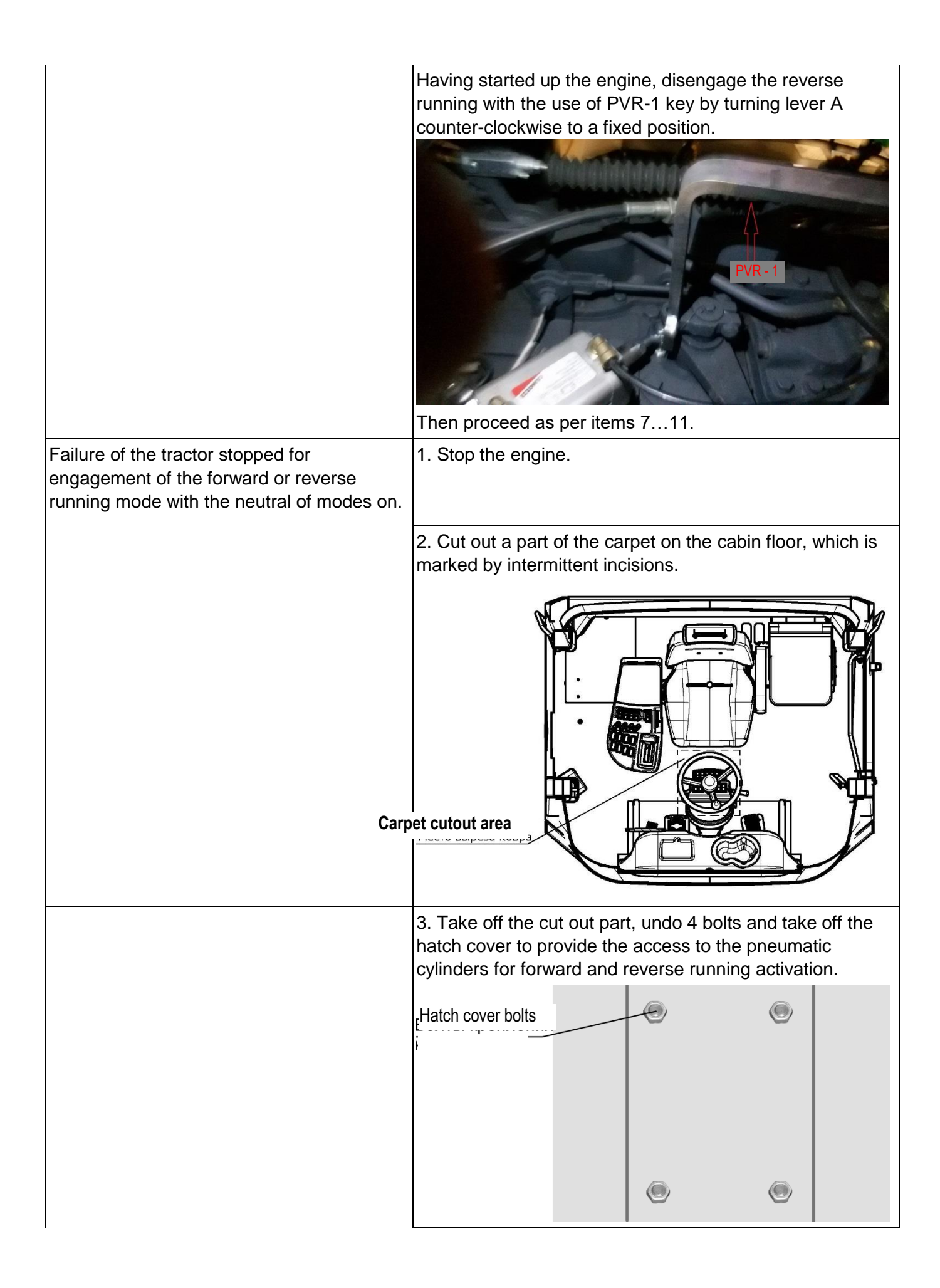

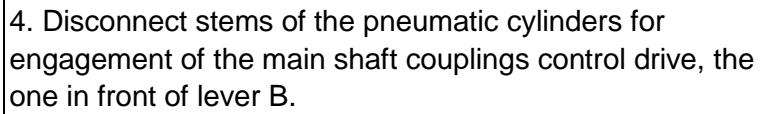

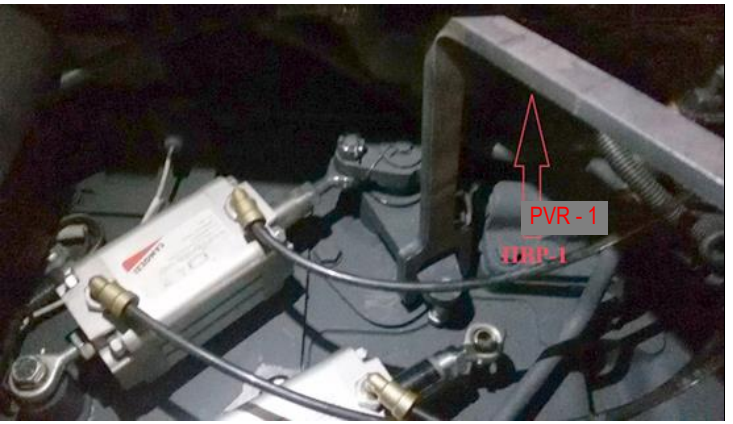

5. Pull up the parking brake.

6. Start the engine.

7. Move lever 5 (fig. 4) to "T" position.

8. Engage a low mode with the use of PVR-1 key by turning lever B counter-clockwise to the fixed position III.

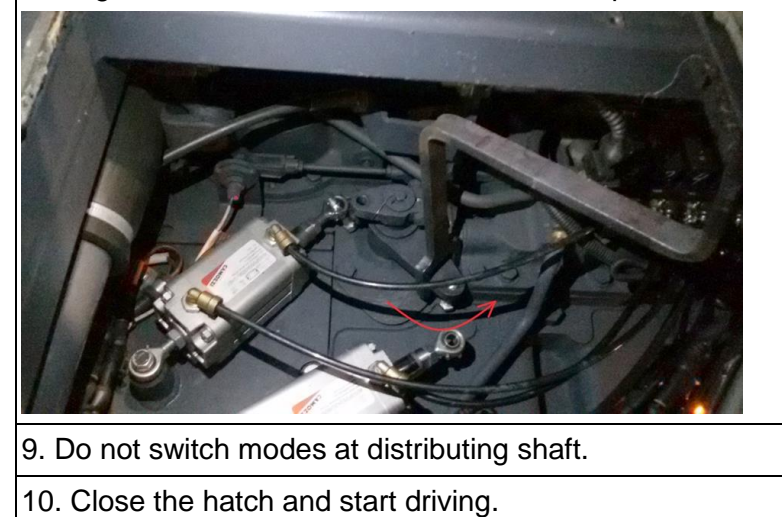

#### OM470LA ENGINE ELECTRONIC CONTROL SYSTEM. ERROR CODES

| Color | Description                         |
|-------|-------------------------------------|
|       | relevant for vehicles with Daimler  |
|       | Transmission (Tier4 Powerpack) only |
|       | relevant for ELI6 vehicles only     |

| SPN | FMI | DTC    | Fault description                                                                                                    | Recommended Action                                                                                                    | CEL | SEL | MIL | Fault location                            |
|-----|-----|--------|----------------------------------------------------------------------------------------------------|----------------------------------------------------------------------------------------------------|-----|-----|-----|-------------------------------------------|
| 70  | 2   | 460002 | Park Brake Status Not<br>Plausible (Vehicle<br>Moving)                                                                                                | Check J1939 link connection to Park Brake Switch<br>Check Parameter 13/28 (Park Brake Switch Config)<br>for correct source<br>Check Parameter 01/04 (CC1 Source Address SAE<br>J1939), 01/05 (CC2 Source Address SAE J1939)<br>and 01/06 (CC3 Source Address SAE J1939) for<br>correct Source Address               | OFF | OFF | OFF |                                           |
| 70  | 13  | 46000D | J1939 Park Brake Switch<br>Signal from Source<br>CCVS1, CCVS2 or<br>CCVS3 is missing or not<br>available = SNA (signal<br>not available)              | Check J1939 link connection to Park Brake Switch<br>Check Parameter 13/28 (Park Brake Switch Config)<br>for correct source<br>Check Parameter 01/04 (CC1 Source Address SAE<br>J1939), 01/05 (CC2 Source Address SAE J1939)<br>and 01/06 (CC3 Source Address SAE J1939) for<br>correct Source Address               | ON  | OFF | OFF |                                           |
| 70  | 19  | 460013 | J1939 Park Brake Switch<br>Signal from Source<br>CCVS1, CCVS2 or<br>CCVS3 is erratic =<br>undefined value but not<br>SNA                              | Check J1939 link connection to Park Brake Switch<br>Check Parameter 13/28 (Park Brake Switch Config)<br>for correct source<br>Check Parameter 01/04 (CC1 Source Address SAE<br>J1939), 01/05 (CC2 Source Address SAE J1939)<br>and 01/06 (CC3 Source Address SAE J1939) for<br>correct Source Address               | ON  | OFF | OFF |                                           |
| 84  | 0   | 540000 | Vehicle Speed above<br>programmable Threshold<br>#1. This is not a system<br>failure/fault.                                                           | This is an information-only fault. It indicates the vehicle is above a programmable threshold. Check Parameter 08/23 (vss driving diagnostic limit).                                                                                                    | ON  | OFF | OFF |                                           |
| 84  | 2   | 540002 | Vehicle Speed Signal lost                                                                                                    | Unexpected Loss of hard-wired Vehicle Speed<br>signal. Check wiring of associated pin and cables.                                                                                                    | OFF | OFF | OFF | Pin 3/13                                  |
| 84  | 3   | 540003 | Vehicle Speed Sensor<br>Circuit shorted to Ubat                                                                                                    | Check wiring of associated pin                                                                                                    | ON  | OFF | OFF | Pin 3/13                                  |
| 84  | 4   | 540004 | Vehicle Speed Sensor<br>Circuit shorted to GND                                                                                                    | Check wiring of associated pin                                                                                                    | ON  | OFF | OFF | Pin 3/13                                  |
| 84  | 5   | 540005 | Vehicle Speed Sensor<br>open Circuit (broken wire,<br>terminal floating)                                                                              | Check wiring of associated pins                                                                                                    | ON  | OFF | OFF | Pin 3/13<br>(Supply)<br>Pin 3/02<br>(GND) |
| 84  | 6   | 540006 | Vehicle Speed Sensor<br>Anti-Tamper Detection<br>via ABS Vehicle Speed<br>Comparison (ABS speed<br>and Vehicle Speed<br>Sensor are not<br>consistent) | Check wiring of ABS Module and VSS (Pin 3/13).<br>Check max. Parameter 40/01(ABS Diff Thresh Veh<br>Speed).                                                                                                    | ON  | OFF | OFF | Pin 3/13                                  |
| 84  | 7   | 540007 | Hall effect Vehicle Speed<br>Sensor wiring mismatch,<br>rationality fault                                                                             | Check wiring of hall effect Vehicle Speed Sensor                                                                                                    | ON  | OFF | OFF |                                           |
| 84  | 11  | 54000B | Vehicle Speed above<br>programmable Threshold<br>#2. This is not a system<br>failure/fault.                                                           | This is an information-only fault. It indicates the vehicle is above a programmable threshold. Check Parameter 08/15 (vss absolute diagnostic limit).                                                                                                    | ON  | OFF | OFF |                                           |
| 84  | 13  | 54000D | J1939 Wheel-Based<br>Vehicle Speed Signal<br>from Source CCVS1,<br>CCVS2 or CCVS3 is<br>missing or not available =<br>SNA (signal not available)      | Check J1939 link connection to Wheel-Based<br>Vehicle Speed Sensor<br>Check Parameter 08/13 (Vehicle Speed Sensor) for<br>correct source<br>Check Parameter 01/04 (CC1 Source Address SAE<br>J1939), 01/05 (CC2 Source Address SAE J1939)<br>and 01/06 (CC3 Source Address SAE J1939) for<br>correct Source Address | OFF | OFF | OFF |                                           |
| 84  | 14  | 54000E | Hall effect Vehicle Speed<br>Sensor supply voltage out<br>of range                                                                                    | Check wiring of hall effect Vehicle Speed Sensor                                                                                                    | ON  | OFF | OFF |                                           |
| 84  | 19  | 540013 | J1939 Wheel-Based<br>Vehicle Speed Signal<br>from Source CCVS1,<br>CCVS2 or CCVS3 is<br>erratic = undefined value<br>but not SNA                      | Check J1939 link connection to Wheel-Based<br>Vehicle Speed Sensor<br>Check Parameter 08/13 (Vehicle Speed Sensor) for<br>correct source<br>Check Parameter 01/04 (CC1 Source Address SAE<br>J1939), 01/05 (CC2 Source Address SAE J1939)<br>and 01/06 (CC3 Source Address SAE J1939) for<br>correct Source Address | OFF | OFF | OFF |                                           |
| 84  | 20  | 540014 | Vehicle Speed Sensor<br>Drifted High Error (VSS<br>signal not plausible)                                                                              | Check wiring of associated pin                                                                                                    | ON  | OFF | OFF | Pin 3/13                                  |
| 84  | 21  | 540015 | Vehicle Speed failure<br>(VSS Signal Not<br>Plausible)                                                                                                | Check wiring of associated pin                                                                                                    | ON  | OFF | OFF | Pin 3/13                                  |

| SPN | FMI | DTC    | Fault description                                                                  | Recommended Action                                                                                                    | CEL | SEL | MIL | Fault<br>location                            |
|-----|-----|--------|------------------------------------------------------------------------------------|----------------------------------------------------------------------------------------------------|-----|-----|-----|----------------------------------------------|
| 91  | o   | 5B0000 | Accelerator Pedal Circuit shorted to Ubat                                          | Check wiring of associated pins                                                                                                    | ON  | OFF | OFF | Pin 1/07<br>(Supply)<br>Pin 1/04<br>(GND)    |
| 91  | 2   | 5B0002 | Accelerator Pedal out of adjustment (Learn error)                                  | Check wiring and calibration; Restart learning routine (chapter 7.4, routines 1 to 3)                                                                                                    | ON  | OFF | OFF | Pin 1/07                                     |
| 91  | 4   | 5B0004 | Accelerator Pedal Circuit shorted to GND                                           | Check wiring of associated pins                                                                                                    | ON  | OFF | OFF | Pin 1/07<br>(Supply)<br>Pin 1/04<br>(GND)    |
| 91  | 7   | 5B0007 | 2-Channel Accelerator<br>Pedal Idle Not<br>Recognized (idle area not<br>evaluated) | Check wiring of associated pins. Check Idle Position                                                                                                    | ON  | OFF | OFF | Pin 1/03<br>Pin 1/04<br>Pin 1/06<br>Pin 1/07 |
| 91  | 8   | 5B0008 | 2-Channel Accelerator<br>Pedal Signal 1 missing                                    | Check wiring of associated pins                                                                                                    | ON  | OFF | OFF | Pin 1/03                                     |
| 91  | 10  | 5B000A | Throttle pedal rationality<br>check failed                                         | Rationality check routine for throttle pedal position:<br>If current throttle pedal value is above a certain<br>calibratable value (i.e. 10%) while service brake is<br>actuated in conjunction with a real strong vehicle<br>deceleration, throttle pedal position is recognized as<br>erroneous and a fault will be logged. The position<br>furthermore is ramped down to 0%. As soon as<br>original pedal position is back again to 0% the fault is<br>deactivated. | OFF | OFF | OFF |                                              |
| 91  | 13  | 5B000D | J1939 EEC2 message is<br>missing or not available                                  | Check J1939 link connection and devices:<br>Turbocharger                                                                                                    | ON  | OFF | OFF |                                              |
| 91  | 14  | 5B000E | 2-Channel Accelerator<br>Pedal Not Learned                                         | Start learning routine (chapter 7.4, routines 1 to 3):<br>– Accelerator Pedal Learning: Start<br>– Accelerator Pedal Learning: Stop<br>– Accelerator Pedal Learning: Request Results<br>Status                                                                                                    | ON  | OFF | OFF | Pin 1/03<br>Pin 1/04<br>Pin 1/06<br>Pin 1/07 |
| 91  | 31  | 5B001F | 2-Channel Accelerator<br>Pedal Learned Range to<br>Large                           | Check wiring and calibration; Restart learning routine<br>(chapter 7.4, routines 1 to 3):<br>– Accelerator Pedal Learning: Start<br>– Accelerator Pedal Learning: Stop<br>– Accelerator Pedal Learning: Request Results<br>Status                                                                                                    | ON  | OFF | OFF | Pin 1/03<br>Pin 1/04<br>Pin 1/06<br>Pin 1/07 |
| 96  | 13  | 60000D | Fuel Level Sensor<br>Missing or Not Available                                      | Check CPC4 PT-CAN link connection.<br>Check MCM functionality / PT-CAN link connection.<br>Check J1939 CAN message PGN 65276 (Dash<br>Display) and according ECU (e. g. Dashboard)                                                                                                    | OFF | OFF | OFF |                                              |
| 96  | 19  | 600013 | Fuel Level Sensor<br>Received Network Data<br>in Error                             | Check CPC4 PT-CAN link connection.<br>Check MCM functionality / PT-CAN link connection.<br>Check J1939 CAN message PGN 65276 (Dash<br>Display) and according ECU (e. g. Dashboard)                                                                                                    | OFF | OFF | OFF |                                              |
| 107 | 0   | 6B0000 | Air Filter Restriction High                                                        | Check air cleaner for restriction. Perform pressure<br>check/visual inspection of plugged inlet air filters,<br>charge air cooler leaks or restriction, leaking or<br>plugged intake manifold, exhaust leaks/plugging.<br>Replace Air filter and delete fault code memory via<br>service tool or instrument cluster if supported.                                                                                                    | OFF | OFF | OFF |                                              |
| 107 | 2   | 6B0002 | Air Filter Sensor<br>plausibility error                                            | Check wiring of associated pin<br>Check parameter 13/11 (3 01 Al Selection) for<br>correct configuration of input pin 3/01<br>Check air cleaner for restriction. Perform pressure<br>check/visual inspection of plugged inlet air filters,<br>charge air cooler leaks or restriction, leaking or<br>plugged intake manifold, exhaust leaks/plugging.<br>Replace Air filter and delete fault code memory via<br>service tool or instrument cluster if supported.        | ON  | OFF | OFF | Pin 3/01                                     |
| 107 | 3   | 6B0003 | Air Filter diffpressure<br>Sensor or switch shorted<br>to Ubat                     | Check wiring of associated pin<br>Check parameter 13/11 (3 01 Al Selection) for<br>correct configuration of input pin 3/01<br>Check air cleaner for restriction. Perform pressure<br>check/visual inspection of plugged inlet air filters,<br>charge air cooler leaks or restriction, leaking or<br>plugged intake manifold, exhaust leaks/plugging.<br>Replace Air filter and delete fault code memory via<br>service tool or instrument cluster if supported.        | ON  | OFF | OFF | Pin 3/01                                     |

| SPN | FMI | DTC    | Fault description                                                                                                    | Recommended Action                                                                                                    | CEL | SEL | MIL | Fault<br>location                         |
|-----|-----|--------|----------------------------------------------------------------------------------------------------|----------------------------------------------------------------------------------------------------|-----|-----|-----|-------------------------------------------|
| 107 | 4   | 6B0004 | Air Filter diffpressure<br>Sensor or switch shorted<br>to GND                                                           | Check wiring of associated pin<br>Check parameter 13/11 (3 01 Al Selection) for<br>correct configuration of input pin 3/01<br>Check air cleaner for restriction. Perform pressure<br>check/visual inspection of plugged inlet air filters,<br>charge air cooler leaks or restriction, leaking or<br>plugged intake manifold, exhaust leaks/plugging.<br>Replace Air filter and delete fault code memory via<br>service tool or instrument cluster if supported. | ON  | OFF | OFF | Pin 3/01                                  |
| 111 | 1   | 6F0001 | Coolant Level below safe<br>operating level – (SEL<br>Condition)                                                        | Check coolant level in reservoir. If coolant level is not<br>within limit, refill coolant to proper level. If it is within<br>proper level, change coolant level sensor. Check<br>coolant leak at cylinder head gasket, coolant leak at<br>air compressor head gasket, external coolant leak at<br>hose connections, coolant in oil, lose or faulty<br>radiator cap, heating system for leaks.                                                                  | ON  | ON  | OFF |                                           |
| 111 | 3   | 6F0003 | Coolant Level Circuit<br>shorted to Ubat                                                                                | Check wiring of associated pins                                                                                                    | ON  | OFF | OFF | Pin 3/02<br>(GND)<br>Pin 3/11<br>(Supply) |
| 111 | 4   | 6F0004 | Coolant Level Sensor<br>Circuit Failed Low                                                                              | Check wiring of associated pins                                                                                                    | ON  | OFF | OFF | Pin 3/02<br>(GND)<br>Pin 3/11<br>(Supply) |
| 111 | 6   | 6F0006 | Coolant Level Sensor<br>Circuit shorted to GND                                                                          | Check wiring of associated pins                                                                                                    | ON  | OFF | OFF | Pin 3/02<br>(GND)<br>Pin 3/11<br>(Supply) |
| 111 | 13  | 6F000D | Coolant Level Sensor<br>Data not received or Data<br>not available (SNA)                                                | Check coolant level sending data / device on<br>Network                                                                                                    | ON  | OFF | OFF |                                           |
| 111 | 18  | 6F0012 | Coolant Level below<br>operating level (pre-<br>warning condition)                                                      | Check coolant level in reservoir. If coolant level is not<br>within limit, refill coolant to proper level. If it is within<br>proper level, change coolant level sensor. Check<br>coolant leak at cylinder head gasket, coolant leak at<br>air compressor head gasket, external coolant leak at<br>hose connections, coolant in oil, lose or faulty<br>radiator cap, heating system for leaks.                                                                  | ON  | OFF | OFF |                                           |
| 111 | 19  | 6F0013 | Coolant Level Sensor<br>Received Data in Error<br>Range                                                                 | Check coolant level sending data / device on<br>Network                                                                                                    | ON  | OFF | OFF |                                           |
| 120 | 13  | 78000D | J1939 Retarder Fluid<br>Message is missing or<br>not available (J1939<br>Cabin Message is<br>missing or not available?) | Check J1939 link connection to transmission retarder                                                                                                    | OFF | OFF | OFF |                                           |
| 158 | 2   | 9E0002 | KL15 ignition switch<br>status of CPC and MCM<br>do not match.                                                          | Check KL15 wiring at Pin 2/03                                                                                                    | ON  | OFF | OFF | Pin 2/03                                  |
| 168 | 0   | A80000 | Battery Voltage High                                                                                                    | Check Voltage KL15 and KL30 (Fault Condition<br>Battery Voltage > 35V)<br>Check wiring of associated pins                                                                                                    | ON  | OFF | OFF | Pin 2/01<br>Pin 2/03                      |
| 168 | 1   | A80001 | Battery Voltage Very Low                                                                                                | Check Voltage KL15 and Kl30 (Fault Condition<br>Battery Voltage < 9.8V)<br>Check wiring of associated pins<br>If vehicle Is equipped with a battery disconnect<br>switch, it must be inspected                                                                                                    | ON  | OFF | OFF | Pin 2/01<br>Pin 2/03                      |
| 168 | 9   | A80009 | Main battery connection                                                                                                 | Check battery main switch and battery wiring (KL30)                                                                                                    | ON  | OFF | OFF | Pin 2/01<br>Pin 2/03                      |
| 168 | 14  | A8000E | ECU powerdown not<br>completed (Main Battery<br>Terminal Possibly<br>Floating)                                          | Check wiring of associated pins<br>If vehicle Is equipped with a battery disconnect<br>switch, it must be inspected                                                                                                    | OFF | OFF | OFF | Pin 2/01<br>Pin 2/03                      |
| 168 | 18  | A80012 | Battery Voltage Low                                                                                                    | Check Voltage KL15 and KL30 (Fault Condition<br>Battery Voltage < 19.2V)<br>Check wiring of associated pins                                                                                                    | ON  | OFF | OFF | Pin 2/01<br>Pin 2/03                      |

| SPN | FMI | DTC    | Fault description                                                                                                 | Recommended Action                                                                                                    | CEL | SEL | MIL | Fault<br>location |
|-----|-----|--------|----------------------------------------------------------------------------------------------------|----------------------------------------------------------------------------------------------------|-----|-----|-----|-------------------|
| 171 | 2   | AB0002 | Ambient Temperature<br>Sensor Data Erratic                                                                        | Check ambient temperature sensor (wiring and<br>associated pin)<br>Check parameter 31/01 (Ambient Air Temp Sensor<br>Enable) for correct configuration of Ambient<br>Temperature Sensor | ON  | OFF | OFF | Pin 3/15          |
| 171 | з   | AB0003 | Ambient Temperature<br>Sensor shorted to Ubat                                                                     | Check ambient temperature sensor (wiring and<br>associated pin)<br>Check parameter 31/01 (Ambient Air Temp Sensor<br>Enable) for correct configuration of Ambient<br>Temperature Sensor | ON  | OFF | OFF | Pin 3/15          |
| 171 | 4   | AB0004 | Ambient Temperature<br>Sensor shorted to GND                                                                      | Check ambient temperature sensor (wiring and<br>associated pin)<br>Check parameter 31/01 (Ambient Air Temp Sensor<br>Enable) for correct configuration of Ambient<br>Temperature Sensor | ON  | OFF | OFF | Pin 3/15          |
| 171 | 19  | AB0013 | J1939 AMB message has<br>not been received within<br>it's expected time                                           | Check ambient message sending data/ device on<br>Network                                                                                                    | ON  | OFF | OFF |                   |
| 191 | 8   | BF0008 | Transmission Output<br>Shaft Speed Signal is<br>missing or not available                                          | Check Transmission wiring                                                                                                    | OFF | OFF | OFF |                   |
| 191 | 9   | BF0009 | J1939 ETC1 Message is<br>missing or not available                                                                 | Check J1939 link connection to Transmission<br>Controller / Check if Electronic Transmission<br>Controller is CAN capable                                                               | ON  | OFF | OFF |                   |
| 191 | 13  | BF000D | J1939 Transmission<br>Output Shaft Speed<br>Signal is missing or not<br>available = SNA (signal<br>not available) | Check J1939 link connection to Transmission<br>Controller / Check if electronic Transmission<br>Controller is CAN capable                                                               | OFF | OFF | OFF |                   |
| 191 | 19  | BF0013 | J1939 Transmission<br>Output Shaft Speed<br>Signal erratic = undefined<br>value but not SNA                       | Check J1939 link connection to Transmission<br>Controller                                                                                                    | OFF | OFF | OFF |                   |
| 247 | 0   | F70000 | MCM Engine Hours Data<br>higher than expected                                                                     | Check MCM.                                                                                                    | OFF | OFF | OFF |                   |
| 247 | 1   | F70001 | MCM Engine Hours Data<br>lower than expected                                                                      | CPC or MCM. The internal clocks of the CPC or<br>MCM do not match. Check MCM.                                                                                                    | OFF | OFF | OFF |                   |
| 247 | 9   | F70009 | MCM Engine Hours Data<br>not received or stopped<br>arriving                                                      | Check MCM.                                                                                                    | OFF | OFF | OFF |                   |
| 247 | 10  | F7000A | MCM Engine Hours Data<br>increasing at an<br>implausible rate                                                     | CPC or MCM. The internal clocks of the CPC or MCM do not match. Check MCM.                                                                                                    | OFF | OFF | OFF |                   |
| 247 | 14  | F7000E | ACM Reported Ash<br>Mileage is Lower than the<br>CPC Stored Value                                                 | Use diagnostic service to clear the ash content value.                                                                                                    | ON  | OFF | OFF |                   |
| 523 | 13  | 0B020D | J1939 Transmission<br>Current Gear Signal is<br>missing or not available                                          | Check J1939 link connection to Transmission                                                                                                    | ON  | OFF | OFF |                   |
| 523 | 19  | 0B0213 | J1939 Transmission<br>Current Gear Signal is<br>erratic = undefined value<br>but not SNA                          | Check J1939 link connection to Transmission                                                                                                    | OFF | OFF | OFF |                   |
| 524 | 9   | 0C0209 | J1939 ETC2 message is missing or not available                                                                    | Check J1939 link connection to Transmission<br>Controller / Check if Electronic Transmission<br>Controller is CAN capable                                                               | ON  | OFF | OFF |                   |
| 525 | 7   | 0D0207 | Transmission gear<br>selection switch reports<br>internal error.                                                  | Check J1939 link connection to Transmission<br>Controller / Check if Electronic Transmission<br>Controller is CAN capable.<br>Check LIN wiring / stalk switch.                          | ON  | OFF | OFF |                   |
| 525 | 9   | 0D0209 | J1939 Powertrain<br>Message (transfer case /<br>PTO) is missing                                                   | Check wiring of OEM ICU and related J1939 link connection                                                                                                    | ON  | OFF | OFF |                   |
| 525 | 19  | 0D0213 | Transmission gear<br>selection switch reports<br>unplausible engine brake<br>stage requests.                      | Check J1939 link connection to Transmission<br>Controller / Check if Electronic Transmission<br>Controller is CAN capable.<br>Check LIN wiring / stalk switch.                          | ON  | OFF | OFF |                   |

| SPN | FMI | DTC    | Fault description                                                                                                    | Recommended Action                                                                                                    | CEL | SEL | MIL | Fault<br>location    |
|-----|-----|--------|----------------------------------------------------------------------------------------------------|----------------------------------------------------------------------------------------------------|-----|-----|-----|----------------------|
| 527 | 9   | 0F0209 | J1939 CCVS is missing<br>or not available                                                                                                    | Check J1939 link connection to Cruise Control<br>Check Parameter 13/22 (CC ON OFF Switch Config)<br>for correct source<br>Check Parameter 01/04 (CC1 Source Address SAE<br>J1939), 01/05 (CC2 Source Address SAE J1939)<br>and 01/06 (CC3 Source Address SAE J1939) for<br>correct Source Address                              | OFF | OFF | OFF |                      |
| 556 | 9   | 2C0209 | J1939 RC Message from<br>Transmission Retarder is<br>missing                                                                                     | Check J1939 link connection to Transmission<br>Retarder.<br>Check if Transmission Retarder is enabled and<br>correct configured, Parameter 55/01. (Trans Ret<br>Number of Stages)                                                                                                    | ON  | OFF | OFF |                      |
| 558 | 2   | 2E0202 | Idle Validation Switch<br>Inputs Reversed.                                                                                                    | Check Idle Validation switch wiring                                                                                                    | ON  | OFF | OFF | Pin 1/03<br>Pin 1/06 |
| 558 | з   | 2E0203 | Idle Validation Switch 1<br>Circuit shorted to Ubat.<br>The two idle switches are<br>not synchronous (check<br>AP)                               | Check wiring of associated pin<br>Check parameters 35/01 (Selection), 35/20 (Fault<br>Detection) and 35/38 (Configuration) for correct<br>configuration of output pin 1/04<br>Run Service Routine (chapter 7.4, routines 15 to 17):<br>– Digital Output Pin Under Software Control: Start<br>Response with Signal Parameter 13 | ON  | OFF | OFF | Pin 1/04             |
| 558 | 4   | 2E0204 | Idle Validation Switch 1<br>Circuit shorted to GND.<br>The two idle switches are<br>not synchronous (check<br>AP)                                | Check wiring of associated pin<br>Check parameters 35/01 (Selection), 35/20 (Fault<br>Detection) and 35/38 (Configuration) for correct<br>configuration of output pin 1/04<br>Run Service Routine (chapter 7.4, routines 15 to 17):<br>– Digital Output Pin Under Software Control: Start<br>Response with Signal Parameter 13 | ON  | OFF | OFF | Pin 1/04             |
| 558 | 5   | 2E0205 | Idle Validation Switch 2<br>Circuit shorted to GND.<br>The two idle switches are<br>not synchronous (check<br>AP)                                | Check wiring of associated pin<br>Check parameters 35/01 (Selection), 35/20 (Fault<br>Detection) and 35/38 (Configuration) for correct<br>configuration of output pin 1/04<br>Run Service Routine (chapter 7.4, routines 15 to 17):<br>– Digital Output Pin Under Software Control: Start<br>Response with Signal Parameter 13 | ON  | OFF | OFF | Pin 1/04             |
| 558 | 6   | 2E0206 | Idle Validation Switch 2<br>Circuit shorted to Ubat.<br>The two idle switches are<br>not synchronous (check<br>AP)                               | Check wiring of associated pin<br>Check parameters 35/01 (Selection), 35/20 (Fault<br>Detection) and 35/38 (Configuration) for correct<br>configuration of output pin 1/04<br>Run Service Routine (chapter 7.4, routines 15 to 17):<br>– Digital Output Pin Under Software Control: Start<br>Response with Signal Parameter 13 | ON  | OFF | OFF | Pin 1/04             |
| 569 | 9   | 390209 | J1939 EAC1 Message is<br>missing or not available                                                                                                | Check J1939 link connection to Electronic Axle<br>Control                                                                                                    | ON  | OFF | OFF |                      |
| 571 | 4   | 3B0204 | Engine Brake Disable<br>push-button shorted to<br>Ground or pressed too<br>long                                                                  | Check wiring of associated pin<br>Check parameters 13/19 (Selection), 13/62 (Fault<br>Detect Ena) for correct configuration of input pin 4/18                                                                                                    | ON  | OFF | OFF | Pin 4/18             |
| 596 | 13  | 54020D | J1939 Cruise Control<br>Enable Switch Signal<br>from Source CCVS1,<br>CCVS2 or CCVS3<br>missing or not available =<br>SNA (signal not available) | Check J1939 link connection to Cruise Control<br>Check Parameter 13/22 (CC ON OFF Switch Config)<br>for correct source<br>Check Parameter 01/04 (CC1 Source Address SAE<br>J1939), 01/05 (CC2 Source Address SAE J1939)<br>and 01/06 (CC3 Source Address SAE J1939) for<br>correct Source Address                              | OFF | OFF | OFF |                      |
| 596 | 19  | 540213 | J1939 Cruise Control<br>Enable Switch Signal<br>from Source CCVS1,<br>CCVS2 or CCVS3 erratic<br>= undefined value but not<br>SNA                 | Check J1939 link connection to Cruise Control<br>Check Parameter 13/22 (CC ON OFF Switch Config)<br>for correct source<br>Check Parameter 01/04 (CC1 Source Address SAE<br>J1939), 01/05 (CC2 Source Address SAE J1939)<br>and 01/06 (CC3 Source Address SAE J1939) for<br>correct Source Address                              | OFF | OFF | OFF |                      |
| 597 | 13  | 55020D | J1939 Service Brake<br>Switch Signal from<br>Source CCVS1, CCVS2<br>or CCVS3 missing or not<br>available = SNA (signal<br>not available)         | Check J1939 link connection to Cruise Control<br>Check Parameter 13/29 (Service Brake Switch<br>Config) for correct source<br>Check Parameter 01/04 (CC1 Source Address SAE<br>J1939), 01/05 (CC2 Source Address SAE J1939)<br>and 01/06 (CC3 Source Address SAE J1939) for<br>correct Source Address                          | OFF | OFF | OFF |                      |

| SPN | FMI | DTC    | Fault description                                                                                                    | Recommended Action                                                                                                    | CEL | SEL | MIL | Fault<br>location    |
|-----|-----|--------|----------------------------------------------------------------------------------------------------|----------------------------------------------------------------------------------------------------|-----|-----|-----|----------------------|
| 597 | 19  | 550213 | J1939 Service Brake<br>Switch Signal from<br>Source CCVS1, CCVS2<br>or CCVS3 erratic =<br>undefined value but not<br>SNA                        | Check J1939 link connection to Cruise Control<br>Check Parameter 13/29 (Service Brake Switch<br>Config) for correct source<br>Check Parameter 01/04 (CC1 Source Address SAE<br>J1939), 01/05 (CC2 Source Address SAE J1939)<br>and 01/06 (CC3 Source Address SAE J1939) for<br>correct Source Address                                                                                                    | OFF | OFF | OFF |                      |
| 598 | 2   | 560202 | Clutch switch status not<br>plausible                                                                                                    | Check wiring of Clutch Switch and Driveline Open Status                                                                                                    | ON  | OFF | OFF |                      |
| 599 | 4   | 570204 | Cruise Control SET and<br>RESUME Circuits shorted<br>to GND (SET and<br>RESUME applied at the<br>same time)                                     | Check wiring of associated pins                                                                                                    | ON  | OFF | OFF | Pin 1/12<br>Pin 1/16 |
| 600 | 13  | 58020D | J1939 Cruise Control<br>Coast Switch Signal from<br>Source CCVS1, CCVS2<br>or CCVS3 missing or not<br>available = SNA (signal<br>not available) | Check J1939 link connection to Cruise Control<br>Check Parameter 13/24 (CC Set Cst Res Accel Sw<br>Config) for correct source<br>Check Parameter 01/04 (CC1 Source Address SAE<br>J1939), 01/05 (CC2 Source Address SAE J1939)<br>and 01/06 (CC3 Source Address SAE J1939) for<br>correct Source Address                                                                                                    | OFF | OFF | OFF |                      |
| 600 | 19  | 580213 | J1939 Cruise Control<br>Coast Switch Signal from<br>Source CCVS1, CCVS2<br>or CCVS3 erratic =<br>undefined value but not<br>SNA                 | Check J1939 link connection to Cruise Control<br>Check Parameter 13/24 (CC Set Cst Res Accel Sw<br>Config) for correct source<br>Check Parameter 01/04 (CC1 Source Address SAE<br>J1939), 01/05 (CC2 Source Address SAE J1939)<br>and 01/06 (CC3 Source Address SAE J1939) for<br>correct Source Address                                                                                                    | OFF | OFF | OFF |                      |
| 602 | 13  | 5A020D | J1939 Cruise Control<br>Accelerator Switch Signal<br>from Source CCVS1,<br>CCVS2 or CCVS3 = SNA<br>(signal not available)                       | Check J1939 link connection to Cruise Control<br>Check Parameter 13/24 (CC Set Cst Res Accel Sw<br>Config) for correct source<br>Check Parameter 01/04 (CC1 Source Address SAE<br>J1939), 01/05 (CC2 Source Address SAE J1939)<br>and 01/06 (CC3 Source Address SAE J1939) for<br>correct Source Address                                                                                                    | OFF | OFF | OFF |                      |
| 602 | 19  | 5A0213 | J1939 Cruise Control<br>Accelerator Switch from<br>Source CCVS1, CCVS2<br>or CCVS3 erratic =<br>undefined value but not<br>SNA                  | Check J1939 link connection to Cruise Control<br>Check Parameter 13/24 (CC Set Cst Res Accel Sw<br>Config) for correct source<br>Check Parameter 01/04 (CC1 Source Address SAE<br>J1939), 01/05 (CC2 Source Address SAE J1939)<br>and 01/06 (CC3 Source Address SAE J1939) for<br>correct Source Address                                                                                                    | OFF | OFF | OFF |                      |
| 609 | 12  | 61020C | CPC electronics are<br>defect (EEPROM,<br>CPU)                                                                                                  | Try reprogramming the CPC with the new software release.<br>Replace CPC4 and reprogram with the latest software.                                                                                                    | OFF | OFF | OFF |                      |
| 609 | 13  | 61020D | the CPC SW is corrupt<br>(CPC Software<br>Diagnostics)                                                                                          | Source address setting conflict.<br>Messages with more than one source address (e.g.<br>"CM1 Fan Source Addr1", "CM1 Fan Source<br>Addr2", *AIR1 Source Address 1 SAE J1939*, *AIR1<br>Source Address 2 SAE J1939*, CC1 Source Address<br>J1939, CC2 Source Address SAE J1939, CC3<br>Source Address SAE J1939, BC1 Source Address<br>SAE J1939, ABS Source Address SAE J1939, TSC1<br>Source Address SAE J1939<br>has to be parameterized with different addresses.<br>Check calibration for these addresses (PGR 01<br>"Communication") | OFF | OFF | OFF |                      |
| 609 | 16  | 610210 | Internal temperature of<br>CPC4 too high.                                                                                                    | Check CPC4 case and cooling measurements. Turn off vehicle.                                                                                                    | ON  | OFF | OFF |                      |
| 625 | 2   | 710202 | PTCAN Incorrect MCM<br>System ID received                                                                                                    | MCM Sys ID not valid (MCM initialization not finished). Check MCM.                                                                                                    | ON  | OFF | ON  |                      |
| 625 | 8   | 710208 | MCM PT-CAN DM1<br>Message Not Received or<br>has Stopped Arriving                                                                               | Check CPC4 PT-CAN link connection.<br>Check MCM functionality / PT-CAN link connection                                                                                                    | ON  | OFF | ON  |                      |
| 625 | 9   | 710209 | ACM PT-CAN DM1<br>Message Not Received or<br>has Stopped Arriving                                                                               | Check CPC4 PT-CAN link connection.<br>Check ACM functionality / PT-CAN link connection                                                                                                    | ON  | OFF | ON  |                      |

| SPN | FMI | DTC    | Fault description                                                                                                    | Recommended Action                                                                                                    | CEL | SEL | MIL | Fault location                   |
|-----|-----|--------|----------------------------------------------------------------------------------------------------|----------------------------------------------------------------------------------------------------|-----|-----|-----|----------------------------------|
| 625 | 13  | 71020D | TCM System ID Not<br>Received or Stopped<br>Arriving (TCM Outage -><br>Check Translamp)                                                             | Check CPC4 PT-CAN link connection.<br>Check TCM functionality / PT-CAN link connection                                                                                                    | OFF | OFF | OFF |                                  |
| 625 | 14  | 71020E | PTCAN: MCM System ID<br>Not Received or Stopped<br>Arriving (ECAN ID_596/7<br>not received or it has<br>stopped arriving)                           | Check PT-CAN link connection.<br>Check MCM functionality / PT-CAN link connection                                                                                                    | ON  | OFF | ON  |                                  |
| 628 | 2   | 740202 | EEPROM Checksum<br>Failure                                                                                                    | Try reprogramming the CPC with the new software<br>release. Reset EEPROM values to default.<br>Redownload CPC parameter set.<br>Replace CPC4 and reprogram with the latest<br>software.                                                                                                    | ON  | OFF | OFF |                                  |
| 628 | 14  | 74020E | XFLASH Static Fault<br>Code Memory Page<br>Read Write Failure<br>(XFLASH Failure.)                                                                  | Replace CPC4 box due to XFLASH failure and reprogram with the latest software.                                                                                                    | OFF | OFF | OFF |                                  |
| 628 | 17  | 740211 | 1000ms ECU OS Task<br>Timed out Prior to<br>Completion. (Indication of<br>a critical resource<br>allocation issue. Task<br>restructuring required.) | Try reprogramming the CPC with the new software release.<br>Replace CPC4 and reprogram with the latest software.                                                                                                    | OFF | OFF | OFF |                                  |
| 629 | 2   | 750202 | CPC Hardware / Software<br>Mismatch (Incorrect<br>Hardware Configuration -<br>NAFTA Vs. EUROPE)                                                     | Try reprogramming the CPC with the new software<br>release. Reset EEPROM values to default.<br>Redownload CPC parameter set.<br>Replace CPC4 and reprogram with the latest<br>software.                                                                                                    | ON  | OFF | OFF |                                  |
| 629 | 12  | 75020C | DDEC Data Xflash Write<br>Error. Replace CPC.<br>(XFLASH Failure.)                                                                                  | Try reprogramming the CPC with the new software release.<br>Replace CPC4 and reprogram with the latest software.                                                                                                    | OFF | OFF | OFF |                                  |
| 639 | 13  | 7F020D | HDMS Fan is configured<br>and the J1939 message<br>was not received or has<br>stopped arriving.                                                     | Check J1939 link connection to the air conditioner transducer. Check if CPC4 parameters correct for the vehicle configuration.                                                                                                    | OFF | OFF | OFF |                                  |
| 639 | 14  | 7F020E | J1939 Data Link Failure<br>(CPC is no longer<br>sending or receiving data<br>from the J1939 link.)                                                  | Check J1939 data link connection                                                                                                    | ON  | OFF | OFF | Pin 2/16<br>Pin 2/17<br>Pin 2/18 |
| 667 | 3   | 9B0203 | Starter Pin 1/18 Circuit shorted to Ubat (KL50)                                                                                                    | Check KL50 wiring at Pin 1/18                                                                                                    | ON  | OFF | OFF | Pin 1/18                         |
| 684 | 8   | AC0208 | Maneuver mode request<br>error                                                                                                    | Check activation timing or wiring                                                                                                    | ON  | OFF | OFF |                                  |
| 684 | 9   | AC0209 | Rock out mode request<br>error                                                                                                    | Check activation timing or wiring                                                                                                    | ON  | OFF | OFF |                                  |
| 701 | 3   | BD0203 | Digital Output 3/07 Circuit<br>shorted to Ubat                                                                                                    | Check wiring of associated pin<br>Check parameters 35/06 (Selection), 35/25 (Fault<br>Detection) and 35/42 (Configuration) for correct<br>configuration of output pin 3/07<br>Run Service Routine (chapter 7.4, routines 15 to 17):<br>– Digital Output Pin Under Software Control: Start<br>Response with Signal Parameter 9 | ON  | OFF | OFF | Pin 3/07                         |
| 701 | 4   | BD0204 | Digital Output 3/07 Circuit shorted to GND                                                                                                    | Check wiring of associated pin<br>Check parameters 35/06 (Selection), 35/25 (Fault<br>Detection) and 35/42 (Configuration) for correct<br>configuration of output pin 3/07<br>Run Service Routine (chapter 7.4, routines 15 to 17):<br>– Digital Output Pin Under Software Control: Start<br>Response with Signal Parameter 9 | ON  | OFF | OFF | Pin 3/07                         |
| 701 | 5   | BD0205 | Digital Output 3/07 Open<br>Circuit (broken wire,<br>terminal floating)                                                                             | Check wiring of associated pin<br>Check parameters 35/06 (Selection), 35/25 (Fault<br>Detection) and 35/42 (Configuration) for correct<br>configuration of output pin 3/07<br>Run Service Routine (chapter 7.4, routines 15 to 17):<br>– Digital Output Pin Under Software Control: Start<br>Response with Signal Parameter 9 | ON  | OFF | OFF | Pin 3/07                         |

| SPN | FMI | DTC    | Fault description                                                       | Recommended Action                                                                                                    | CEL | SEL | MIL | Fault<br>location |
|-----|-----|--------|-------------------------------------------------------------------------|----------------------------------------------------------------------------------------------------|-----|-----|-----|-------------------|
| 702 | З   | BE0203 | Digital Output 3/08 Circuit<br>shorted to Ubat                          | Check wiring of associated pin<br>Check parameters 35/07 (Selection), 35/26 (Fault<br>Detection) and 35/43 (Configuration) for correct<br>configuration of output pin 3/08<br>Run Service Routine (chapter 7.4, routines 15 to 17):<br>– Digital Output Pin Under Software Control: Start<br>Response with Signal Parameter 10 | ON  | OFF | OFF | Pin 3/08          |
| 702 | 4   | BE0204 | Digital Output 3/08 Circuit<br>shorted to GND                           | Check wiring of associated pin<br>Check parameters 35/07 (Selection), 35/26 (Fault<br>Detection) and 35/43 (Configuration) for correct<br>configuration of output pin 3/08<br>Run Service Routine (chapter 7.4, routines 15 to 17):<br>– Digital Output Pin Under Software Control: Start<br>Response with Signal Parameter 10 | ON  | OFF | OFF | Pin 3/08          |
| 702 | 5   | BE0205 | Digital Output 3/08 Open<br>Circuit (broken wire,<br>terminal floating) | Check wiring of associated pin<br>Check parameters 35/07 (Selection), 35/26 (Fault<br>Detection) and 35/43 (Configuration) for correct<br>configuration of output pin 3/08<br>Run Service Routine (chapter 7.4, routines 15 to 17):<br>– Digital Output Pin Under Software Control: Start<br>Response with Signal Parameter 10 | ON  | OFF | OFF | Pin 3/08          |
| 703 | 3   | BF0203 | Digital Output 3/09 Circuit<br>shorted to Ubat                          | Check wiring of associated pin<br>Check parameters 35/08 (Selection), 35/27 (Fault<br>Detection) and 35/44 (Configuration) for correct<br>configuration of output pin 3/09<br>Run Service Routine (chapter 7.4, routines 15 to 17):<br>– Digital Output Pin Under Software Control: Start<br>Response with Signal Parameter 14 | ON  | OFF | OFF | Pin 3/09          |
| 703 | 4   | BF0204 | Digital Output 3/09 Circuit<br>shorted to GND                           | Check wiring of associated pin<br>Check parameters 35/08 (Selection), 35/27 (Fault<br>Detection) and 35/44 (Configuration) for correct<br>configuration of output pin 3/09<br>Run Service Routine (chapter 7.4, routines 15 to 17):<br>– Digital Output Pin Under Software Control: Start<br>Response with Signal Parameter 14 | ON  | OFF | OFF | Pin 3/09          |
| 703 | 5   | BF0205 | Digital Output 3/09 Open<br>Circuit (broken wire,<br>terminal floating) | Check wiring of associated pin<br>Check parameters 35/08 (Selection), 35/27 (Fault<br>Detection) and 35/44 (Configuration) for correct<br>configuration of output pin 3/09<br>Run Service Routine (chapter 7.4, routines 15 to 17):<br>– Digital Output Pin Under Software Control: Start<br>Response with Signal Parameter 14 | ON  | OFF | OFF | Pin 3/09          |
| 704 | 3   | C00203 | Digital Output 4/07 Circuit<br>shorted to Ubat                          | Check wiring of associated pin<br>Check parameters 35/16 (Selection), 35/35 (Fault<br>Detection) and 35/52 (Configuration) for correct<br>configuration of output pin 4/07<br>Run Service Routine (chapter 7.4, routines 15 to 17):<br>– Digital Output Pin Under Software Control: Start<br>Response with Signal Parameter 15 | ON  | OFF | OFF | Pin 4/07          |
| 704 | 4   | C00204 | Digital Output 4/07 Circuit<br>shorted to GND                           | Check wiring of associated pin<br>Check parameters 35/16 (Selection), 35/35 (Fault<br>Detection) and 35/52 (Configuration) for correct<br>configuration of output pin 4/07<br>Run Service Routine (chapter 7.4, routines 15 to 17):<br>– Digital Output Pin Under Software Control: Start<br>Response with Signal Parameter 15 | ON  | OFF | OFF | Pin 4/07          |
| 704 | 5   | C00205 | Digital Output 4/07 Open<br>Circuit (broken wire,<br>terminal floating) | Check wiring of associated pin<br>Check parameters 35/16 (Selection), 35/35 (Fault<br>Detection) and 35/52 (Configuration) for correct<br>configuration of output pin 4/07<br>Run Service Routine (chapter 7.4, routines 15 to 17):<br>– Digital Output Pin Under Software Control: Start<br>Response with Signal Parameter 15 | ON  | OFF | OFF | Pin 4/07          |
| 705 | 3   | C10203 | Digital Output 1/13 Circuit<br>shorted to Ubat                          | Check wiring of associated pin<br>Check parameters 35/03 (Selection), 35/22 (Fault<br>Detection) and 35/40 (Configuration) for correct<br>configuration of output pin 1/13<br>Run Service Routine (chapter 7.4, routines 15 to 17):<br>– Digital Output Pin Under Software Control: Start<br>Response with Signal Parameter 1  | ON  | OFF | OFF | Pin 1/13          |

| SPN | FMI | DTC    | Fault description                                                                           | Recommended Action                                                                                                    | CEL | SEL | MIL | Fault<br>location |
|-----|-----|--------|---------------------------------------------------------------------------------------------|----------------------------------------------------------------------------------------------------|-----|-----|-----|-------------------|
| 705 | 4   | C10204 | Digital Output 1/13 Circuit<br>shorted to GND                                               | Check wiring of associated pin<br>Check parameters 35/03 (Selection), 35/22 (Fault<br>Detection) and 35/40 (Configuration) for correct<br>configuration of output pin 1/13<br>Run Service Routine (chapter 7.4, routines 15 to 17):<br>– Digital Output Pin Under Software Control: Start<br>Response with Signal Parameter 1 | ON  | OFF | OFF | Pin 1/13          |
| 705 | 5   | C10205 | Digital Output 1/13 Open<br>Circuit (broken wire,<br>terminal floating)                     | Check wiring of associated pin<br>Check parameters 35/03 (Selection), 35/22 (Fault<br>Detection) and 35/40 (Configuration) for correct<br>configuration of output pin 1/13<br>Run Service Routine (chapter 7.4, routines 15 to 17):<br>– Digital Output Pin Under Software Control: Start<br>Response with Signal Parameter 1 | ON  | OFF | OFF | Pin 1/13          |
| 706 | 3   | C20203 | Digital Output 3/10 Circuit<br>shorted to Ubat                                              | Check wiring of associated pin<br>Check parameters 35/09 (Selection), 35/28 (Fault<br>Detection) and 35/45 (Configuration) for correct<br>configuration of output pin 3/10<br>Run Service Routine (chapter 7.4, routines 15 to 17):<br>– Digital Output Pin Under Software Control: Start<br>Response with Signal Parameter 2 | ON  | OFF | OFF | Pin 3/10          |
| 706 | 4   | C20204 | Digital Output 3/10 Circuit<br>shorted to GND                                               | Check wiring of associated pin<br>Check parameters 35/09 (Selection), 35/28 (Fault<br>Detection) and 35/45 (Configuration) for correct<br>configuration of output pin 3/10<br>Run Service Routine (chapter 7.4, routines 15 to 17):<br>– Digital Output Pin Under Software Control: Start<br>Response with Signal Parameter 2 | ON  | OFF | OFF | Pin 3/10          |
| 706 | 5   | C20205 | Digital Output 3/10 Open<br>Circuit (broken wire,<br>terminal floating)                     | Check wiring of associated pin<br>Check parameters 35/09 (Selection), 35/28 (Fault<br>Detection) and 35/45 (Configuration) for correct<br>configuration of output pin 3/10<br>Run Service Routine (chapter 7.4, routines 15 to 17):<br>– Digital Output Pin Under Software Control: Start<br>Response with Signal Parameter 2 | ON  | OFF | OFF | Pin 3/10          |
| 707 | 3   | C30203 | Digital Output 2/10 Circuit<br>shorted to Ubat (CEL /<br>AWL Lamp)                          | Check wiring of associated pin<br>Check parameters 35/04 (Selection), 35/23 (Fault<br>Detection) and 35/41 (Configuration) for correct<br>configuration of output pin 2/10<br>Run Service Routine (chapter 7.4, routines 15 to 17):<br>– Digital Output Pin Under Software Control: Start<br>Response with Signal Parameter 3 | OFF | OFF | OFF | Pin 2/10          |
| 707 | 4   | C30204 | Digital Output 2/10 Circuit<br>shorted to GND (CEL /<br>AWL Lamp)                           | Check wiring of associated pin<br>Check parameters 35/04 (Selection), 35/23 (Fault<br>Detection) and 35/41 (Configuration) for correct<br>configuration of output pin 2/10<br>Run Service Routine (chapter 7.4, routines 15 to 17):<br>– Digital Output Pin Under Software Control: Start<br>Response with Signal Parameter 3 | OFF | OFF | OFF | Pin 2/10          |
| 707 | 5   | C30205 | Digital Output 2/10 Open<br>Circuit (broken wire,<br>terminal floating / CEL /<br>AWL Lamp) | Check wiring of associated pin<br>Check parameters 35/04 (Selection), 35/23 (Fault<br>Detection) and 35/41 (Configuration) for correct<br>configuration of output pin 2/10<br>Run Service Routine (chapter 7.4, routines 15 to 17):<br>– Digital Output Pin Under Software Control: Start<br>Response with Signal Parameter 3 | OFF | OFF | OFF | Pin 2/10          |
| 708 | 3   | C40203 | Digital Output 3/12 Circuit<br>shorted to Ubat                                              | Check wiring of associated pin<br>Check parameters 35/10 (Selection), 35/29 (Fault<br>Detection) and 35/46 (Configuration) for correct<br>configuration of output pin 3/12<br>Run Service Routine (chapter 7.4, routines 15 to 17):<br>– Digital Output Pin Under Software Control: Start<br>Response with Signal Parameter 4 | ON  | OFF | OFF | Pin 3/12          |
| 708 | 4   | C40204 | Digital Output 3/12 Circuit<br>shorted to GND                                               | Check wiring of associated pin<br>Check parameters 35/10 (Selection), 35/29 (Fault<br>Detection) and 35/46 (Configuration) for correct<br>configuration of output pin 3/12<br>Run Service Routine (chapter 7.4, routines 15 to 17):<br>– Digital Output Pin Under Software Control: Start<br>Response with Signal Parameter 4 | ON  | OFF | OFF | Pin 3/12          |

| SPN | FMI | DTC    | Fault description                                                       | Recommended Action                                                                                                    | CEL | SEL | MIL | Fault<br>location |
|-----|-----|--------|-------------------------------------------------------------------------|----------------------------------------------------------------------------------------------------|-----|-----|-----|-------------------|
| 708 | 5   | C40205 | Digital Output 3/12 Open<br>Circuit (broken wire,<br>terminal floating) | Check wiring of associated pin<br>Check parameters 35/10 (Selection), 35/29 (Fault<br>Detection) and 35/46 (Configuration) for correct<br>configuration of output pin 3/12<br>Run Service Routine (chapter 7.4, routines 15 to 17):<br>– Digital Output Pin Under Software Control: Start<br>Response with Signal Parameter 4  | ON  | OFF | OFF | Pin 3/12          |
| 709 | з   | C50203 | Digital Output 3/16 Circuit<br>shorted to Ubat                          | Check wiring of associated pin<br>Check parameters 35/11 (Selection), 35/30 (Fault<br>Detection) and 35/47 (Configuration) for correct<br>configuration of output pin 3/16<br>Run Service Routine (chapter 7.4, routines 15 to 17):<br>– Digital Output Pin Under Software Control: Start<br>Response with Signal Parameter 5  | ON  | OFF | OFF | Pin 3/16          |
| 709 | 4   | C50204 | Digital Output 3/16 Circuit<br>shorted to GND                           | Check wiring of associated pin<br>Check parameters 35/11 (Selection), 35/30 (Fault<br>Detection) and 35/47 (Configuration) for correct<br>configuration of output pin 3/16<br>Run Service Routine (chapter 7.4, routines 15 to 17):<br>– Digital Output Pin Under Software Control: Start<br>Response with Signal Parameter 5  | ON  | OFF | OFF | Pin 3/16          |
| 709 | 5   | C50205 | Digital Output 3/16 Open<br>Circuit (broken wire,<br>terminal floating) | Check wiring of associated pin<br>Check parameters 35/11 (Selection), 35/30 (Fault<br>Detection) and 35/47 (Configuration) for correct<br>configuration of output pin 3/16<br>Run Service Routine (chapter 7.4, routines 15 to 17):<br>– Digital Output Pin Under Software Control: Start<br>Response with Signal Parameter 5  | ON  | OFF | OFF | Pin 3/16          |
| 710 | 3   | C60203 | Digital Output 4/06 Circuit<br>shorted to Ubat                          | Check wiring of associated pin<br>Check parameters 35/15 (Selection), 35/34 (Fault<br>Detection) and 35/51 (Configuration) for correct<br>configuration of output pin 4/06<br>Run Service Routine (chapter 7.4, routines 15 to 17):<br>- Digital Output Pin Under Software Control: Start<br>Response with Signal Parameter 6  | ON  | OFF | OFF | Pin 4/06          |
| 710 | 4   | C60204 | Digital Output 4/06 Circuit shorted to GND                              | Check wiring of associated pin<br>Check parameters 35/15 (Selection), 35/34 (Fault<br>Detection) and 35/51 (Configuration) for correct<br>configuration of output pin 4/06<br>Run Service Routine (chapter 7.4, routines 15 to 17):<br>– Digital Output Pin Under Software Control: Start<br>Response with Signal Parameter 6  | ON  | OFF | OFF | Pin 4/06          |
| 710 | 5   | C60205 | Digital Output 4/06 Open<br>Circuit (broken wire,<br>terminal floating) | Check wiring of associated pin<br>Check parameters 35/15 (Selection), 35/34 (Fault<br>Detection) and 35/51 (Configuration) for correct<br>configuration of output pin 4/06<br>Run Service Routine (chapter 7.4, routines 15 to 17):<br>– Digital Output Pin Under Software Control: Start<br>Response with Signal Parameter 6  | ON  | OFF | OFF | Pin 4/06          |
| 711 | 3   | C70203 | Digital Output 1/05 Circuit<br>shorted to Ubat                          | Check wiring of associated pin<br>Check parameters 35/02 (Selection), 35/21 (Fault<br>Detection) and 35/39 (Configuration) for correct<br>configuration of output pin 1/05<br>Run Service Routine (chapter 7.4, routines 15 to 17):<br>– Digital Output Pin Under Software Control: Start<br>Response with Signal Parameter 12 | ON  | OFF | OFF | Pin 1/05          |
| 711 | 4   | C70204 | Digital Output 1/05 Circuit<br>shorted to GND                           | Check wiring of associated pin<br>Check parameters 35/02 (Selection), 35/21 (Fault<br>Detection) and 35/39 (Configuration) for correct<br>configuration of output pin 1/05<br>Run Service Routine (chapter 7.4, routines 15 to 17):<br>– Digital Output Pin Under Software Control: Start<br>Response with Signal Parameter 12 | ON  | OFF | OFF | Pin 1/05          |
| 711 | 5   | C70205 | Digital Output 1/05 Open<br>Circuit (broken wire,<br>terminal floating) | Check wiring of associated pin<br>Check parameters 35/02 (Selection), 35/21 (Fault<br>Detection) and 35/39 (Configuration) for correct<br>configuration of output pin 1/05<br>Run Service Routine (chapter 7.4, routines 15 to 17):<br>– Digital Output Pin Under Software Control: Start<br>Response with Signal Parameter 12 | ON  | OFF | OFF | Pin 1/05          |

| SPN | FMI | DTC    | Fault description                                                                                     | Recommended Action                                                                                                    | CEL | SEL | MIL | Fault<br>location |
|-----|-----|--------|----------------------------------------------------------------------------------------------------|----------------------------------------------------------------------------------------------------|-----|-----|-----|-------------------|
| 712 | 3   | C80203 | Digital Output 1/04 Circuit<br>shorted to Ubat                                                        | Check wiring of associated pin<br>Check parameters 35/01 (Selection), 35/20 (Fault<br>Detection) and 35/38 (Configuration) for correct<br>configuration of output pin 1/04<br>Run Service Routine (chapter 7.4, routines 15 to 17):<br>– Digital Output Pin Under Software Control: Start<br>Response with Signal Parameter 13 | ON  | OFF | OFF | Pin 1/04          |
| 712 | 4   | C80204 | Digital Output 1/04 Circuit<br>shorted to GND                                                         | Check wiring of associated pin<br>Check parameters 35/01 (Selection), 35/20 (Fault<br>Detection) and 35/38 (Configuration) for correct<br>configuration of output pin 1/04<br>Run Service Routine (chapter 7.4, routines 15 to 17):<br>– Digital Output Pin Under Software Control: Start<br>Response with Signal Parameter 13 | ON  | OFF | OFF | Pin 1/04          |
| 712 | 5   | C80205 | Digital Output 1/04 Open<br>Circuit (broken wire,<br>terminal floating)                               | Check wiring of associated pin<br>Check parameters 35/01 (Selection), 35/20 (Fault<br>Detection) and 35/38 (Configuration) for correct<br>configuration of output pin 1/04<br>Run Service Routine (chapter 7.4, routines 15 to 17):<br>- Digital Output Pin Under Software Control: Start<br>Response with Signal Parameter 13 | ON  | OFF | OFF | Pin 1/04          |
| 714 | 3   | CA0203 | Digital Output 4/10 Circuit<br>shorted to Ubat                                                        | Check wiring of associated pin<br>Check parameters 35/18 (Selection), 35/37 (Fault<br>Detection) and 35/54 (Configuration) for correct<br>configuration of output pin 4/10<br>Run Service Routine (chapter 7.4, routines 15 to 17):<br>- Digital Output Pin Under Software Control: Start<br>Response with Signal Parameter 11 | ON  | OFF | OFF | Pin 4/10          |
| 714 | 4   | CA0204 | Digital Output 4/10 Circuit<br>shorted to GND                                                         | Check wiring of associated pin<br>Check parameters 35/18 (Selection), 35/37 (Fault<br>Detection) and 35/54 (Configuration) for correct<br>configuration of output pin 4/10<br>Run Service Routine (chapter 7.4, routines 15 to 17):<br>– Digital Output Pin Under Software Control: Start<br>Response with Signal Parameter 11 | ON  | OFF | OFF | Pin 4/10          |
| 714 | 5   | CA0205 | Digital Output 4/10 Open<br>Circuit (broken wire,<br>terminal floating)                               | Check wiring of associated pin<br>Check parameters 35/18 (Selection), 35/37 (Fault<br>Detection) and 35/54 (Configuration) for correct<br>configuration of output pin 4/10<br>Run Service Routine (chapter 7.4, routines 15 to 17):<br>– Digital Output Pin Under Software Control: Start<br>Response with Signal Parameter 11 | ON  | OFF | OFF | Pin 4/10          |
| 715 | 3   | CB0203 | Frequency Output 4/12<br>Circuit shorted to Ubat                                                      | Check wiring of associated pin<br>Run Service Routine (chapter 7.4, routines 8 to 10):<br>– Analog Output Pin Under Software: Start with<br>Signal Parameter 1, Frequency in Hz, Width in %                                                                                                    | ON  | OFF | OFF | Pin 4/12          |
| 715 | 4   | CB0204 | Frequency Output 4/12<br>Circuit shorted to GND                                                       | Check wiring of associated pin<br>Run Service Routine (chapter 7.4, routines 8 to 10):<br>– Analog Output Pin Under Software: Start with<br>Signal Parameter 1, Frequency in Hz, Width in %                                                                                                    | ON  | OFF | OFF | Pin 4/12          |
| 715 | 5   | CB0205 | Frequency Output 4/12<br>Open Circuit (broken<br>wire, terminal floating)<br>(refer to chapter 3.6.6) | Check wiring of associated pin<br>Run Service Routine (chapter 7.4, routines 8 to 10):<br>– Analog Output Pin Under Software: Start with<br>Signal Parameter 1, Frequency in Hz, Width in %                                                                                                    | OFF | OFF | OFF | Pin 4/12          |
| 716 | 3   | CC0203 | Frequency Output 1/09<br>Circuit shorted to Ubat                                                      | Check wiring of associated pin<br>Run Service Routine (chapter 7.4, routines 8 to 10):<br>– Analog Output Pin Under Software: Start with<br>Signal Parameter 2, Frequency in Hz, Width in %                                                                                                    | ON  | OFF | OFF | Pin 1/09          |
| 716 | 4   | CC0204 | Frequency Output 1/09<br>Circuit shorted to GND                                                       | Check wiring of associated pin<br>Run Service Routine (chapter 7.4, routines 8 to 10):<br>– Analog Output Pin Under Software: Start with<br>Signal Parameter 2, Frequency in Hz, Width in %                                                                                                    | ON  | OFF | OFF | Pin 1/09          |
| 716 | 5   | CC0205 | Frequency Output 1/09<br>Open Circuit (broken<br>wire, terminal floating)                             | Check wiring of associated pin<br>Run Service Routine (chapter 7.4, routines 8 to 10):<br>– Analog Output Pin Under Software: Start with<br>Signal Parameter 2, Frequency in Hz, Width in %                                                                                                    | ON  | OFF | OFF | Pin 1/09          |
| 904 | 9   | 880309 | J1939 EBC2 Message<br>from ABS is missing or<br>not available = SNA<br>(signal not available)         | Check J1939 link connection to the ABS and Devices<br>Brake System Controller                                                                                                    | OFF | OFF | OFF |                   |

| SPN | FMI | DTC    | Fault description                                                                               | Recommended Action                                                                                                    | CEL | SEL | MIL | Fault<br>location |
|-----|-----|--------|-------------------------------------------------------------------------------------------------|----------------------------------------------------------------------------------------------------|-----|-----|-----|-------------------|
| 904 | 13  | 88030D | J1939 Front Axle Speed<br>Signal is missing or not<br>available = SNA (signal<br>not available) | Check J1939 link connection to Front Axle Speed<br>Sensor                                                                                                    | OFF | OFF | OFF |                   |
| 904 | 19  | 880313 | J1939 Front Axle Speed<br>Signal is erratic =<br>undefined value but not<br>SNA                 | Check J1939 link connection to Front Axle Speed<br>Sensor                                                                                                    | OFF | OFF | OFF |                   |
| 924 | 3   | 9C0303 | Digital Output 4/09 Circuit<br>shorted to Ubat                                                  | Check wiring of associated pin<br>Check parameters 35/17 (Selection), 35/36 (Fault<br>Detection) and 35/53 (Configuration) for correct<br>configuration of output pin 4/09<br>Run Service Routine (chapter 7.4, routines 15 to 17):<br>– Digital Output Pin Under Software Control: Start<br>Response with Signal Parameter 7  | ON  | OFF | OFF | Pin 4/09          |
| 924 | 4   | 9C0304 | Digital Output 4/09 Circuit<br>shorted to GND                                                   | Check wiring of associated pin<br>Check parameters 35/17 (Selection), 35/36 (Fault<br>Detection) and 35/53 (Configuration) for correct<br>configuration of output pin 4/09<br>Run Service Routine (chapter 7.4, routines 15 to 17):<br>– Digital Output Pin Under Software Control: Start<br>Response with Signal Parameter 7  | ON  | OFF | OFF | Pin 4/09          |
| 924 | 5   | 9C0305 | Digital Output 4/09 Open<br>Circuit (broken wire,<br>terminal floating)                         | Check wiring of associated pin<br>Check parameters 35/17 (Selection), 35/36 (Fault<br>Detection) and 35/53 (Configuration) for correct<br>configuration of output pin 4/09<br>Run Service Routine (chapter 7.4, routines 15 to 17):<br>– Digital Output Pin Under Software Control: Start<br>Response with Signal Parameter 7  | ON  | OFF | OFF | Pin 4/09          |
| 925 | 3   | 9D0303 | Digital Output 3/17 Circuit<br>shorted to Ubat                                                  | Check wiring of associated pin<br>Check parameters 35/12 (Selection), 35/31 (Fault<br>Detection) and 35/48 (Configuration) for correct<br>configuration of output pin 3/17<br>Run Service Routine (chapter 7.4, routines 15 to 17):<br>– Digital Output Pin Under Software Control: Start<br>Response with Signal Parameter 8  | ON  | OFF | OFF | Pin 3/17          |
| 925 | 4   | 9D0304 | Digital Output 3/17 Circuit shorted to GND                                                      | Check wiring of associated pin<br>Check parameters 35/12 (Selection), 35/31 (Fault<br>Detection) and 35/48 (Configuration) for correct<br>configuration of output pin 3/17<br>Run Service Routine (chapter 7.4, routines 15 to 17):<br>– Digital Output Pin Under Software Control: Start<br>Response with Signal Parameter 8  | ON  | OFF | OFF | Pin 3/17          |
| 925 | 5   | 9D0305 | Digital Output 3/17 Open<br>Circuit (broken wire,<br>terminal floating)                         | Check wiring of associated pin<br>Check parameters 35/12 (Selection), 35/31 (Fault<br>Detection) and 35/48 (Configuration) for correct<br>configuration of output pin 3/17<br>Run Service Routine (chapter 7.4, routines 15 to 17):<br>– Digital Output Pin Under Software Control: Start<br>Response with Signal Parameter 8  | ON  | OFF | OFF | Pin 3/17          |
| 926 | З   | 9E0303 | Digital Output 4/01 Circuit<br>shorted to Ubat                                                  | Check wiring of associated pin<br>Check parameters 35/13 (Selection), 35/32 (Fault<br>Detection) and 35/49 (Configuration) for correct<br>configuration of output pin 4/01<br>Run Service Routine (chapter 7.4, routines 15 to 17):<br>– Digital Output Pin Under Software Control: Start<br>Response with Signal Parameter 16 | ON  | OFF | OFF | Pin 4/01          |
| 926 | 4   | 9E0304 | Digital Output 4/01 Circuit<br>shorted to GND                                                   | Check wiring of associated pin<br>Check parameters 35/13 (Selection), 35/32 (Fault<br>Detection) and 35/49 (Configuration) for correct<br>configuration of output pin 4/01<br>Run Service Routine (chapter 7.4, routines 15 to 17):<br>– Digital Output Pin Under Software Control: Start<br>Response with Signal Parameter 16 | ON  | OFF | OFF | Pin 4/01          |
| 926 | 5   | 9E0305 | Digital Output 4/01 Open<br>Circuit (broken wire,<br>terminal floating)                         | Check wiring of associated pin<br>Check parameters 35/13 (Selection), 35/32 (Fault<br>Detection) and 35/49 (Configuration) for correct<br>configuration of output pin 4/01<br>Run Service Routine (chapter 7.4, routines 15 to 17):<br>– Digital Output Pin Under Software Control: Start<br>Response with Signal Parameter 16 | ON  | OFF | OFF | Pin 4/01          |

| SPN  | FMI | DTC    | Fault description                                                                                                    | Recommended Action                                                                                                    | CEL | SEL | MIL | Fault<br>location                |
|------|-----|--------|----------------------------------------------------------------------------------------------------|----------------------------------------------------------------------------------------------------|-----|-----|-----|----------------------------------|
| 970  | 3   | CA0303 | Engine Aux. Shutdown<br>Input shorted to Ubat                                                                                    | Check wiring of associated pin.<br>Check parameters 13/03 (Selection) and 13/35 (Fault<br>Detection) for correct configuration of input pin 1/01.                                        | ON  | OFF | OFF | Pin 1/10                         |
| 970  | 4   | CA0304 | Engine Aux. Shutdown<br>Input shorted to GND                                                                                     | Check wiring of associated pin.<br>Check parameters 13/03 (Selection) and 13/35 (Fault<br>Detection) for correct configuration of input pin 1/01.                                        | ON  | OFF | OFF | Pin 1/10                         |
| 972  | 2   | CC0302 | Throttle inhibit switch<br>signal not plausible due<br>to excess vehicle speed                                                   | Check wiring of associated pin.<br>Check parameters 13/05 (Selection) and 13/43 (Fault<br>Detection) for correct configuration of input pin 1/17.                                        | ON  | OFF | OFF | Pin 1/17                         |
| 973  | 2   | CD0302 | EvoBus 5stage retarder<br>level position not<br>plausible                                                                        | Check wiring of associated pin.<br>Check parameters 13/08 (Selection) and 13/49 (Fault<br>Detection) for correct configuration of input pin 2/13.                                        | ON  | OFF | OFF | Pin 2/13                         |
| 973  | 9   | CD0309 | J1939 EBC1 Message is<br>missing or not available                                                                                | Check J1939 link connection and Devices<br>Turbocharger.<br>Check Parameter 01/10 (EBC1 Source Address SAE<br>J1939)                                                                     | ON  | OFF | OFF |                                  |
| 973  | 13  | CD030D | J1939 Engine Retarder<br>Selection Signal Missing<br>or not available = SNA<br>(signal not available)                            | Check J1939 link connection to Engine Retarder                                                                                                    | ON  | OFF | OFF |                                  |
| 973  | 19  | CD0313 | J1939 Engine Retarder<br>Selection Signal erratic =<br>undefined value but not<br>SNA                                            | Check J1939 link connection to Engine Retarder                                                                                                    | ON  | OFF | OFF |                                  |
| 974  | 2   | CE0302 | Remote Accelerator<br>Pedal Supply Voltage Out<br>of Range                                                                       | Check wiring of associated pins                                                                                                    | ON  | OFF | OFF | Pin 3/03<br>Pin 3/04             |
| 974  | 3   | CE0303 | Remote Accelerator<br>Pedal Circuit shorted to<br>Ubat                                                                           | Check wiring of associated pins                                                                                                    | ON  | OFF | OFF | Pin 3/02<br>Pin 3/03<br>Pin 3/04 |
| 974  | 4   | CE0304 | Remote Accelerator<br>Pedal Circuit shorted to<br>GND                                                                            | Check wiring of associated pins                                                                                                    | ON  | OFF | OFF | Pin 3/02<br>Pin 3/03<br>Pin 3/04 |
| 979  | 9   | D30309 | J1939 PTO Message Not<br>Received This Ignition<br>Cycle                                                                         | Check J1939 link connection.<br>Check Parameter 01/52 (PTO Source Address SAE<br>J1939) for proper configuration.                                                                        | ON  | OFF | OFF |                                  |
| 986  | 9   | DA0309 | J1939 CM1 DPF<br>Message is missing or<br>not available                                                                          | Check J1939 link connection and Devices Cab<br>Controller 1 and Climate Control.<br>Check Parameter 01/07 (CM1 DPF Source Address<br>SAE J1939) for proper configuration.                | OFF | OFF | OFF |                                  |
| 986  | 13  | DA030D | J1939 CM1 Fan SPN986<br>Signal from source<br>address #1 or #2 is<br>missing or not available<br>= SNA (signal not<br>available) | Check J1939 link connection.<br>Check Parameter 01/08 (CM1 Fan Source Address<br>#1 SAE J1939) and Parameter 01/09 (CM1 Fan<br>Source Address #2 SAE J1939) for proper<br>configuration. | OFF | OFF | OFF |                                  |
| 986  | 19  | DA0313 | J1939 CM1 Fan SPN986<br>Signal from source<br>address #1 or #2 is<br>erratic = undefined value<br>but not SNA                    | Check J1939 link connection.<br>Check Parameter 01/08 (CM1 Fan Source Address<br>#1 SAE J1939) and Parameter 01/09 (CM1 Fan<br>Source Address #2 SAE J1939) for proper<br>configuration. | OFF | OFF | OFF |                                  |
| 1089 | 9   | 410409 | J1939 AIR1 Message (Air<br>Supply Pressure) is<br>missing from first source<br>address                                           | Check J1939 link connection<br>Check Parameter 01/96 (AIR1 Source Address 1<br>SAE J1939)                                                                                                | ON  | OFF | OFF |                                  |
| 1089 | 13  | 41040D | J1939 AIR1 Message (Air<br>Supply Pressure) is<br>missing from second<br>source address                                          | Check J1939 link connection<br>Check Parameter 01/102 (AIR1 Source Address 2<br>SAE J1939)                                                                                               | ON  | OFF | OFF |                                  |
| 1121 | 2   | 610402 | J1939 Powertrain<br>Message (AMT – Detroit<br>transmission) is missing                                                           | Check wiring of J2CC and related J1939 link connection                                                                                                    | ON  | OFF | OFF |                                  |
| 1121 | 13  | 61040D | J1939 Service Brake<br>Switch Signal from EBC1<br>is missing or not available<br>= SNA (signal not<br>available)                 | Check J1939 link connection to Service Brake.<br>Check Parameter 01/10 (EBC1 Source Address SAE<br>J1939)                                                                                | OFF | OFF | OFF |                                  |

| SPN  | FMI | DTC    | Fault description                                                                                                    | Recommended Action                                                                                                    | CEL | SEL | MIL | Fault<br>location |
|------|-----|--------|----------------------------------------------------------------------------------------------------|----------------------------------------------------------------------------------------------------|-----|-----|-----|-------------------|
| 1121 | 19  | 610413 | J1939 Service Brake<br>Switch Signal from EBC1<br>is erratic = undefined<br>value but not SNA                                                    | Check J1939 link connection to Service Brake.<br>Check Parameter 01/10 (EBC1 Source Address SAE<br>J1939)                                                     | OFF | OFF | OFF |                   |
| 1237 | 4   | D50404 | Stop Engine Override<br>Switch shorted to Ground<br>(if applied more than 5<br>sec this error flags)                                             | Check wiring of associated pin.<br>Check parameters 13/04 (Selection) and 13/41 (Fault<br>Detect Enable) for correct configuration of input pin<br>1/15.      | ON  | OFF | OFF | Pin 1/15          |
| 1243 | 14  | DB040E | ABS fault restricts<br>automatic gear selection<br>functionality.                                                                                | Check ABS for proper function. Combination of ABS<br>and ASC error. ABS error = v > 1km/h and req-gear<br>< current gear and ABS in stat "not fully operable" | OFF | OFF | OFF |                   |
| 1482 | 9   | CA0509 | J1939 TC1 Message<br>(Transmission Mode) is<br>missing                                                                                           | Check J1939 link connection to Transmission Control                                                                                                    | ON  | OFF | OFF |                   |
| 1484 | 9   | CC0509 | J1939 Message was lost<br>(Message Counter Error)                                                                                                | Check J1939 link connection                                                                                                    | OFF | OFF | OFF |                   |
| 1484 | 13  | CC050D | J1939 Message was lost<br>(CRC Error)                                                                                                    | Check J1939 link connection                                                                                                    | OFF | OFF | OFF |                   |
| 1592 | 9   | 380609 | J1939 HRW Message<br>from ABS is missing<br>(HRW not received in<br>case newAMT<br>Transmission used)                                            | Check J1939 link connection to ABS.<br>Check correct configuration (parameter 02/09<br>(Transmission Type)) if newAMT Transmission is<br>used                 | ON  | OFF | OFF |                   |
| 1592 | 13  | 38060D | J1939 HRW Wheel<br>Speed Signal Missing<br>(HRW received but at<br>least one signal not<br>available)                                            | Check J1939 link connection to ABS.<br>Check correct configuration (parameter 02/09<br>(Transmission Type)) if newAMT Transmission is<br>used                 | OFF | OFF | OFF |                   |
| 1592 | 19  | 380613 | J1939 HRW Wheel<br>Speed Signal Erroneous<br>(HRW received but at<br>least one signal<br>erroneous)                                              | Check J1939 link connection to ABS.<br>Check correct configuration (parameter 02/09<br>(Transmission Type)) if newAMT Transmission is<br>used                 | OFF | OFF | OFF |                   |
| 1623 | 9   | 570609 | J1939 Tachograph<br>Output Shaft Speed<br>Signal is erratic =<br>undefined value but not<br>SNA                                                  | Check wiring of associated pin                                                                                                    | OFF | OFF | OFF |                   |
| 1623 | 13  | 57060D | J1939 Tachograph<br>Output Shaft Speed<br>Signal is missing or not<br>available = SNA (signal<br>not available)                                  | Check wiring of associated pin                                                                                                    | OFF | OFF | OFF |                   |
| 1624 | 9   | 580609 | J1939 TCO1 Message is<br>missing or not available                                                                                                | Check J1939 link connection to Vehicle Speed<br>Sensor. Check Parameter 08/13 (Vehicle Speed<br>Sensor Configuration) for proper configuration                | OFF | OFF | OFF |                   |
| 1624 | 13  | 58060D | J1939 Tachograph<br>Vehicle Speed Signal is<br>missing or not available =<br>SNA (signal not available)<br>+ J1939 TCO1 speed<br>sensor selected | Check J1939 link connection to Vehicle Speed<br>Sensor. Check Parameter 08/13 (Vehicle Speed<br>Sensor Configuration) for proper configuration                | OFF | OFF | OFF |                   |
| 1624 | 19  | 580613 | J1939 Tachograph<br>Vehicle Speed Signal is<br>erratic = undefined value<br>but not SNA + J1939<br>TCO1 speed sensor<br>selected                 | Check J1939 link connection to Vehicle Speed<br>Sensor. Check Parameter 08/13 (Vehicle Speed<br>Sensor Configuration) for proper configuration                | OFF | OFF | OFF |                   |
| 1681 | 9   | 910609 | J1939 BM Message<br>(Battery Main Switch) is<br>missing                                                                                          | Check J1939 link connection                                                                                                    | ON  | OFF | OFF |                   |
| 1716 | 9   | B40609 | J1939 ERC1 Message is<br>missing or not available                                                                                                | Check J1939 link connection to Retarder                                                                                                    | OFF | OFF | OFF |                   |
| 1716 | 13  | B4060D | EvoBus 5stage retarder<br>level calibration not<br>plausible                                                                                     | Check wiring of associated pin.<br>Check parameters 13/08 (Selection) and 13/49 (Fault<br>Detect Enable) for correct configuration of input pin<br>2/13.      | ON  | OFF | OFF | Pin 2/13          |

| SPN  | FMI | DTC    | Fault description                                                                                                    | Recommended Action                                                                                                    | CEL | SEL | MIL | Fault<br>location |
|------|-----|--------|----------------------------------------------------------------------------------------------------|----------------------------------------------------------------------------------------------------|-----|-----|-----|-------------------|
| 1814 | 9   | 160709 | J1939 VDC1 Message<br>was not received or has<br>stopped arriving.                                                                                                    | Check J1939 link connection. Check Parameter<br>01/57 (VDC1 Source Address SAE J1939)                                                                                                    | OFF | OFF | OFF |                   |
| 1845 | 9   | 350709 | J1939 TCFG2 Message<br>is missing or not available                                                                                                    | Check J1939 link connection to Transmission Control                                                                                                    | OFF | OFF | OFF |                   |
| 2003 | 9   | D30709 | J1939 Message is<br>missing from source<br>Address 3 (3dec =<br>Transmission #1 ECU<br>missing)                                                                                                    | Check J1939 link connection to Cruise Control ECU                                                                                                    | ON  | OFF | OFF |                   |
| 2011 | 9   | DB0709 | J1939 Message is<br>missing from source<br>address 11 (dec).                                                                                                    |                                                                                                    | OFF | OFF | OFF |                   |
| 2017 | 9   | E10709 | J1939 Message is<br>missing from source<br>address 17 (17dec =<br>Cruise Control ECU<br>missing)                                                                                                    | Check J1939 link connection to Cruise Control ECU                                                                                                    | OFF | OFF | OFF |                   |
| 2023 | 9   | E70709 | J1939 Message is<br>missing from source 23<br>(23dec = Instrument<br>Cluster ECU missing)                                                                                                    | Check J1939 link connection to Instrument Cluster<br>ECU                                                                                                    | OFF | OFF | OFF |                   |
| 2025 | 9   | E90709 | J1939 Message is<br>missing from source 25<br>(25dec = Passenger-<br>Operator Climate Control<br>ECU missing)                                                                                              | Check J1939 link connection to Passenger Operator<br>Climate Control ECU                                                                                                    | OFF | OFF | OFF |                   |
| 2033 | 9   | F10709 | J1939 Message is<br>missing from source 33<br>(33dec = Body Controller<br>ECU missing)                                                                                                    | Check J1939 link connection to body Controller ECU                                                                                                    | ON  | OFF | OFF |                   |
| 2042 | 9   | FA0709 | J1939 Message is<br>missing from source 42<br>(42dec = Headway<br>Controller (forward-<br>looking collision warning,<br>collision avoidance,<br>speed Controller, or<br>speed matching) ECU is<br>missing) | Check J1939 link connection to Headway Controller<br>ECU                                                                                                    | ON  | OFF | OFF |                   |
| 2049 | 9   | 010809 | J1939 Message is<br>missing from source 49<br>(49dec = Gab Controller -<br>Primary ECU missing)                                                                                                    | Check J1939 link connection to Gab Controller –<br>Primary ECU                                                                                                    | ON  | OFF | OFF |                   |
| 2596 | 9   | 240A09 | J1939 CM1 Message<br>(Maximum Vehicle Speed<br>Limit) is Missing or Not<br>Available                                                                                                    | Check J1939 link connection                                                                                                    | ON  | OFF | OFF |                   |
| 2623 | 2   | 3F0A02 | 2-Channel Accelerator<br>Pedal "in-range" fault (AP<br>Ch1 and Ch2 values<br>differ to much)                                                                                                    | Check wiring of associated pins and calibration;<br>Restart learning routine. (chapter 7.4, routines 1 to<br>3):<br>Check Accelerator Pedal for proper behavior<br>regarding voltage of the 2 channels.                                                                                                    | ON  | OFF | OFF |                   |
| 2623 | 8   | 3F0A08 | 2-Channel Accelerator<br>Pedal Signal 2 Missing                                                                                                    | Check wiring of associated pin                                                                                                    | ON  | OFF | OFF | Pin 1/06          |
| 2646 | 3   | 560A03 | Digital Output 4/02 Circuit<br>shorted to Ubat                                                                                                    | Check wiring of associated pin<br>Check parameters 35/14 (Selection), 35/33 (Fault<br>Detection) and 35/50 (Configuration) for correct<br>configuration of output pin 4/02<br>Run Service Routine (chapter 7.4, routines 15 to 17):<br>– Digital Output Pin Under Software Control: Start<br>Response with Signal Parameter 9 | ON  | OFF | OFF | Pin 4/02          |
| 2646 | 4   | 560A04 | Digital Output 4/02 Circuit shorted to GND                                                                                                    | Check wiring of associated pin<br>Check parameters 35/14 (Selection), 35/33 (Fault<br>Detection) and 35/50 (Configuration) for correct<br>configuration of output pin 4/02<br>Run Service Routine (chapter 7.4, routines 15 to 17):<br>– Digital Output Pin Under Software Control: Start<br>Response with Signal Parameter 9 | ON  | OFF | OFF | Pin 4/02          |

| SPN  | FMI | DTC    | Fault description                                                                                                 | Recommended Action                                                                                                    | CEL | SEL | MIL | Fault location                            |
|------|-----|--------|----------------------------------------------------------------------------------------------------|----------------------------------------------------------------------------------------------------|-----|-----|-----|-------------------------------------------|
| 2646 | 5   | 560A05 | Digital Output 4/02 Open<br>Circuit (broken wire,<br>terminal floating)                                           | Check wiring of associated pin<br>Check parameters 35/14 (Selection), 35/33 (Fault<br>Detection) and 35/50 (Configuration) for correct<br>configuration of output pin 4/02<br>Run Service Routine (chapter 7.4, routines 15 to 17):<br>– Digital Output Pin Under Software Control: Start<br>Response with Signal Parameter 9 | ON  | OFF | OFF | Pin 4/02                                  |
| 2882 | 13  | 420B0D | Off-Highway Engine<br>Configuration Selection<br>message on J1939 was<br>not received or has<br>stopped arriving. | Check the J1939 link connection<br>Check parameter 01/72 for configuration of OHECS<br>source address<br>Check parameter 05/06 for proper configuration                                                                                                    | ON  | OFF | OFF |                                           |
| 2900 | 9   | 540B09 | J1939 ETC7 Message is<br>missing or not available                                                                 | Check J1939 link connection to Transmission<br>Controller / Check if Electronic Transmission<br>Controller is CAN capable                                                                                                    | ON  | OFF | OFF |                                           |
| 3187 | 9   | 730C09 | Transmission Shift<br>Console Datalink (LIN)                                                                      | Check LIN wiring / stalk switch                                                                                                    | ON  | OFF | OFF |                                           |
| 3353 | 2   | 190D02 | Generator (Charging<br>System) D+ terminal<br>failure                                                             | Check wiring of Generator Terminal D+ or check<br>Generator functionality                                                                                                    | OFF | OFF | OFF |                                           |
| 3460 | 2   | 840D02 | PTO 2 feedback, but not activated                                                                                 | Check feedback switch and PTO2 mechanics                                                                                                    | ON  | OFF | OFF |                                           |
| 3460 | 7   | 840D07 | PTO 2 feedback, but not<br>feedback                                                                               | Check PTO2 feedback wiring                                                                                                    | ON  | OFF | OFF |                                           |
| 3461 | 2   | 850D02 | PTO 1 feedback, but not activated                                                                                 | Check feedback switch and PTO1 mechanics                                                                                                    | ON  | OFF | OFF |                                           |
| 3461 | 7   | 850D07 | PTO 1 activated, but no feedback                                                                                  | Check PTO1 feedback wiring                                                                                                    | ON  | OFF | OFF |                                           |
| 3510 | 4   | B60D04 | Accelerator Pedal Supply<br>Voltage Circuit shorted to<br>GND                                                     | Check wiring of associated pins                                                                                                    | ON  | OFF | OFF | Pin 1/08<br>Pin 3/03                      |
| 3510 | 7   | B60D07 | Accelerator Pedal Supply<br>Voltage Circuit shorted to<br>Ubat                                                    | Check wiring of associated pins                                                                                                    | ON  | OFF | OFF | Pin 1/08<br>Pin 3/03                      |
| 3511 | 3   | B70D03 | Remote Accelerator<br>Pedal Supply Voltage<br>circuit shorted to Ubat                                             | Check wiring of associated pins                                                                                                    | ON  | OFF | OFF | Pin 3/03<br>(Supply)<br>Pin 3/02<br>(GND) |
| 3511 | 4   | B70D04 | Remote Accelerator<br>Pedal Supply Voltage<br>circuit shorted to GND                                              | Check wiring of associated pins                                                                                                    | ON  | OFF | OFF | Pin 3/03<br>(Supply)<br>Pin 3/02<br>(GND) |
| 3606 | 9   | 160E09 | J1939 PROP04 Message<br>is missing or not available                                                               | Check J1939 link connection to Diesel Particulate<br>Filter                                                                                                    | ON  | OFF | OFF |                                           |
| 3645 | 9   | 3D0E09 | J1939 TCI Message<br>(Transfer Case<br>Information) is missing                                                    | Check J1939 link connection                                                                                                    | ON  | OFF | OFF |                                           |
| 3695 | 9   | 6F0E09 | J1939 DPF Regen Inhibit<br>MUX Switch Message<br>Stopped Arriving                                                 | Check J1939 link connection to Diesel Particulate<br>Filter.<br>Check Parameter 46/10 (DPF J1939 Inhibt Sw<br>Enable) and 46/11 (DPF J1939 Regen Sw Enable).                                                                                                    | ON  | OFF | OFF |                                           |
| 3695 | 13  | 6F0E0D | J1939 DPF Regen Inhibit<br>MUX Switch Message<br>Contains SNV(SNA)<br>Indicator                                   | Check J1939 link connection to Diesel Particulate<br>Filter.<br>Check Parameter 46/10 (DPF J1939 Inhibt Sw<br>Enable) and 46/11 (DPF J1939 Regen Sw Enable).                                                                                                    | ON  | OFF | OFF |                                           |
| 3695 | 14  | 6F0E0E | J1939 DPF Regen Inhibit<br>MUX Switch Message<br>Not Received this Ignition<br>Cycle                              | Check J1939 link connection to Diesel Particulate<br>Filter.<br>Check Parameter 46/10 (DPF J1939 Inhibt Sw<br>Enable) and 46/11 (DPF J1939 Regen Sw Enable).                                                                                                    | ON  | OFF | OFF |                                           |
| 3695 | 19  | 6F0E13 | J1939 DPF Regen Inhibit<br>MUX Switch Message<br>Contains Data<br>Error(erratic) Indicator                        | Check J1939 link connection to Diesel Particulate<br>Filter.<br>Check Parameter 46/10 (DPF J1939 Inhibt Sw<br>Enable) and 46/11 (DPF J1939 Regen Sw Enable).                                                                                                    | ON  | OFF | OFF |                                           |

| SPN  | FMI | DTC    | Fault description                                                                                              | Recommended Action                                                                                                    | CEL | SEL | MIL | Fault<br>location |
|------|-----|--------|----------------------------------------------------------------------------------------------------|----------------------------------------------------------------------------------------------------|-----|-----|-----|-------------------|
| 3696 | 4   | 700E04 | J1939 DPF Regeneration<br>Switch Circuit shorted to<br>GND (if applied more<br>than 5 sec this error<br>flags) | Check J1939 link connection to Diesel Particulate<br>Filter.<br>Check Parameter 46/10 (DPF J1939 Inhibt Sw<br>Enable) and 46/11 (DPF J1939 Regen Sw Enable).     | ON  | OFF | OFF |                   |
| 3696 | 9   | 700E09 | J1939 DPF Regen Force<br>MUX Switch Message<br>Stopped Arriving                                                | Check J1939 link connection to Diesel Particulate<br>Filter.<br>Check Parameter 46/10 (DPF J1939 Inhibt Sw<br>Enable) and 46/11 (DPF J1939 Regen Sw Enable).     | ON  | OFF | OFF |                   |
| 3696 | 13  | 700E0D | J1939 DPF Regen Force<br>MUX Switch Message<br>Contains SNV(SNA)<br>Indicator                                  | Check J1939 link connection to Diesel Particulate<br>Filter.<br>Check Parameter 46/10 (DPF J1939 Inhibt Sw<br>Enable) and 46/11 (DPF J1939 Regen Sw Enable).     | ON  | OFF | OFF |                   |
| 3696 | 14  | 700E0E | J1939 DPF Regen Force<br>MUX Switch Message<br>Not Received this Ignition<br>Cycle                             | Check J1939 link connection to Diesel Particulate<br>Filter.<br>Check Parameter 46/10 (DPF J1939 Inhibt Sw<br>Enable) and 46/11 (DPF J1939 Regen Sw Enable).     | ON  | OFF | OFF |                   |
| 3696 | 19  | 700E13 | J1939 DPF Regen Force<br>MUX Switch Message<br>Contains Data<br>Error(erratic) Indicator                       | Check J1939 link connection to Diesel Particulate<br>Filter.<br>Check Parameter 46/10 (DPF J1939 Inhibt Sw<br>Enable) and 46/11 (DPF J1939 Regen Sw Enable).     | ON  | OFF | OFF |                   |
| 3719 | 0   | 870E00 | DPF Filter Soot Level is<br>very high                                                                          | Check DPF Filter.                                                                                                    | OFF | ON  | OFF |                   |
| 3719 | 16  | 870E10 | DPF Filter Soot Level is<br>High                                                                               | Check DPF Filter. Start manual regeneration.                                                                                                    | ON  | OFF | OFF |                   |
| 3840 | 3   | 000F03 | Frequency Output 4/15<br>Circuit shorted to Ubat                                                               | Check wiring of associated pin.<br>Check Parameters 09/07 (Selection), 09/13 (Fault<br>Detection) and 09/17 (Output Configuration) for<br>correct configuration. | ON  | OFF | OFF | Pin 4/15          |
| 3840 | 4   | 000F04 | Frequency Output 4/15<br>Circuit shorted to GND                                                                | Check wiring of associated pin.<br>Check Parameters 09/07 (Selection), 09/13 (Fault<br>Detection) and 09/17 (Output Configuration) for<br>correct configuration. | ON  | OFF | OFF | Pin 4/15          |
| 3840 | 5   | 000F05 | Frequency Output 4/15<br>Open Circuit (broken<br>wire, terminal floating)                                      | Check wiring of associated pin.<br>Check Parameters 09/07 (Selection), 09/13 (Fault<br>Detection) and 09/17 (Output Configuration) for<br>correct configuration. | ON  | OFF | OFF | Pin 4/15          |
| 3841 | З   | 010F03 | Frequency Output 4/11<br>Circuit shorted to Ubat                                                               | Check wiring of associated pin.<br>Check Parameters 09/07 (Selection), 09/13 (Fault<br>Detection) and 09/17 (Output Configuration) for<br>correct configuration. | ON  | OFF | OFF | Pin 4/11          |
| 3841 | 4   | 010F04 | Frequency Output 4/11<br>Circuit shorted to GND                                                                | Check wiring of associated pin.<br>Check Parameters 09/07 (Selection), 09/13 (Fault<br>Detection) and 09/17 (Output Configuration) for<br>correct configuration. | ON  | OFF | OFF | Pin 4/11          |
| 3841 | 5   | 010F05 | Frequency Output 4/11<br>Open Circuit (broken<br>wire, terminal floating)                                      | Check wiring of associated pin.<br>Check Parameters 09/07 (Selection), 09/13 (Fault<br>Detection) and 09/17 (Output Configuration) for<br>correct configuration. | ON  | OFF | OFF | Pin 4/11          |
| 3842 | З   | 020F03 | Analog Ground 3/02<br>Circuit shorted to Ubat                                                                  | Check wiring of associated pin<br>Check Parameters 35/05 (Selection) and 35/24<br>(Fault Detection) for correct configuration.                                   | ON  | OFF | OFF | Pin 3/02          |
| 3842 | 4   | 020F04 | Analog Ground 3/02<br>Circuit shorted to GND                                                                   | Check wiring of associated pin<br>Check Parameters 35/05 (Selection) and 35/24<br>(Fault Detection) for correct configuration.                                   | ON  | OFF | OFF | Pin 3/02          |
| 3842 | 5   | 020F05 | Analog Ground 3/02<br>Open Circuit (broken<br>wire, terminal floating)                                         | Check wiring of associated pin<br>Check Parameters 35/05 (Selection) and 35/24<br>(Fault Detection) for correct configuration.                                   | ON  | OFF | OFF | Pin 3/02          |
| 3843 | 3   | 030F03 | Digital Input 1/01 Circuit shorted to Ubat                                                                     | Check wiring of associated pin<br>Check parameters 13/01 (Selection), 13/35 (Fault<br>Detect Ena) for correct configuration of input pin 1/01                    | ON  | OFF | OFF | Pin 1/01          |
| 3843 | 4   | 030F04 | Digital Input 1/01 Circuit shorted to GND                                                                      | Check wiring of associated pin<br>Check parameters 13/01 (Selection), 13/35 (Fault<br>Detect Ena) for correct configuration of input pin 1/01                    | ON  | OFF | OFF | Pin 1/01          |
| 3844 | 3   | 040F03 | Digital Input 1/02 Circuit shorted to Ubat                                                                     | Check wiring of associated pin<br>Check parameters 13/01 (Selection), 13/35 (Fault<br>Detect Ena) for correct configuration of input pin 1/02                    | ON  | OFF | OFF | Pin 1/02          |

| SPN  | FMI | DTC    | Fault description                          | Recommended Action                                                                                                    | CEL | SEL | MIL | Fault<br>location |
|------|-----|--------|--------------------------------------------|----------------------------------------------------------------------------------------------------|-----|-----|-----|-------------------|
| 3844 | 4   | 040F04 | Digital Input 1/02 Circuit shorted to GND  | Check wiring of associated pin<br>Check parameters 13/02 (Selection), 13/36 (Fault<br>Detect Ena) for correct configuration of input pin 1/02 | ON  | OFF | OFF | Pin 1/02          |
| 3845 | 3   | 050F03 | Digital Input 1/12 Circuit shorted to Ubat | Check wiring of associated pin<br>Check parameter 13/39 (Fault Detect Ena) for<br>correct configuration of Fault Detection of pin 1/12        | ON  | OFF | OFF | Pin 1/12          |
| 3845 | 4   | 050F04 | Digital Input 1/12 Circuit shorted to GND  | Check wiring of associated pin<br>Check parameter 13/39 (Fault Detect Ena) for<br>correct configuration of Fault Detection of pin 1/12        | ON  | OFF | OFF | Pin 1/12          |
| 3846 | ю   | 060F03 | Digital Input 1/14 Circuit shorted to Ubat | Check wiring of associated pin<br>Check parameter 13/40 (Fault Detect Ena) for<br>correct configuration of Fault Detection of pin 1/12        | ON  | OFF | OFF | Pin 1/14          |
| 3846 | 4   | 060F04 | Digital Input 1/14 Circuit shorted to GND  | Check wiring of associated pin<br>Check parameter 13/40 (Fault Detect Ena) for<br>correct configuration of Fault Detection of pin 1/12        | ON  | OFF | OFF | Pin 1/14          |
| 3847 | 3   | 070F03 | Digital Input 1/15 Circuit shorted to Ubat | Check wiring of associated pin<br>Check parameters 13/04 (Selection), 13/41 (Fault<br>Detect Ena) for correct configuration of input pin 1/15 | ON  | OFF | OFF | Pin 1/15          |
| 3847 | 4   | 070F04 | Digital Input 1/15 Circuit shorted to GND  | Check wiring of associated pin<br>Check parameters 13/04 (Selection), 13/41 (Fault<br>Detect Ena) for correct configuration of input pin 1/15 | ON  | OFF | OFF | Pin 1/15          |
| 3848 | 3   | 080F03 | Digital Input 1/16 Circuit shorted to Ubat | Check wiring of associated pin<br>Check parameter 13/42 (Fault Detect Ena) for<br>correct configuration of Fault Detection of pin 1/16        | ON  | OFF | OFF | Pin 1/16          |
| 3848 | 4   | 080F04 | Digital Input 1/16 Circuit shorted to GND  | Check wiring of associated pin<br>Check parameter 13/42 (Fault Detect Ena) for<br>correct configuration of Fault Detection of pin 1/16        | ON  | OFF | OFF | Pin 1/16          |
| 3849 | З   | 090F03 | Digital Input 1/17 Circuit shorted to Ubat | Check wiring of associated pin<br>Check parameters 13/05 (Selection), 13/43 (Fault<br>Detect Ena) for correct configuration of input pin 1/17 | ON  | OFF | OFF | Pin 1/17          |
| 3849 | 4   | 090F04 | Digital Input 1/17 Circuit shorted to GND  | Check wiring of associated pin<br>Check parameters 13/05 (Selection), 13/43 (Fault<br>Detect Ena) for correct configuration of input pin 1/17 | ON  | OFF | OFF | Pin 1/17          |
| 3850 | 3   | 0A0F03 | Digital Input 1/11 Circuit shorted to Ubat | Check wiring of associated pin<br>Check parameter 13/38 (Fault Detect Ena) for<br>correct configuration of Fault Detection of pin 1/11        | ON  | OFF | OFF | Pin 1/11          |
| 3850 | 4   | 0A0F04 | Digital Input 1/11 Circuit shorted to GND  | Check wiring of associated pin<br>Check parameter 13/38 (Fault Detect Ena) for<br>correct configuration of Fault Detection of pin 1/11        | ON  | OFF | OFF | Pin 1/11          |
| 3851 | 3   | 0B0F03 | Digital Input 2/09 Circuit shorted to Ubat | Check wiring of associated pin<br>Check parameters 13/07 (Selection), 13/46 (Fault<br>Detect Ena) for correct configuration of input pin 2/09 | ON  | OFF | OFF | Pin 2/09          |
| 3851 | 4   | 0B0F04 | Digital Input 2/09 Circuit shorted to GND  | Check wiring of associated pin<br>Check parameters 13/07 (Selection), 13/46 (Fault<br>Detect Ena) for correct configuration of input pin 2/09 | ON  | OFF | OFF | Pin 2/09          |
| 3852 | 3   | 0C0F03 | Digital Input 2/11 Circuit shorted to Ubat | Check wiring of associated pin<br>Check parameter 13/47 (Fault Detect Ena) for<br>correct configuration of Fault Detection of pin 2/11        | ON  | OFF | OFF | Pin 2/11          |
| 3852 | 4   | 0C0F04 | Digital Input 2/11 Circuit shorted to GND  | Check wiring of associated pin<br>Check parameter 13/47 (Fault Detect Ena) for<br>correct configuration of Fault Detection of pin 2/11        | ON  | OFF | OFF | Pin 2/11          |
| 3853 | 3   | 0D0F03 | Digital Input 2/12 Circuit shorted to Ubat | Check wiring of associated pin<br>Check parameter 13/48 (Fault Detect Ena) for<br>correct configuration of Fault Detection of pin 2/12        | ON  | OFF | OFF | Pin 2/12          |
| 3853 | 4   | 0D0F04 | Digital Input 2/12 Circuit shorted to GND  | Check wiring of associated pin<br>Check parameter 13/48 (Fault Detect Ena) for<br>correct configuration of Fault Detection of pin 2/12        | ON  | OFF | OFF | Pin 2/12          |
| 3854 | 3   | 0E0F03 | Digital Input 2/13 Circuit shorted to Ubat | Check wiring of associated pin<br>Check parameters 13/08 (Selection), 13/49 (Fault<br>Detect Ena) for correct configuration of input pin 2/13 | ON  | OFF | OFF | Pin 2/13          |
| 3854 | 4   | 0E0F04 | Digital Input 2/13 Circuit shorted to GND  | Check wiring of associated pin<br>Check parameters 13/08 (Selection), 13/49 (Fault<br>Detect Ena) for correct configuration of input pin 2/13 | ON  | OFF | OFF | Pin 2/13          |
| 3855 | 3   | 0F0F03 | Digital Input 2/14 Circuit shorted to Ubat | Check wiring of associated pin<br>Check parameters 13/09 (Selection), 13/50 (Fault<br>Detect Ena) for correct configuration of input pin 2/14 | ON  | OFF | OFF | Pin 2/14          |

| SPN  | FMI | DTC    | Fault description                          | Recommended Action                                                                                                    | CEL | SEL | MIL | Fault<br>location |
|------|-----|--------|--------------------------------------------|----------------------------------------------------------------------------------------------------|-----|-----|-----|-------------------|
| 3855 | 4   | 0F0F04 | Digital Input 2/14 Circuit shorted to GND  | Check wiring of associated pin<br>Check parameters 13/09 (Selection), 13/50 (Fault<br>Detect Ena) for correct configuration of input pin 2/14 | ON  | OFF | OFF | Pin 2/14          |
| 3856 | 3   | 100F03 | Digital Input 2/15 Circuit shorted to Ubat | Check wiring of associated pin<br>Check parameters 13/10 (Selection), 13/51 (Fault<br>Detect Ena) for correct configuration of input pin 2/15 | ON  | OFF | OFF | Pin 2/15          |
| 3856 | 4   | 100F04 | Digital Input 2/15 Circuit shorted to GND  | Check wiring of associated pin<br>Check parameters 13/10 (Selection), 13/51 (Fault<br>Detect Ena) for correct configuration of input pin 2/15 | ON  | OFF | OFF | Pin 2/15          |
| 3857 | 3   | 110F03 | Digital Input 2/07 Circuit shorted to Ubat | Check wiring of associated pin<br>Check parameter 13/44 (Fault Detect Ena) for<br>correct configuration of Fault Detection of pin 2/07        | ON  | OFF | OFF | Pin 2/07          |
| 3857 | 4   | 110F04 | Digital Input 2/07 Circuit shorted to GND  | Check wiring of associated pin<br>Check parameter 13/44 (Fault Detect Ena) for<br>correct configuration of Fault Detection of pin 2/07        | ON  | OFF | OFF | Pin 2/07          |
| 3858 | 3   | 120F03 | Digital Input 2/08 Circuit shorted to Ubat | Check wiring of associated pin<br>Check parameters 13/06 (Selection), 13/45 (Fault<br>Detect Ena) for correct configuration of input pin 2/08 | ON  | OFF | OFF | Pin 2/08          |
| 3858 | 4   | 120F04 | Digital Input 2/08 Circuit shorted to GND  | Check wiring of associated pin<br>Check parameters 13/06 (Selection), 13/45 (Fault<br>Detect Ena) for correct configuration of input pin 2/08 | ON  | OFF | OFF | Pin 2/08          |
| 3859 | 3   | 130F03 | Digital Input 4/16 Circuit shorted to Ubat | Check wiring of associated pin<br>Check parameter 13/60 (Fault Detect Ena) for<br>correct configuration of Fault Detection of pin 4/16        | ON  | OFF | OFF | Pin 4/16          |
| 3859 | 4   | 130F04 | Digital Input 4/16 Circuit shorted to GND  | Check wiring of associated pin<br>Check parameter 13/60 (Fault Detect Ena) for<br>correct configuration of Fault Detection of pin 4/16        | ON  | OFF | OFF | Pin 4/16          |
| 3860 | 3   | 140F03 | Digital Input 4/18 Circuit shorted to Ubat | Check wiring of associated pin<br>Check parameters 13/19 (Selection), 13/62 (Fault<br>Detect Ena) for correct configuration of input pin 4/18 | ON  | OFF | OFF | Pin 4/18          |
| 3860 | 4   | 140F04 | Digital Input 4/18 Circuit shorted to GND  | Check wiring of associated pin<br>Check parameters 13/19 (Selection), 13/62 (Fault<br>Detect Ena) for correct configuration of input pin 4/18 | ON  | OFF | OFF | Pin 4/18          |
| 3861 | 3   | 150F03 | Digital Input 4/13 Circuit shorted to Ubat | Check wiring of associated pin<br>Check parameters 13/17 (Selection), 13/59 (Fault<br>Detect Ena) for correct configuration of input pin 4/13 | ON  | OFF | OFF | Pin 4/13          |
| 3861 | 4   | 150F04 | Digital Input 4/13 Circuit shorted to GND  | Check wiring of associated pin<br>Check parameters 13/17 (Selection), 13/59 (Fault<br>Detect Ena) for correct configuration of input pin 4/13 | ON  | OFF | OFF | Pin 4/13          |
| 3862 | 3   | 160F03 | Digital Input 1/10 Circuit shorted to Ubat | Check wiring of associated pin<br>Check parameters 13/03 (Selection), 13/37 (Fault<br>Detect Ena) for correct configuration of input pin 1/10 | ON  | OFF | OFF | Pin 1/10          |
| 3862 | 4   | 160F04 | Digital Input 1/10 Circuit shorted to GND  | Check wiring of associated pin<br>Check parameters 13/03 (Selection), 13/37 (Fault<br>Detect Ena) for correct configuration of input pin 1/10 | ON  | OFF | OFF | Pin 1/10          |
| 3863 | З   | 170F03 | Digital Input 4/17 Circuit shorted to Ubat | Check wiring of associated pin<br>Check parameters 13/18 (Selection), 13/61 (Fault<br>Detect Ena) for correct configuration of input pin 4/17 | ON  | OFF | OFF | Pin 4/17          |
| 3863 | 4   | 170F04 | Digital Input 4/17 Circuit shorted to GND  | Check wiring of associated pin<br>Check parameters 13/18 (Selection), 13/61 (Fault<br>Detect Ena) for correct configuration of input pin 4/17 | ON  | OFF | OFF | Pin 4/17          |
| 3864 | ю   | 180F03 | Digital Input 3/18 Circuit shorted to Ubat | Check wiring of associated pin<br>Check parameters 13/12 (Selection), 13/52 (Fault<br>Detect Ena) for correct configuration of input pin 3/18 | ON  | OFF | OFF | Pin 3/18          |
| 3864 | 4   | 180F04 | Digital Input 3/18 Circuit shorted to GND  | Check wiring of associated pin<br>Check parameters 13/12 (Selection), 13/52 (Fault<br>Detect Ena) for correct configuration of input pin 3/18 | ON  | OFF | OFF | Pin 3/18          |
| 3865 | 3   | 190F03 | Digital Input 4/08 Circuit shorted to Ubat | Check wiring of associated pin<br>Check parameters 13/16 (Selection), 13/58 (Fault<br>Detect Ena) for correct configuration of input pin 4/08 | ON  | OFF | OFF | Pin 4/08          |
| 3865 | 4   | 190F04 | Digital Input 4/08 Circuit shorted to GND  | Check wiring of associated pin<br>Check parameters 13/16 (Selection), 13/58 (Fault<br>Detect Ena) for correct configuration of input pin 4/08 | ON  | OFF | OFF | Pin 4/08          |
| 3866 | 3   | 1A0F03 | Digital Input 4/04 Circuit shorted to Ubat | Check wiring of associated pin<br>Check parameters 13/14 (Selection), 13/56 (Fault<br>Detect Ena) for correct configuration of input pin 4/04 | ON  | OFF | OFF | Pin 4/04          |

| SPN  | FMI | DTC    | Fault description                                                                         | Recommended Action                                                                                                    | CEL | SEL | MIL | Fault<br>location   |
|------|-----|--------|-------------------------------------------------------------------------------------------|----------------------------------------------------------------------------------------------------|-----|-----|-----|---------------------|
| 3866 | 4   | 1A0F04 | Digital Input 4/04 Circuit shorted to GND                                                 | Check wiring of associated pin<br>Check parameters 13/14 (Selection), 13/56 (Fault<br>Detect Ena) for correct configuration of input pin 4/04                                                                                                    | ON  | OFF | OFF | Pin 4/04            |
| 3867 | 3   | 1B0F03 | Digital Input 4/05 Circuit shorted to Ubat                                                | Check wiring of associated pin<br>Check parameters 13/15 (Selection), 13/57 (Fault<br>Detect Ena) for correct configuration of input pin 4/05                                                                                                    | ON  | OFF | OFF | Pin 4/05            |
| 3867 | 4   | 1B0F04 | Digital Input 4/05 Circuit shorted to GND                                                 | Check wiring of associated pin<br>Check parameters 13/15 (Selection), 13/57 (Fault<br>Detect Ena) for correct configuration of input pin 4/05                                                                                                    | ON  | OFF | OFF | Pin 4/05            |
| 3868 | 3   | 1C0F03 | Digital Input 4/03 Circuit shorted to Ubat                                                | Check wiring of associated pin<br>Check parameters 13/13 (Selection), 13/55 (Fault<br>Detect Ena) for correct configuration of input pin 4/03                                                                                                    | ON  | OFF | OFF | Pin 4/03            |
| 3868 | 4   | 1C0F04 | Digital Input 4/03 Circuit shorted to GND                                                 | Check wiring of associated pin<br>Check parameters 13/13 (Selection), 13/55 (Fault<br>Detect Ena) for correct configuration of input pin 4/03                                                                                                    | ON  | OFF | OFF | Pin 4/03            |
| 3869 | 3   | 1D0F03 | Digital Input 4/01 Circuit shorted to Ubat                                                | Check wiring of associated pin<br>Check parameter 13/53 (Fault Detect Ena) for<br>correct configuration of Fault Detection of pin 4/01                                                                                                    | ON  | OFF | OFF | Pin 4/01            |
| 3869 | 4   | 1D0F04 | Digital Input 4/01 Circuit shorted to GND                                                 | Check wiring of associated pin<br>Check parameter 13/53 (Fault Detect Ena) for<br>correct configuration of Fault Detection of pin 4/01                                                                                                    | ON  | OFF | OFF | Pin 4/01            |
| 3870 | 3   | 1E0F03 | Digital Input 4/02 Circuit shorted to Ubat                                                | Check wiring of associated pin<br>Check parameter 13/54 (Fault Detect Ena) for<br>correct configuration of Fault Detection of pin 4/02                                                                                                    | ON  | OFF | OFF | Pin 4/02            |
| 3870 | 4   | 1E0F04 | Digital Input 4/02 Circuit shorted to GND                                                 | Check wiring of associated pin<br>Check parameter 13/54 (Fault Detect Ena) for<br>correct configuration of Fault Detection of pin 4/02                                                                                                    | ON  | OFF | OFF | Pin 4/02            |
| 3871 | 3   | 1F0F03 | Transmission Speed<br>Sensor 4/04 or 3/13<br>Circuit shorted to Ubat                      | Check wiring of associated pin                                                                                                    | ON  | OFF | OFF | Pin 4/04<br>or 3/13 |
| 3871 | 4   | 1F0F04 | Transmission Speed<br>Sensor 4/04 or 3/13<br>Circuit shorted to GND                       | Check wiring of associated pin                                                                                                    | ON  | OFF | OFF | Pin 4/04<br>or 3/13 |
| 3871 | 5   | 1F0F05 | Transmission Speed<br>Sensor Circuit Open<br>(broken wire, terminal<br>floating)          | Check wiring of associated pin                                                                                                    | ON  | OFF | OFF | Pin 4/04<br>or 3/13 |
| 3872 | з   | 200F03 | Analog Output 01 shorted<br>to Ubat                                                       | <ul> <li>Check wiring of associated pin.</li> <li>Check parameters 09/03 (Selection) and 09/09 (Fault Detection) for correct configuration of output pin 3/05.</li> <li>Run Service Routine (chapter 7.4, routines 8 to 10): <ul> <li>Analog Output Pin Under Software Control: Start with Signal Parameter 5, Frequency in Hz, Width in %</li> </ul> </li> </ul> | ON  | OFF | OFF | Pin 3/05            |
| 3872 | 4   | 200F04 | Analog Output 01 shorted<br>to GND or Circuit Open<br>(broken wire, terminal<br>floating) | <ul> <li>Check wiring of associated pin.</li> <li>Check parameters 09/03 (Selection) and 09/09 (Fault Detection) for correct configuration of output pin 3/05.</li> <li>Run Service Routine (chapter 7.4, routines 8 to 10): <ul> <li>Analog Output Pin Under Software Control: Start with Signal Parameter 5, Frequency in Hz, Width in %</li> </ul> </li> </ul> | ON  | OFF | OFF | Pin 3/05            |
| 3873 | 3   | 210F03 | Analog Output 02 shorted<br>to Ubat                                                       | Check wiring of associated pin.<br>Check parameters 09/04 (Selection) and 09/10 (Fault<br>Detection) for correct configuration of output pin<br>3/06.<br>Run Service Routine (chapter 7.4, routines 8 to 10):<br>- Analog Output Pin Under Software Control: Start<br>with Signal Parameter 6, Frequency in Hz, Width<br>in %                                     | ON  | OFF | OFF | Pin 3/06            |
| 3873 | 4   | 210F04 | Analog Output 02 shorted<br>to GND or Circuit Open<br>(broken wire, terminal<br>floating) | Check wiring of associated pin.<br>Check parameters 09/04 (Selection) and 09/10 (Fault<br>Detection) for correct configuration of output pin<br>3/06.<br>Run Service Routine (chapter 7.4, routines 8 to 10):<br>– Analog Output Pin Under Software Control: Start<br>with Signal Parameter 6, Frequency in Hz, Width<br>in %                                     | ON  | OFF | OFF | Pin 3/06            |

| SPN    | FMI | DTC    | Fault description                                                                                                    | Recommended Action                                                                                                    | CEL | SEL | MIL | Fault<br>location    |
|--------|-----|--------|----------------------------------------------------------------------------------------------------|----------------------------------------------------------------------------------------------------|-----|-----|-----|----------------------|
| 3948   | 9   | 6C0F09 | J1939 PTODE Message<br>(PTO Drive Engagement)<br>is missing or not available                                                                     | Check J1939 link connection<br>Check Parameter 01/108 (PTODE Source Address<br>SAE J1939)                                                                                                    | ON  | OFF | OFF |                      |
| 4041   | ο   | C90F00 | Indication of a critical<br>software (logic) failure.<br>(20ms ECU OS Task<br>Locked in an Endless<br>Loop)                                      | Try reprogramming the CPC with the new software release.<br>Replace CPC4 and reprogram with the latest software.                                                                                                    | OFF | OFF | OFF |                      |
| 4041   | 9   | C90F09 | Indication of a critical<br>resource allocation issue.<br>Task restructuring<br>required. (20ms ECU OS<br>Task Timed out Prior to<br>Completion) | Try reprogramming the CPC with the new software release.<br>Replace CPC4 and reprogram with the latest software.                                                                                                    | OFF | OFF | OFF |                      |
| 4041   | 16  | C90F10 | Indication of a critical<br>software (logic) failure.<br>(1000ms ECU OS Task<br>Locked in an Endless<br>Loop)                                    | Try reprogramming the CPC with the new software release.<br>Replace CPC4 and reprogram with the latest software.                                                                                                    | OFF | OFF | OFF |                      |
| 4206   | 2   | 6E1002 | TSC1 Message Counter<br>indicates lost Messages                                                                                                  | Try reprogramming the CPC with the new software release.<br>Replace CPC4 and reprogram with the latest software.                                                                                                    | ON  | OFF | OFF |                      |
| 4207   | 2   | 6F1002 | TSC1 Message<br>Checksum wrong                                                                                                    | Try reprogramming the CPC with the new software release.<br>Replace CPC4 and reprogram with the latest software.                                                                                                    | ON  | OFF | OFF |                      |
| 524275 | 19  | F3FFF3 | RCM Message not<br>received or stopped<br>arriving                                                                                               | Check CPC4 PT-CAN link connection.<br>Check RCM functionality / PT-CAN link connection                                                                                                    | OFF | OFF | OFF |                      |
| 524276 | 13  | F4FFED | MCM fuelmap to GVC<br>emission standard<br>calibration (02/23)<br>mismatched                                                                     | Check parameter 02/24 (GVC Emission Standard<br>Conf) for correct setting.                                                                                                    | ON  | OFF | OFF |                      |
| 524277 | 13  | F5FFED | Super Structure Cabin<br>Mode ENABLE-State<br>ERROR                                                                                              | Check CPC4 PT-CAN link connection. Check if<br>vehicle speed has plausible value. Check park brake<br>state. Check if gearbox sends valid values for current<br>and selected gear. Check if CC is deactivated.                                                                                                    | OFF | OFF | OFF |                      |
| 524277 | 14  | F5FFEE | Driving from<br>SuperStructure<br>IMPLAUSIBLE Condition                                                                                          | Check CPC4 PT-CAN link connection. Check engine<br>mode. Check service brake state. Check if gearbox<br>sends valid values for current and selected gear.<br>Check if CC is deactivated.                                                                                                    | OFF | OFF | OFF |                      |
| 524277 | 19  | F5FFF3 | Super Structure Cabin<br>Mode DISABLE-State<br>ERROR                                                                                             | Check CPC4 PT-CAN link connection. Check if<br>vehicle speed has plausible value. Check park brake<br>state. Check if gearbox sends valid values for current<br>and selected gear. Check if CC is deactivated.                                                                                                    | OFF | OFF | OFF |                      |
| 524278 | 13  | F6FFED | 2-Channel RAT<br>Accelerator Pedal Signal<br>1 Missing                                                                                           | Check wiring of associated pins.<br>Check parameter 09/01 (1 9 FPO_02 Selection) and<br>parameter 09/06 (4 12 FPO_01 Selection)<br>Check parameter 09/12 (4 12 FPO_01 Fault<br>Detection) for correct configuration of Fault Detection<br>of pin 4/12 and parameter 09/08 (1 9 FPO_02 Fault<br>Detection) for correct configuration of Fault Detection<br>of pin 1/09. Check parameter 09/14 (1 9 FPO_02<br>Resistor Enable) for pin 1/09 resistor activation. | ON  | OFF | OFF | Pin 4/12<br>Pin 1/09 |
| 524278 | 14  | F6FFEE | 2-Channel RAT<br>Accelerator Pedal Signal<br>2 Missing                                                                                           | Check wiring of associated pins.<br>Check parameter 09/01 (1 9 FPO_02 Selection) and<br>parameter 09/06 (4 12 FPO_01 Selection)<br>Check parameter 09/12 (4 12 FPO_01 Fault<br>Detection) for correct configuration of Fault Detection<br>of pin 4/12 and parameter 09/08 (1 9 FPO_02 Fault<br>Detection) for correct configuration of Fault Detection<br>of pin 1/09. Check parameter 09/14 (1 9 FPO_02<br>Resistor Enable) for pin 1/09 resistor activation. | ON  | OFF | OFF | Pin 4/12<br>Pin 1/09 |
| 524278 | 15  | F6FFEF | RAT Accelerator pedal<br>"in-range" fault.                                                                                                    | Deviation between RAT Ch1 and Ch2 too high.<br>Check RAT AP Sensor.                                                                                                    | ON  | OFF | OFF |                      |
| 524279 | 2   | F7FFE2 | Expansion tank pressure sensor data erratic                                                                                                    | Check wiring of associated pins.<br>Check parameter 13/63 (3 04 AI_02 Selection) and<br>parameter 13/64 (4 14 AI_03 Selection)                                                                                                    | ON  | OFF | OFF | Pin 3/04<br>Pin 4/14 |

| SPN    | FMI | DTC    | Fault description                                                                                                    | Recommended Action                                                                                                    | CEL | SEL | MIL | Fault<br>location                            |
|--------|-----|--------|----------------------------------------------------------------------------------------------------|----------------------------------------------------------------------------------------------------|-----|-----|-----|----------------------------------------------|
| 524279 | 3   | F7FFE3 | Expansion tank pressure<br>sensor circuit shorted to<br>Ubat                                                                                           | Check wiring of associated pins.<br>Check parameter 13/63 (3 04 AI_02 Selection) and<br>parameter 13/64 (4 14 AI_03 Selection)                                                                                                    | ON  | OFF | OFF | Pin 3/04<br>Pin 4/14                         |
| 524279 | 4   | F7FFE4 | Expansion tank pressure sensor circuit shorted to GND                                                                                                  | Check wiring of associated pins.<br>Check parameter 13/63 (3 04 AI_02 Selection) and<br>parameter 13/64 (4 14 AI_03 Selection)                                                                                                    | ON  | OFF | OFF | Pin 3/04<br>Pin 4/14                         |
| 524279 | 11  | F7FFEB | Expansion Pressure Tank<br>Pressure Set Fault                                                                                                    | Inspect Expansion Pressure Tank for leaks                                                                                                    | OFF | OFF | OFF |                                              |
| 524279 | 18  | F7FFF2 | Expansion Pressure Tank<br>Pressure Loss                                                                                                    | Inspect Expansion Pressure Tank for leaks                                                                                                    | OFF | OFF | OFF |                                              |
| 524280 | 2   | F8FFE2 | Remote Accelerator<br>Pedal Idle Validation<br>Switch inputs reversed                                                                                  | Check wiring of associated pins. Check Parameters 13/08, 13/09, 13/10 and 13/65                                                                                                    | ON  | OFF | OFF | Pin 2/11<br>Pin 2/14<br>Pin 2/13<br>Pin 2/15 |
| 524280 | 3   | F8FFE3 | Remote Accelerator<br>Pedal Idle Validation<br>Switch 1 circuit shorted to<br>Ubat                                                                     | Check wiring of associated pins.<br>Check parameter 13/09 (2 14 DI Selection) and<br>parameter 13/65 (2 11 DI Selection)<br>Check parameter 13/47 (2 11 Diflex10 Fault Detect<br>Enable) for correct configuration of Fault Detection of<br>pin 2/11 and parameter 13/50 (2 14 Diflex13 Fault<br>Detect Enable) for correct configuration of Fault<br>Detect of pin 2/14   | ON  | OFF | OFF | Pin 2/11<br>or<br>Pin 2/14                   |
| 524280 | 4   | F8FFE4 | Remote Accelerator<br>Pedal Idle Validation<br>Switch 1 circuit shorted to<br>GND                                                                      | Check wiring of associated pins.<br>Check parameter 13/09 (2 14 DI Selection) and<br>parameter 13/65 (2 11 DI Selection)<br>Check parameter 13/47 (2 11 Diflex10 Fault Detect<br>Enable) for correct configuration of Fault Detection of<br>pin 2/11 and parameter 13/50 (2 14 Diflex13 Fault<br>Detect Enable) for correct configuration of Fault<br>Detect of pin 2/14   | ON  | OFF | OFF | Pin 2/11<br>or<br>Pin 2/14                   |
| 524280 | 5   | F8FFE5 | Remote Accelerator<br>Pedal Idle Validation<br>Switch 2 circuit shorted to<br>Ubat                                                                     | Check wiring of associated pins.<br>Check parameter 13/08 (2 13 DI Selection) and<br>parameter 13/10 (2 15 DI Selection)<br>Check parameter 13/49 (2 13 Diflex12 Fault Detect<br>Enable) for correct configuration of Fault Detection of<br>pin 2/13 and parameter 13/51 (2 15 Diflex14 Fault<br>Detect Enable) for correct configuration of Fault<br>Detect of pin 2/15   | ON  | OFF | OFF | Pin 2/13<br>or<br>Pin 2/15                   |
| 524280 | 6   | F8FFE6 | Remote Accelerator<br>Pedal Idle Validation<br>Switch 2 circuit shorted to<br>GND                                                                      | Check wiring of associated pins.<br>Check parameter 13/08 (2 13 DI Selection) and<br>parameter 13/10 (2 15 DI Selection)<br>Check parameter 13/49 (2 13 Diflex12 Fault Detect<br>Enable) for correct configuration of Fault Detection of<br>pin 2/13 and parameter 13/51 (2 15 Diflex14 Fault<br>Detect Enable) for correct configuration of Fault<br>Detect on f pin 2/15 | ON  | OFF | OFF | Pin 2/13<br>or<br>Pin 2/15                   |
| 524281 | 9   | F9FFE9 | J1939 Powertrain<br>Message (Engine Droop<br>Control) is missing<br>(PropB50)                                                                          | Check J1939 link connection                                                                                                    | ON  | OFF | OFF |                                              |
| 524283 | 2   | FBFFE2 | Generator (Charging<br>System) terminal W –<br>Low Voltage                                                                                             | Check wiring of Generator Terminal W or check<br>Generator functionality                                                                                                    | OFF | OFF | OFF |                                              |
| 524283 | 14  | FBFFEE | Generator (Charging<br>System) terminal W –<br>allocation error (pulse /<br>rev signal)                                                                | Check wiring of Generator Terminal W or check<br>Generator functionality                                                                                                    | ON  | OFF | OFF |                                              |
| 524285 | 4   | FDFFE4 | CM1 DPF Regeneration<br>Switch shorted to GND (if<br>applied more than 5 sec<br>this error flags)                                                      | Check parameter 01/07 (CM1 DPF Source Addr SAE J1939) for correct configuration                                                                                                    | ON  | OFF | OFF |                                              |
| 524286 | 1   | FEFFE1 | Automatic gear selection:<br>automatic mode is not<br>available (multiple causes<br>for error: AT is in manual<br>mode, no automatic<br>mode possible) | Check MCM, ACM, TCM and CPC Failure<br>(calibration wrong)                                                                                                    | OFF | OFF | OFF |                                              |

| SPN    | FMI | DTC    | Fault description                                                                                                    | Recommended Action                                                                                                    | CEL | SEL | MIL | Fault location |
|--------|-----|--------|----------------------------------------------------------------------------------------------------|----------------------------------------------------------------------------------------------------|-----|-----|-----|----------------|
| 524286 | 2   | FEFFE2 | Automatic gear selection:<br>incompatible or missing<br>dataset (calibration error,<br>wrong calibration data set<br>for this vehicle) | Check if CAL-Dataset version fits to the software version, engine and transmission type                                                                                                    | OFF | OFF | OFF |                |
| 524286 | 3   | FEFFE3 | Automatic gear selection:<br>EcoRoll is not available<br>(multiple errors, no<br>EcoRoll available)                                    | Check MCM, ACM, TCM and CPC Failure                                                                                                    | OFF | OFF | OFF |                |
| 524286 | 4   | FEFFE4 | Automatic gear selection:<br>Gear shift not plausible<br>(multiple errors, no<br>optimal gear shift<br>possible)                       | Check MCM, ACM, TCM and CPC Failure                                                                                                    | OFF | OFF | OFF |                |
| 524286 | 5   | FEFFE5 | Automatic gear selection:<br>No gear shiftable.                                                                                        | Check TCM for proper function and fault codes.<br>Possible gearbox error.                                                                                                    | OFF | OFF | OFF |                |
| 524286 | 6   | FEFFE6 | ITPM error: vehicle<br>calibration is inconsistent                                                                                     | Check parameterization of PTCONF (PGR 048)                                                                                                    | OFF | OFF | OFF |                |
| 524286 | 7   | FEFFE7 | ITPM error: drivetrain<br>speed signal is<br>inconsistent. (One or<br>more speed signals<br>incorrect)                                 | Check parameterization of PTCONF (PGR 048)<br>Check signals as follows:<br>- engine speed<br>- transmission input speed<br>- transmission output speed<br>- TCO vehicle speed<br>- ABS/EBS vehicle speed | OFF | OFF | OFF |                |
| 524287 | 1   | FFFFE1 | EvoBus cruise control<br>lever position not<br>plausible                                                                               | EvoBus only. Check associated Pins.                                                                                                    | ON  | OFF | OFF |                |

# **CAUTION!** Operation Manual, Section 7.5.7 <u>Cardan shaft maintenance shall be read</u> as follows:

In the process of operation observe the following rules of maintenance for cardan shafts:

a) at the end of each shift check the degree of heating of bearing assemblies using a pyrometer. The heating temperature shall not exceed 60°C. In case of overheating, take off the cardan shaft. Eliminate faults at TSS or in a workshop. In case of removal of cardan shafts from the tractor or their installation on the tractor, one cannot use tyre iron or any other items to be inserted into the joint for cardan shaft barring. This entails a damage of seals, which can lead to premature failure of cardan joints;

b) systematically check fastening of cardan joint flanges. All nuts shall be reliably tightened.